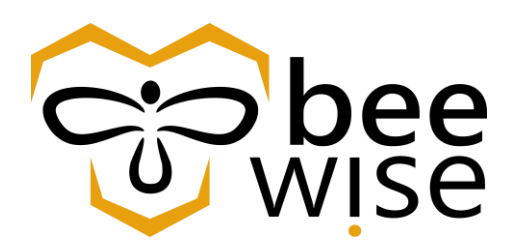

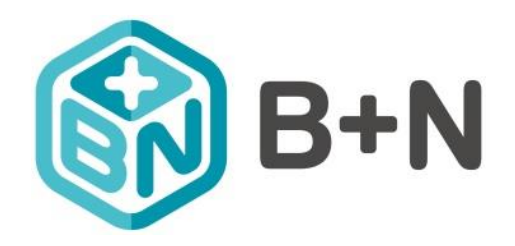

# KEF – B+N

# Oktatási anyag Felelősök részére

Műszaki koordinátor oktatási anyag

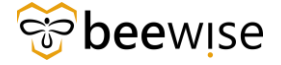

## TARTALOMJEGYZÉK

| 1 | ÖS   | SZEFOGLALÓ                                                 | 3              |
|---|------|------------------------------------------------------------|----------------|
| 2 | KA   | RBANTARTÓI FELÜLET                                         | 3              |
|   | 2.1  | BEIEI ENTKEZÉS                                             | 3              |
|   | 2.2  | FŐOLDAL                                                    | 4              |
|   | 2.3  | MUNKAFELADAT PRIORITÁSAI                                   | 5              |
| 3 | A N  | MUNKAFELADAT MEGOLDÁSÁNAK MENETE                           | 6              |
|   | 3.1  | FELADAT FELFÜGGESZTÉSE / VÁRAKOZÁS                         | 7              |
|   | 3.2  | MUNKAIDŐ RÖGZÍTÉSE                                         | 8              |
|   | 3.3  | ANYAG IGÉNYLÉS FUNKCIÓ                                     | 10             |
|   | 3.4  | SZEMÉLYEK HOZZÁADÁSA                                       | 11             |
|   | 3.5  | MEGJEGYZÉS FUNKCIÓ                                         | 12             |
|   | 3.6  | FELADAT LEZÁRÁSA                                           | 12             |
|   | 3.7  | Egyéb funkciók                                             | 13             |
|   | 3.8  | MUNKAFELADAT KINYOMTATÁSA                                  | 13             |
| 4 | KO   | ORDINÁTORI FELÜLET                                         | 15             |
|   | 4.1  | Bejelentkezés                                              | 15             |
|   | 4.2  | JELENTÉSEK                                                 |                |
|   | 4.3  | MUNKAFELADATOK (WORK TASKOK) MEGTEKINTÉSEHIBA! A KÖNYVJELZ | Ő NEM LÉTEZIK. |
|   | 4.3. | 1 Igénylések fül                                           | 25             |
|   | 4.3. | 2 Anyaglista fül                                           | 25             |
|   | 4.3. | .3 Project Code fül                                        | 26             |
|   | 4.3. | 4 FVP Code fül                                             | 27             |
|   | 4.3. | .5 Erőforrások fül – SZEMÉLY ÉS MUNKACSOPORT HOZZÁADÁSA    | 27             |
|   | 4.4  | MUNKAIDŐ BEÁLLÍTÁSA                                        | 29             |
|   | 4.4. | 1 Munkaidő beállítása időzítővel                           | 29             |
|   | 4.4. | 2 Munkaidő beállítása utólag manuálisan                    | 35             |
|   | 4.5  | ALTALÁNOS FÜL                                              |                |
|   | 4.6  | MUNKAFELADAT NYOMTATÀSA                                    |                |
|   | 4.7  | MUNKAFELADAT LEZARASA                                      | 42             |
| 5 | Μ    | JNKAFELADAT STÁTUSZAI                                      |                |
|   | 5.1  | A BEJELENTÉSEK STÁTUSZAI                                   | 43             |
|   | 5.2  | MUNKAFELADAT STÁTUSZAI                                     | 43             |
|   | 5.3  | FELADATOK HOZZÁRENDELÉSI STÁTUSZAI                         |                |

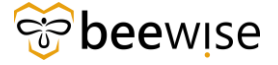

### 1 ÖSSZEFOGLALÓ

Ez a dokumentum a Műszaki koordinátorok számára egy összefoglaló a karbantartói felületről, illetve a riportokról. Részletesen bemutatja egy karbantartó kolléga munkamenetét a feladat elfogadásától az elvégzéséig. Koordinátori szinten bemutatja a dokumentum a személyek, anyagok, szervezetek munkafeladathoz csatolását, időnapló szerkesztését.

### 2 KARBANTARTÓI FELÜLET

A Karbantartói felületet ezen a linken éri el: http://fm.beewise.digital/workTask

### 2.1 Bejelentkezés

Az oldal betöltése után a program bejelentkező felülete jelenik meg.

Ahol a Felhasználónév és Jelszó páros megadását követően a "<u>Continue</u>" feliratú kék gombra kattintva tud belépni a rendszerbe.

| The been is a digital / tringa/p/wet × +                                                                                                    |                                                                                                    |
|----------------------------------------------------------------------------------------------------|----------------------------------------------------------------------------------------------------|
| ← → C iii fm.beewise.digital/tririga/p/web/workplaceServices                                                                                                    |                                                                                                    |
| IBM TRIRIGA                                                                                                    | Felhasználónév                                                                                                    |
| THE TREES                                                                                                    | Felhasználónév<br>Login to IBM TRIRIGA<br>General<br>Jelszó<br>Tovább                                                                                |
| Licensed Materials - Property of IDM (c) Oppright IDM Corp. 1997.2020 All Rights Reserved. IDM, the IDM logo, Bancom and TEERGA are Indemarks or registered trademarks of loter<br>worldwide. Other product and service names might be trademarks of IDM or other companies. A current list of IDM trademarks is available on the web at <u>Companies and Indemarks</u> in the<br>Materia of the IDM or other companies. A current list of IDM trademarks is available on the web at <u>Companies and IDM or other</u><br>memory of the IDM or other and the IDM or other companies. A current list of IDM trademarks is available on the web at <u>Companies and IDM or other</u><br>memory of the IDM or other and the IDM or other companies. A current list of IDM trademarks is available on the web at <u>Companies and IDM or other</u><br>memory of the IDM or other and the IDM or other companies. A current list of IDM trademarks is available on the web at <u>Companies and IDM or other</u><br>memory of the IDM or other and the IDM or other companies. A current list of IDM trademarks is available on the web at <u>Companies and IDM or other</u><br>Proteins response to the IDM or other and IDM or other companies. The IDM or other companies and IDM or other companies and IDM or other companies and IDM or other companies and IDM or other companies and IDM or other companies and IDM or other companies. The IDM or other companies and IDM or other companies and IDM o | rmational Business Machines Corp., registered in many jurisdictions<br>matility<br>wed. For license information, contact CSI at cul@calinet.org. For |

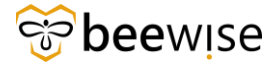

### 2.2 Főoldal

A Karbantartói oldalon a "Saját munkafeladatok" alatt található 5 tabfül az alábbiak szerint:

- Folyamatban: itt láthatóak a folyamatban lévő feladatok
- **Befejezett**: a befejezett feladatok
- Vázlat: abban az esetben, ha a diszpécser nem aktiválta a feladatot ebbe a státuszba

fog kerülni

- Hozzá nem rendelt: még nem rendelte magához a megoldó személy
- Lezárt: lezárt feladatok.

A leadott Kérelmekhez tartozó Feladatok az **Hozzá nem rendelt** fül alatt találhatóak, amíg nem kerül kiosztásra egy Feladatot megoldó személynek.

| 1 IBM TRIRIGA Munkafeladat                                | ◆ OFFLINE STÁTUSZ → KIJE | LENTKEZÉS |
|-----------------------------------------------------------|--------------------------|-----------|
| Saját munkafeladatok                                      | Új Fi                    | eladat    |
| Folyamatban Kész Vázlat Hozzá nem rendelt Lezárt          |                          |           |
| Keresés: 🕑 Feladat 🚫 Eszköz 🚫 Hely                        |                          |           |
| Tartalmaz Feladatok keresése név, ID vagy státusz alapján |                          |           |
| Osszes CMs PMs Létrehozott Feladataim                     |                          |           |

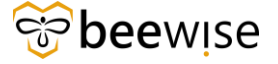

### 2.3 Munkafeladat prioritásai

Minden munkafeladat el van látva prioritásokkal, annak függvényében, hogy mennyire sürgős a feladat elvégzése.

|                                                | 🗅 IBM TRIRIGA Munkafeladat 🔶 OFFLINE STÁTUSZ                                                                                                    |             |                                          |                     |                            |         |         |  |
|------------------------------------------------|----------------------------------------------------------------------------------------------------|-------------|------------------------------------------|---------------------|----------------------------|---------|---------|--|
| Letöltés folya                                 | Letöltés folyamatban                                                                                                    |             |                                          |                     |                            |         |         |  |
| Saját munkafeladatok                           |                                                                                                    |             |                                          |                     |                            |         |         |  |
| Folyamatbar                                    | Folyamatban Kész Vázlat Hozzá nem rendelt Lezárt                                                                                                    |             |                                          |                     |                            |         |         |  |
| Keresés: ① Fe<br>Tartalmaz <i>Fe</i><br>Összes | Keresés:          Feladat           Eszköz        Hely           Tartalmaz          Feladatok keresése név, ID vagy státusz alapján           Összes          CMs           PMs          Létrehozott Feladataim |             |                                          |                     |                            |         |         |  |
| Azonosító                                      | Feladatnév                                                                                                    | Prioritás 🖕 | Hely                                     | Tervezett kezdés 👙  | Státusz 👙                  | Típus 💠 | Állapot |  |
| 1054741                                        | teszt                                                                                                    |             | DEMO Building, DEMO Floor                | 10/05/2023 11:02:05 | Várakozás<br>alkatrészekre | Javító  | ()      |  |
| 1059617                                        | Work Task Template - Corrective<br>Maintenance - KEF-Épület<br>villámvédelmi berendezés                                                                                                    |             | DEMO Building, DEMO Floor, DEMO<br>Space | 10/30/2023 16:12:38 | Aktív                      | Javító  | Ċ       |  |
| 1066977                                        | Work Task Template - Corrective<br>Maintenance - KEF-Elektromos<br>rendszerek                                                                                                    |             | DEMO Building, DEMO Floor                | 12/06/2023 08:00:12 | Aktív                      | Javító  | Ċ       |  |

4 különböző prioritás van, mindegyiket egy ikon jelöli:

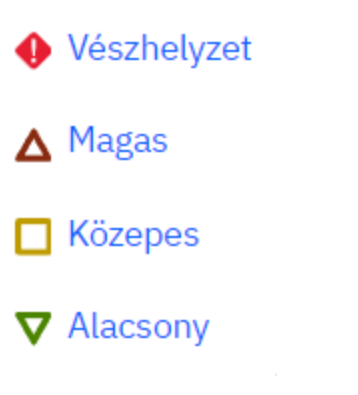

### **3** A MUNKAFELADAT MEGOLDÁSÁNAK MENETE

A Feladat megnyitása után a jobb felső sarokban lévő kék Elfogad gombbal a Karbantartó magára tudja venni a Feladatot.

|                                                                                                    | GA Munkafeladat                                                                                                    |                                                          |                                                |                                                  |             |                     | Ŷ         | OFFLINE STÁTUSZ     |              |
|----------------------------------------------------------------------------------------------------|----------------------------------------------------------------------------------------------------|----------------------------------------------------------|------------------------------------------------|--------------------------------------------------|-------------|---------------------|-----------|---------------------|--------------|
| Saját munka                                                                                                    | afeladatok                                                                                                    |                                                          |                                                |                                                  |             |                     |           |                     | Új Feladat   |
| Folyamatban                                                                                                    | Kész Vázlat                                                                                                    | Hozzá nem rende                                          | lt Lezárt                                      |                                                  |             |                     |           |                     |              |
| Keresés: 🔘 Fel                                                                                                    | adat 🔿 Eszköz                                                                                                    | O Hely                                                   |                                                |                                                  |             |                     |           |                     |              |
| Tartalmaz Fela                                                                                                    | adatok keresése név, ID v                                                                                                   | agy státusz alapján                                      |                                                |                                                  |             |                     |           |                     |              |
| Összes                                                                                                    | CMs                                                                                                    | PMs                                                      | Létrehozot                                     | tt Feladataim                                    |             |                     |           |                     |              |
| Azonosító                                                                                                    | Feladatnév                                                                                                    |                                                          | Prioritás ≑                                    | Hely                                             |             | Tervezett kezdés 🗢  | Státusz 🌻 | Típus 🖨             | Állapot      |
| 1038740                                                                                                    | Work Task Template -<br>Maintenance - KEF-El                                                                                | Corrective<br>ectrical issue                             |                                                | Bajcsy Zsilinszky Kórház<br>Telephely - A épület | z Központi  | 06/06/2023 07:54:43 | Aktív     | Javító              | Ċ            |
| 1038740<br>Work Task<br>Tipus: Javító S<br>Elsődlege<br>Bajcsy Z<br>Leírás<br>bajcsy requestor (<br>Hospital Bajcsy R | Template - Corr<br>tátusz: Aktív Prioritás:<br>s hely<br>silinszky Kórház Központ<br>(épület, request class jól<br>equestor | Közepes<br>Közepes<br>i Telephely - A épület<br>látható) | Osztályozás<br>Facility Mana<br>Electrical iss | KEF-Electrical is:<br>agement KEF<br>sue         | sue         |                     |           |                     | Elfogadás    |
| Tervezett kezde<br>06/06/2023,                                                                                        | és<br>, 07:54:43                                                                                                    | Tervezet<br>06/06/                                       | tt befejezés<br>2023, 07:54                    | :43                                              | Teljes muni | caidő               |           | Függőben lévő hozzá | rendelés 🗸 🗸 |
| Igénylések :                                                                                                    | 1                                                                                                    |                                                          |                                                |                                                  |             |                     |           |                     | ~            |
| Helyek 1                                                                                                    |                                                                                                    |                                                          |                                                |                                                  |             |                     |           |                     | $\sim$       |
| Eszközök 0                                                                                                    |                                                                                                    |                                                          |                                                |                                                  |             |                     |           |                     | 0   ~        |
| Eljárások 0                                                                                                    |                                                                                                    |                                                          |                                                |                                                  |             |                     |           |                     | $\sim$       |
| Anyagok 0                                                                                                    |                                                                                                    |                                                          |                                                |                                                  |             |                     |           |                     | 0   ~        |
| Hozzárendel                                                                                                    | t Személyek 0                                                                                                    |                                                          |                                                |                                                  |             |                     |           |                     | $\sim$       |
| Megjegyzése                                                                                                    | k és fotók 0                                                                                                    |                                                          |                                                |                                                  |             |                     |           |                     | 0   ~        |
| Utolsó frissítés: 0                                                                                                   | 6/27/2023 12:16:49                                                                                                    |                                                          |                                                |                                                  |             |                     |           |                     |              |

Ezt követően a Kiosztás státusza Elfogadott-ra módosul és az Folyamatban fül alá kerül. Ezen az oldalon csak a karbantartó saját (már nevére felvett) munkafeladatai láthatók.

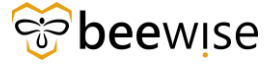

|               | GA Munkafeladat                                                           |             |                                                           |                     | ¢         | OFFLINE STÁTUS | $z \mapsto kijelentkezés$ |
|---------------|---------------------------------------------------------------------------|-------------|-----------------------------------------------------------|---------------------|-----------|----------------|---------------------------|
| Saját munk    | afeladatok                                                                |             |                                                           |                     |           |                | Új Feladat                |
| Folyamatban   | Kész Vázlat Hozzá nem rend                                                |             |                                                           | E                   |           |                |                           |
| Keresés: 🔘 Fe | ladat 🔿 Eszköz 🔘 Hely                                                     |             |                                                           |                     |           |                |                           |
| Tartalmaz Fel | ladatok keresése név, ID vagy státusz alapján                             |             |                                                           |                     |           |                |                           |
| Összes        | CMs PMs                                                                   | Létrehoz    | rott Feladataim                                           |                     |           |                |                           |
| Azonosító     | Feladatnév                                                                | Prioritás ≑ | Hely                                                      | Tervezett kezdés    | Státusz 🍦 | Típus 🗢        | Állapot                   |
| 1038762       | Work Task Template - Corrective<br>Maintenance - KEF-Havaria              | •           | Bajcsy Zsilinszky Kórház Gizella<br>Utógondozó - Building | 06/13/2023 11:40:32 | Aktív     | Javító         | ()                        |
| 1038735       | Work Task Template - Corrective<br>Maintenance - KEF-Ceiling              |             | Bajcsy Zsilinszky Kórház Központi<br>Telephely - A épület | 06/05/2023 12:26:10 | Aktív     | Javító         | ()                        |
| 1038740       | Work Task Template - Corrective<br>Maintenance - KEF-Electrical issue     |             | Bajcsy Zsilinszky Kórház Központi<br>Telephely - A épület | 06/06/2023 07:54:43 | Aktív     | Javító         | Ô                         |
| 1038761       | Work Task Template - Corrective<br>Maintenance - KEF-Heating<br>equipment |             | Bajcsy Zsilinszky Kórház Gizella<br>Utógondozó - Building | 06/13/2023 09:24:51 | Aktív     | Javító         | (Ì)                       |
|               |                                                                           |             |                                                           |                     |           |                |                           |

A Feladat megnyitása után a következő lehetőségek adódnak a technikus számára:

### 3.1 Feladat felfüggesztése / várakozás

Szükség esetén feladatot a Fenntartás gomb megnyomásával tudjuk felfüggeszteni, ami az oldal jobb felső sarkában helyezkedik el.

| 1BM TRIRIGA Munkafeladat                                                                                                    |                                                   |                                 | $\bigcirc$ offline státusz [ $\rightarrow$ kijelentkezés                                                                                                    |
|----------------------------------------------------------------------------------------------------|---------------------------------------------------|---------------------------------|----------------------------------------------------------------------------------------------------|
| 1039100<br>Plóba1Bogi<br>Típus: Javító Státusz: Aktív Prioritás: A Mag<br>Eisődeleges hely<br>BajcsyZailinszky Körház Gizella Utógond<br>Ez a hely lyes cím<br>Levírás<br>plóba1Bogi | ozó Quztályozás<br>Zárak<br>9. Event organisation |                                 | Történet     Fenntartás     Kész       Várakozás alkatrészekre     Igénylő számára fenntartva       Igénylő számára fenntartva       Várakozás diszpécserre       Várakozás garanciális megoldóra |
| Tervezett kezdés 09/22/2023, 12:09:08                                                                                                    | Tervezett befejezés 09/22/2023, 12:09:08          | Teljes munkaidő<br><b>5 Óra</b> | Időzítő indítás 🗸                                                                                                    |
| Igénylések 0                                                                                                    |                                                   |                                 | ~                                                                                                    |
| Helyek 1                                                                                                    |                                                   |                                 | ~                                                                                                    |
| Eszközök 0                                                                                                    |                                                   |                                 | • -                                                                                                    |
| Eljárások 0                                                                                                    |                                                   |                                 | ~                                                                                                    |
| Anyagok 0                                                                                                    |                                                   |                                 | •                                                                                                    |
| Hozzárendelt Személyek 2                                                                                                    |                                                   |                                 | • 🗸 .                                                                                                    |

Ebben a státuszban többféle várakozási státusz is található:

• Várakozás alkatrészre – Ha valamilyen alkatrészre szükség van, akkor még meg nem érkezik vagy nem kerül beszerzésre, fel lehet függeszteni a feladatot

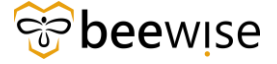

• Igénylő számára fenntartva – A feladat felfüggesztése az igénylő miatt

• Várakozás diszpécserre – Ha az adott hibához speciális szakképesítéssel rendelkező szakcég szükséges.

• Várakozás garanciális megoldóra – Ha a telepített gépre garancia van.

A megfelelő ok kiválasztása után a feladat felfüggesztett státuszba kerül.

### 3.2 Munkaidő rögzítése

Munkaidő rögzítése az Időzítő indítás gomb használatával lehetséges, ez számolja a teljes munkaidőt is.

| IBM TRIRIGA Munkafeladat                                                                                                    |                                             |                 | $ ightarrow$ offline státusz $\left[ ightarrow$ kijelentkezés |  |  |  |
|----------------------------------------------------------------------------------------------------|---------------------------------------------|-----------------|---------------------------------------------------------------|--|--|--|
| 1038740       Penntartás ✓         Work Task Template - Corrective Maintenance - KEF-Electrical issue       Fenntartás ✓         Tipus: Javitó       Státusz: Aktiv       Prioritás: Corrective Maintenance - KEF-Electrical issue         Tipus: Javitó       Státusz: Aktiv       Prioritás: Corrective Maintenance - KEF-Electrical issue         Tipus: Javitó       Státusz: Aktiv       Prioritás: Corrective Maintenance - KEF-Electrical issue         Tipus: Javitó       Státusz: Aktiv       Prioritás: Corrective Maintenance - KEF-Electrical issue         Tipus: Javitó       Státusz: Aktiv       Prioritás: Corrective Maintenance - KEF-Electrical issue         Tipus: Javitó       Státusz: Aktiv       Prioritás: Corrective Maintenance - KEF-Electrical issue         Tipus: Javitó       Státusz: Aktiv       Prioritás: Corrective Maintenance - KEF-Electrical issue         Tipus: Javitó       Státusz: Aktiv       Prioritás: Corrective Maintenance - KEF-Electrical issue         Tipus: Javitó       Státusz: Aktiv       Prioritás: Corrective Maintenance - KEF-Electrical issue         Tipus: Javitó       Státusz: Aktiv       Prioritás: Corrective Maintenance - KEF-Electrical issue         Tipus: Javitó       Státusz: Aktiv       Prioritás: Corrective Maintenance - KEF-Electrical issue         Electrical issue       Státusz: Aktiv       Prioritás: Corrective Maintenance - KEF-Electrical issue |                                             |                 |                                                               |  |  |  |
| Bigsy Zsilinszky Kórház Központi Telephely<br>Leírás<br>bajcsy requestor (épület, request class jól látható)<br>Hospital Bajcsy Requestor                                                                                                    | - A épület Electrical issue                 |                 |                                                               |  |  |  |
| Tervezett kezdés<br>06/06/2023, 07:54:43                                                                                                    | Tervezett befejezés<br>06/06/2023, 07:54:43 | Teljes munkaidõ | Időzítő indítás                                               |  |  |  |
| Igénylések 1                                                                                                    |                                             |                 | $\checkmark$                                                  |  |  |  |
| Helyek 1                                                                                                    |                                             |                 | ~                                                             |  |  |  |
| Eszközök 0                                                                                                    |                                             |                 | $\circ$ $\sim$                                                |  |  |  |
| Eljárások 0                                                                                                    |                                             |                 | $\sim$                                                        |  |  |  |
| Anyagok 0                                                                                                    |                                             |                 | • ~                                                           |  |  |  |
| Hozzárendelt Személyek 1                                                                                                    |                                             |                 | $\checkmark$                                                  |  |  |  |
| Megjegyzések és fotók 0                                                                                                    |                                             |                 | • ~                                                           |  |  |  |
| Utolsó frissités: 06/28/2023 06:58:38                                                                                                    |                                             |                 |                                                               |  |  |  |

FONTOS: A Kész gomb megnyomása előtt (azaz a feladat lezárása előtt) az Időzítő gombot mindenképp le kell állítani!

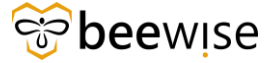

| Időnapló Szerkesztése                  |     |
|----------------------------------------|-----|
| Időtartam<br>0 : 00<br>óra Perc<br>V V |     |
| Indítás<br>06/28/2023 09:14:02         | 2   |
| Leállítás<br>06/28/2023 09:14:02       | 2   |
| *Időkategória                          |     |
| Baleseti szabadság                     |     |
| Betegszabadság                         |     |
| Csúsztatott szabadság                  |     |
| Egyéb fizetés                          |     |
| Esküdti kötelesség                     | - 1 |
| Felfüggesztés                          | - 1 |
| Fizetés nélküli szabadság              |     |

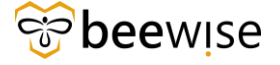

### 3.3 Anyag igénylés funkció

Amennyiben egy munka elvégzéséhez bármilyen anyagra van szükségünk, abban az esetben az Anyag felirat melletti  $\stackrel{\bullet}{\rightarrow}$  -ra kattintva a felugró ablakon adhatjuk le anyag igényünket.

| Work Task Template - Corrective Maintenance - KEF-Mennyezet                                                                                | Történet | Fenntartás 🗸    | Kész   |
|----------------------------------------------------------------------------------------------------|----------|-----------------|--------|
| Típus: Javító Státusz: Aktív Prioritás: 🔲 Közepes 👻                                                                                        |          |                 |        |
| Elsődieges hely<br>Bajcsy Zsillinszky Kórház Gizella Utógondozó O<br>Ez a helyes cím<br>Level 1   H1<br>Leírás<br>Bogipíóbat1096           |          |                 |        |
|                                                                                                    |          |                 |        |
| Tervezett kezdés         Tervezett befejezés         Teljes munkaidő           11/09/2023, 09:19:09         11/09/2023, 09:19:09         – | Ċ        | Időzítő indítás | $\sim$ |
| Trimital A                                                                                                    |          |                 |        |
| igenyiesek 1                                                                                                    |          |                 | $\sim$ |
| Helyek 1                                                                                                    |          |                 | $\sim$ |
| Eszközök 0                                                                                                    |          |                 | •      |
| Eljárások 0                                                                                                    |          |                 | $\sim$ |
| Anyagok 0                                                                                                    |          |                 | •      |
| Hozzárendelt Személyek 1                                                                                                    |          |                 | • ~    |
| Megjegyzések és fotók 1                                                                                                    |          |                 | $\sim$ |
| Utolsó frissítés: 11/10/2023 14:36:19                                                                                                    |          |                 |        |

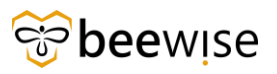

| Anyag hozzáadása |  |
|------------------|--|
| * Description    |  |

| Maraniaka         | Factor |     |
|-------------------|--------|-----|
| Mennyiseg         | Egyseg | •   |
|                   |        |     |
| Költség/egység    |        |     |
| Ft,00             |        | HUF |
|                   |        |     |
| Becsült költség   |        |     |
| Ft,00             |        | HUF |
|                   |        |     |
| Tényleges költség |        |     |
| Ft,00             |        | HUF |
|                   |        |     |
| Mégse             | Kész   |     |

### 3.4 Személyek hozzáadása

Lehetőség van arra, hogy más személyt is rendeljen a feladathoz a Hozzárendelt személyek melletti gomb megnyomásával

| IBM TRIRIGA Munkafeladat                                                                          |                    |                                                    |                      | 4 | OFFLINE STÁTUSZ |              |
|---------------------------------------------------------------------------------------------------|--------------------|----------------------------------------------------|----------------------|---|-----------------|--------------|
| Elsödleges hely<br>Bajcsy Zsilinszky Körház Gizella Utógondozó<br>Ez a helyes cím<br>Level 1   H1 | •                  | Osztályozás<br>acility Management KEF<br>Mennyezet |                      |   |                 | ·            |
| Leírás<br>Bogiplóba11096<br>KEF CAFM Admin                                                        |                    |                                                    |                      |   |                 |              |
| Tervezett kezdés<br>11/09/2023, 09:19:09                                                          | Tervezet<br>11/09/ | t befejezés<br>2023, 09:19:09                      | Teljes munkaidő<br>— |   | Időzítő indítás | ~            |
| Igénylések 1                                                                                      |                    |                                                    |                      |   |                 | $\sim$       |
| Helyek 1                                                                                          |                    |                                                    |                      |   |                 | $\sim$       |
| Eszközök 0                                                                                        |                    |                                                    |                      |   |                 | • ~          |
| Eljárások 0                                                                                       |                    |                                                    |                      |   |                 | $\sim$       |
| Anyagok 0                                                                                         |                    |                                                    |                      |   |                 | •   ~        |
| Hozzárendelt Személyek 1                                                                          |                    |                                                    |                      |   |                 |              |
| Név                                                                                               |                    | Szakismeret                                        | 1                    |   |                 |              |
| O B+N Karbantartó                                                                                 |                    | teszt labor class                                  |                      |   |                 |              |
|                                                                                                   |                    |                                                    |                      |   | Hozzárendelés m | egszüntetése |
| Megjegyzések és fotók 1                                                                           |                    |                                                    |                      |   |                 | $\sim$       |
| Utolsó frissítés: 11/10/2023 14:36:19                                                             |                    |                                                    |                      |   |                 |              |

A felugró ablakban kezdje el begépelni a hozzáadni kívánt személy nevét, majd válassza ki a megfelelőt.

Keresés csak a felelős munkacsoport tagjai között

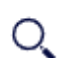

Q Keresés név alapján

### 3.5 Megjegyzés funkció

Szükség esetén megjegyzést vagy képet is fűzhetünk a feladathoz.

### 3.6 Feladat lezárása

A feladat lezárást a Kész gomb megnyomásával véglegesíthetjük.

A Complete gomb megnyomása előtt még lehetőség van egy Összefoglalót-t írni a munka kapcsán.

| Rögzítse az alábbi felb<br>felbontás összegzése<br>referenciaként. | oontás összegzést a fela<br>a feladat nyilvántartásá | dat befejezettnek jelölése előtt. A<br>val mentésre kerül későbbi |
|--------------------------------------------------------------------|------------------------------------------------------|-------------------------------------------------------------------|
|                                                                    | Mégse                                                | Kész                                                              |

A Work Task funkciók kitöltése, használata és a Feladat megoldása után a jobb felső sarokban lévő kék Kész gombbal Kész kerül a Feladat (WorkFlow és Task beállításoktól függően).

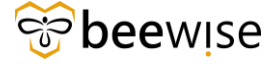

### 3.7 Egyéb funkciók

Az oldal jobb felső sarkában lévő Új feladat kék gomb használatával új Feladatot lehet felvenni, a Feladaton belüli adatok beállítása és egy komment/csatolt kép után a Feladat Draft/Vázlat státuszba kerül. Egy kommentben kell megadni, hogy a diszpécser kire rakja rá a Feladatot és szükség esetén melyik Request/Kérelem-hez kapcsolja. Alapértelmezetten a Draft/Vázlat státuszú Feladat a rögzítő nevére kerül. Innentől a diszpécser kezeli tovább a Feladat állapotát és aktiválja.

### 3.8 Munkafeladat kinyomtatása

Amennyiben papír alapon szeretné megtekinteni vagy elraktározni az adott munkafeladatot, a munkafeladat jobb felső sarkában a "nyomtatás" gombra kattintva ezt megteheti.

| Munkafeladat: 1119735-Wor             | k Task Templa                 | te - Corrective Ma                    | iintenance - Kl                | EF-Felvonók                 |                                  |                           |                             |                     |              |                             | 🟠 Hozzáadá                            | s a könyvjelzők | thöz 🖨 Nyomtatá: | s 🕥 Súgó |
|---------------------------------------|-------------------------------|---------------------------------------|--------------------------------|-----------------------------|----------------------------------|---------------------------|-----------------------------|---------------------|--------------|-----------------------------|---------------------------------------|-----------------|------------------|----------|
| Munkafeladat-információk              | Általános                     | Munka részletei                       | Erőforrások                    | Eljárások                   | Függőségek                       | Speciális                 | Értesítések                 | Jegyzetek és Doku   | mentumok     | Rendszer                    | Naptár részlete                       | Naptár          | Munka            | x        |
| * Feladatnév Work                     | Task Templat                  | e - Corrective Ma                     | aintenance - H                 | (EF-Felvonó                 | k                                | Erőfo                     | rás hozzárendel             | ési státusz Hozzá n | em rendelt   |                             |                                       |                 | 77               |          |
| Leírás <b>tesz</b>                    | t6                            |                                       |                                |                             |                                  |                           |                             |                     |              |                             |                                       |                 | ጎስ               |          |
|                                       |                               |                                       |                                |                             |                                  |                           |                             |                     |              |                             |                                       |                 | - 11             |          |
|                                       |                               |                                       |                                |                             |                                  |                           |                             |                     |              |                             |                                       |                 | <b>– –</b>       | - 1      |
|                                       |                               |                                       |                                |                             |                                  |                           |                             |                     |              |                             |                                       |                 |                  | - 1      |
| Pénzügyi módszer                      |                               |                                       |                                |                             |                                  |                           | Elszâmo                     | olās modja          |              |                             |                                       |                 |                  |          |
|                                       |                               |                                       |                                |                             |                                  |                           |                             |                     |              |                             |                                       |                 |                  | - 1      |
| JIRA ajánlat határideje               |                               |                                       |                                |                             |                                  |                           | JIRA ajár                   | nlat száma          |              |                             |                                       |                 |                  | - 1      |
| <ul> <li>Igénvelve a követ</li> </ul> | kezőhöz                       |                                       |                                |                             |                                  |                           | <ul> <li>Igénvlő</li> </ul> |                     |              |                             |                                       |                 |                  | - 1      |
| Név Diszpécs                          | er, B+N - 1000                | 147                                   |                                |                             |                                  |                           |                             | Név Diszpécser, B+  | N - 100014   | 7                           |                                       |                 |                  |          |
| Munkahelyi telefon                    | ,                             |                                       |                                |                             |                                  |                           | Munkahelyi tele             | fon                 |              |                             |                                       |                 |                  |          |
| E-mail                                |                               |                                       |                                |                             |                                  |                           | E-n                         | nail                |              |                             |                                       |                 |                  |          |
| <ul> <li>Részletek</li> </ul>         |                               |                                       |                                |                             |                                  |                           |                             |                     |              |                             |                                       |                 |                  |          |
| Feladat típusa                        | Javító                        |                                       |                                |                             |                                  |                           | Feladat                     | prioritása Közepes  |              |                             |                                       |                 |                  |          |
| Igénylésosztály                       | Felvonók                      |                                       |                                |                             |                                  |                           | Szolgáltatá                 | si osztály Létesítm | ény üzeme    | ltetés KEF                  |                                       |                 |                  |          |
| Elsődleges munkavégzési hely          | \Locations\Ke<br>Rendelőintéz | özbeszerzési és E<br>et\Jahn Ferenc · | llátási Főigaz<br>Ady szakrend | gatóság\I. E<br>lelő\Ady En | )él-pesti Cent<br>rdre utcai sza | rumkórház<br>krendelő - I | • Országos He<br>Building A | matológiai és Infe  | ktológiai In | ntézet (DPC<br>Elsődleges n | C)\Jahn Ferenc [<br>munkavégzési hely | Dél-pesti Kó    | rház és          |          |
| Ügyfél szervezete                     | \Szervezetek                  |                                       |                                |                             |                                  |                           |                             |                     |              |                             | , s                                   |                 |                  |          |
| Jelen állapot                         |                               |                                       |                                |                             |                                  |                           |                             |                     |              |                             |                                       |                 |                  |          |
| Gondnoklás                            |                               |                                       |                                |                             |                                  | Bizto                     | sítási vagy kárté           | rítési ügy 🗌        |              |                             |                                       |                 |                  |          |
| Előzetes ajánlat                      |                               |                                       |                                |                             |                                  |                           |                             |                     |              |                             |                                       |                 |                  |          |
| Telephely                             |                               |                                       |                                |                             |                                  |                           |                             | Épület              |              |                             |                                       |                 |                  |          |
| Emelet                                |                               |                                       |                                |                             |                                  |                           |                             | Helyiség            |              |                             |                                       |                 |                  |          |
| Cím                                   |                               |                                       |                                |                             |                                  |                           |                             |                     |              |                             |                                       |                 |                  | -        |

Ezt követően megjelenik a nyomtatási lap, ahol látszódnak a munkafeladat legfontosabb adatai.

A jobb felső sarokban kattintson a Nyomtatás gombra.

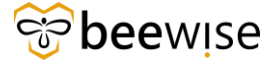

#### OKTATÁSI ANYAG MŰSZAKI KOORDINÁTOROK RÉSZÉRE

| Work Task print > 1119735-Work Task Terr                                                                                                    | nplate - Corrective Maintenance - KEF-Felvonók - BEEWISE FM - Google Chrome      | —          |             | ×              |
|----------------------------------------------------------------------------------------------------|----------------------------------------------------------------------------------|------------|-------------|----------------|
| fm.beewise.digital/tririga/WebProd                                                                                                    | cess.srv?objectId=750000&actionId=750240&guild=10011966&specId=148037685&tempSpe | ecId=60480 | 0528207     |                |
| bee                                                                                                    |                                                                                  |            | <u>Nyom</u> | i <u>tatás</u> |
| Általános                                                                                                    |                                                                                  |            |             |                |
| Feladatazonosító 1119735                                                                                                    | Státusz Előzetes ajánlat folyamatban                                             |            |             |                |
| ★ Feladatnév Work Task Template<br>Felvonók                                                                                                    | Corrective Maintenance - KEF-     Hozzárendelés státusza Hozzá nem rendelt       |            |             |                |
| Leírás tesztő                                                                                                    |                                                                                  |            |             |                |
| Igényelve a következőhöz                                                                                                    | Igénylő                                                                          |            | h           |                |
| Név Diszpécser, B+N -                                                                                                    | 1000147 Név Diszpécser, B+N - 1000147                                            |            |             | - 1            |
| Munkahelyi telefon                                                                                                    | Munkahelyi telefon                                                               |            |             |                |
| E-mail                                                                                                    | E-mail                                                                           |            |             |                |
| Részletek                                                                                                    |                                                                                  |            |             |                |
| Feladat típusa Javító                                                                                                    | Feladat prioritása Közepes                                                       |            |             | -              |
| Igénylésosztály Felvonók                                                                                                    | Szolgáltatási osztály Létesítmény üzemeltetés KEF                                |            |             |                |
| Ügyfél szervezete \Szervezetek                                                                                                    |                                                                                  |            |             |                |
| Jelen állapot                                                                                                    |                                                                                  |            |             |                |
| and the later and the later an | Biztosítási vagy kártérítési ügy                                                 |            |             |                |
| Gondnoklas                                                                                                    |                                                                                  |            |             |                |
| Előzetes ajánlat 🗹                                                                                                    |                                                                                  |            |             |                |

Ha ezt megtette megjelenik a nyomtatási oldal, ahol megkezdheti a nyomtatást.

| Cobee                                                                                                    | Nyomtatás           | 2 papír         |
|----------------------------------------------------------------------------------------------------|---------------------|-----------------|
| Általános                                                                                                    |                     | <b>_</b>        |
| Feladatasonolitó 1119735 Satina: Előzetes ajánlat folyamatban<br>Work Task Template -<br>Feladatavé Corrective Naintenance - KEF - Hozzirendels színsza Hozzá nem rendelt<br>Feladatavé | Cel                 | AnyDesk Printer |
| Leris tesztő                                                                                                    | Oldal               | Mind            |
| //                                                                                                    | Elrendezés          | Álló            |
| Nev Diszpécser, B+N - 1000147 Nev Diszpécser, B+N - 1000147                                                                                                    |                     |                 |
| Munisaholyi tolofon Munisaholyi tolofon<br>E-mail E-mail                                                                                                    | Színes              | Színes          |
| Részletek                                                                                                    |                     |                 |
| Foldata tjuna. Javičo Folosta Kozepes<br>Igrivitata Ki Petrodok Solajistala i oznik Létestiméry üzemettetés KEF<br>Ogéti samvasani Vszervezetek                                         | További beállítások |                 |
| Gordvelak Biztoshisi vagy kärleftelei ügy  Biztoshisi vagy kärleftelei ügy  Biztoshisi vagy kärleftelei ügy                                                                             |                     |                 |
| Felelős személy                                                                                                    |                     |                 |
| Nêv<br>E malî Murkabelyt telefon                                                                                                    |                     |                 |
| Időnapló<br>I Előerás Név Kezőő Befejező Leírás Kategória Munkaóra Óra órabér Teljes<br>I forma dátuma dátuma Leírás Kategória Munkaóra Óra órabér Teljes                               |                     |                 |
| Nincsenek megjelenitendő adatok.                                                                                                    |                     |                 |
| 0,00                                                                                                    |                     |                 |
| Munkaidő Erőforrás lefoglalás                                                                                                    |                     |                 |
| Erőforrás Dátum Óra Tervezett Tervezett Tervezett Státusz                                                                                                    |                     |                 |
| Niccenek metielenítendő adatok                                                                                                    |                     |                 |

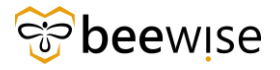

### 4 KOORDINÁTORI FELÜLET

A koordinátori oldal eléréséhez kattintson a következő linkre: <u>https://fm.beewise.digital/tririga/index.html</u>

### 4.1 Bejelentkezés

Az oldal betöltése után a program bejelentkező felülete jelenik meg.

Ahol a Felhasználónév és Jelszó páros megadását követően a "<u>Continue</u>" feliratú kék gombra kattintva tud belépni a rendszerbe.

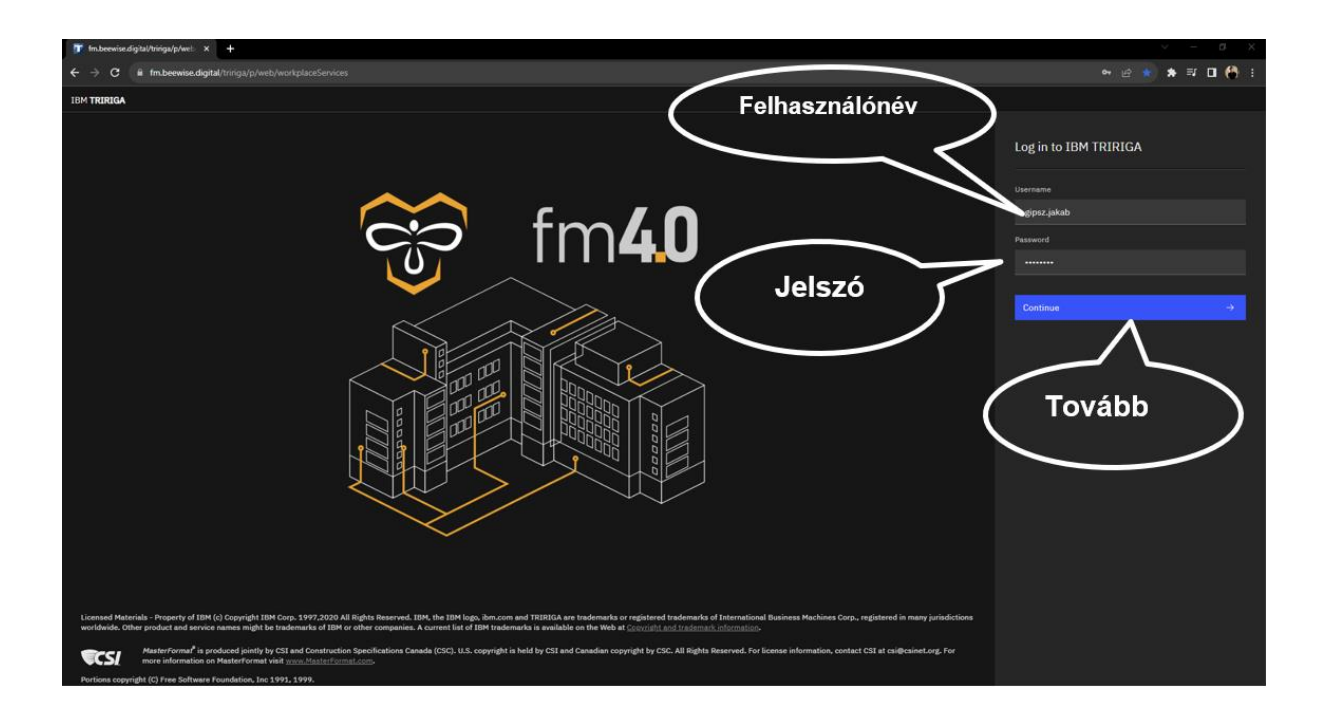

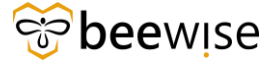

### 4.2 Kezdőoldal

Bejelentkezés után az alábbi oldalt láthatja:

|             | BEEWISE FM                                                                                                    |                                                                                                    |                                                                                                 |                                            |                                                                                                    | í                                                                                                    | 0                                               |   |
|-------------|----------------------------------------------------------------------------------------------------|----------------------------------------------------------------------------------------------------|-------------------------------------------------------------------------------------------------|--------------------------------------------|----------------------------------------------------------------------------------------------------|----------------------------------------------------------------------------------------------------|-------------------------------------------------|---|
| <u>ن</u>    | Kezdőlap                                                                                                    | - Madaniat                                                                                                    |                                                                                                 | C Meg                                      | nyitás új ablakban                                                                                                    | 🛨 Saját köny                                                                                                    | /vjelzők                                        | Î |
| С<br>D<br>d | Cmiekezteok - Teiadatok kezelese     Vyilatkozatok     0 - Műveleti cikkek [2]                                                                                                    | Oj bejelentesek Bejelentő személy                                                                                                    | Számára belelentve                                                                              | Szűrők alkalmazása<br>Belelentés időpontia | Szűrők kiürítése<br>Leirás                                                                                                    | G ₹                                                                                                    | © ▼<br>©                                        | L |
|             | 19 - Ertesitesek [5]<br>Saját csapat feladatai<br>2 - Minden nyitott feladat [5]<br>3 - Hozzá nem rendelt feladatok [5]<br>1 - Vészhelyzet feladatok [5]<br>0 - Comments on Tasks [5]   | Veronika Szabó<br>Cikkek oldalanként: 10                                                                                                    | Szeibert István                                                                                 | 06/10/2024 07:14:23                        | Frankel Leo 3                                                                                                    | 8 - 40 személ.<br>oldal                                                                                                    | n<br>v<br>b                                     |   |
|             | 6 - All Completed Tasks [2]<br>9 - Esedékes feladatok [2]<br>0 - Ezen a héten esedékes feladatok [2]<br>0 - Visszahívási feladatok [2]<br>Saját feladatok<br>0 - Scodékes feladatok [2] | Nyitott feladatok<br>ACTIVE FILTERS: ALL Stat<br>Darabszám Total: 133                                                                            | us                                                                                              |                                            |                                                                                                    | 78                                                                                                    | □ •<br>C                                        |   |
|             | 0 - Ezen a héten esedékes feladatok 🕻<br>0 - Ezen a héten esedékes feladatok 🕻                                                                                                    | Előzetes aján<br>Előzetes ajánlat jóváhagy<br>23<br>24<br>25<br>29<br>20<br>20<br>20<br>20<br>20<br>20<br>20<br>20<br>20<br>20<br>20<br>20<br>20 | Aktiv 1 10 1 7 2 22<br>at folyamatban 5 7 7 1 6 22<br>ás folyamatban à 1<br>nára fenntartva 1 1 | 34 <u>1</u> 8 <u>16</u> 21                 | 84 Org Name<br>(Cick to hide)<br>B+N m<br>B+N m<br>B+N m<br>B+N m<br>B+N m<br>B+N m<br>B+N m<br>B+N m<br>B+N m<br>B+N m<br>B+N m | izponti Mérnöks<br>érnökség (elekt<br>érnökség (elekt<br>érnökség (elekt<br>érnökség (elekt<br>érnökség (elekt<br>érnökség (lít cs<br>érnökség (lít cs<br>érnökség (lít cs | ség<br>ro<br>ro<br>ro<br>ro<br>sz<br>sop<br>sop | Ţ |

Ezen a felületen lehetősége van áttekinteni az Önhöz tartozó munkafeladatokat.

#### 4.2.1 Új bejelentések

Legfelül az "Új bejelentések" szekcióban láthatja az újonnan (tegnapi és mai nap folyamán) beérkezett bejelentéseket. Ha meg szeretné őket tekinteni kattintson az adott bejelentésre, és egy új oldalon megnyílik. A bejelentések és munkafeladatok kezeléséről a későbbiekben olvashat (4.4-es fejezet).

| ■        | BEEWISE FM                                                                                                    |                                                                              |                                                        |                                            | i @                                                                                                    |   |
|----------|----------------------------------------------------------------------------------------------------|------------------------------------------------------------------------------|--------------------------------------------------------|--------------------------------------------|----------------------------------------------------------------------------------------------------|---|
| ش        | Kezdőlap                                                                                                    |                                                                              |                                                        | 🖸 Megn                                     | yitás új ablakban 🛛 🛨 Saját könyvjelzők                                                                                                    | Â |
| Ľ        | 🖃 Emlékeztetők - feladatok kezelése 🛛 🔻                                                                                        | 🖃 Új bejelentések                                                            |                                                        |                                            | □ -                                                                                                    |   |
| C)<br>L) | <ul> <li>Nyilatkozatok</li> <li>0 - Műveleti cikkek [2]</li> <li>10 - Értestősek [2]</li> </ul>                                | Bejelentő személy                                                            | Számára bejelentve                                     | Szűrök alkalmazása<br>Bejelentés időpontja | Szűrők kiürítése 🖸 🛃 🕸                                                                                                    |   |
|          | <ul> <li>Saját csapat feladatai</li> <li>2 - Minden nyitott feladat [2]</li> </ul>                                             | Veronika Szabó                                                               | Szeibert István                                        | 06/10/2024 07:14:23                        | Frankel Leo 38 - 40 személ                                                                                                    |   |
|          | 3 - Hozzá nem rendelt feladatok [3<br>1 - Vészhelyzet feladatok [3<br>0 - Comments on Tasks [3<br>1 - Macmental Tacks [3]      | <ul> <li>Cikkek oldalanként: 10 </li> </ul>                                  | <ul> <li>1 - 1 / 1 cikk</li> </ul>                     |                                            | 1 / \03 oldal < →                                                                                                    |   |
|          | 9 - Ail Completed Tasks C<br>9 - Esedékes feladatok C<br>0 - Ezen a héten esedékes feladatok C<br>0 - Visszahívási feladatok C | Nyitott feladatok ACTIVE FILTERS: ALL Status                                 |                                                        |                                            | □•<br>† <sup>9</sup> C                                                                                                    |   |
|          | <ul> <li>Saját feladatok</li> <li>0 - Esedékes feladatok []</li> </ul>                                                         | Darabszám Total: 133                                                         |                                                        |                                            | =                                                                                                    |   |
|          | 0 - Ezen a héten esedékes feladatok Ґ<br>0 - Saját nyitott feladatok Ґ                                                         |                                                                              | Aktív <b>1 10 2 7 34</b>                               | 18 16 21 8                                 | 0rg Name<br>(Click to hide)<br>B+N Központi Mérnökség<br>D+N korderűkség                                                                                                    |   |
|          |                                                                                                    | Előzetes ajánlat fol<br>Előzetes ajánlat jóváhagyás fol<br>Igénylő számára f | yamatban 5 1 7 1 8 22<br>yamatban 2 1<br>enntartva 1 1 |                                            | <ul> <li>B+N mernöksög (elektro</li> <li>B+N mernöksög (elektro</li> <li>B+N mernöksög (elektro</li> <li>B+N mernöksög (elektro</li> <li>B+N mernöksög (glektro</li> <li>B+N mernöksög (illr scop</li> <li>B+N mernöksög (illr scop</li> <li>B+N mernöksög (illr scop</li> <li>B+N mernöksög (illrävber</li> </ul> | • |

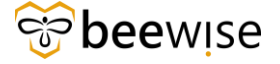

#### 4.2.2 Nyitott feladatok

Egyel lentebb a Nyitott feladatok szekciót láthatja, ez a szekció azokat a munkafeladatokat tartalmazza, amelyek az Ön telephelyén találhatóak.

| ≡           | BEEWISE FM                                                                                                    |                                                                                                    |                                                                                                    |                                            |                                                                                                    | í                                                                                                    | 0        |   |
|-------------|----------------------------------------------------------------------------------------------------|----------------------------------------------------------------------------------------------------|----------------------------------------------------------------------------------------------------|--------------------------------------------|----------------------------------------------------------------------------------------------------|----------------------------------------------------------------------------------------------------|----------|---|
| 6<br>6      | Kezdőlap                                                                                                    | 🗆 Üi keistestiist                                                                                                    |                                                                                                    | 🗗 Megr                                     | nyitás új ablakban 🌱                                                                                                    | 🖌 Saját köny                                                                                                    | rvjelzők | ^ |
| ľ<br>ð<br>đ | Vijiatkozatok 0 - Műveleti cikkek [3] 19 - Értesítések [3]                                                                                                    | Bejelentő személy                                                                                                    | Számára bejelentve                                                                                                    | Szűrők alkalmazása<br>Bejelentés időpontja | Szűrők kiürítése<br>Leirás                                                                                                    | C ₹                                                                                                    | <b>₩</b> |   |
|             | <ul> <li>Saját csapat feladatai</li> <li>2 - Minden nyitott feladat [2]</li> <li>3 - Hozzá nem rendelt feladatok [2]</li> <li>1 - Vészhelyzet feladatok [2]</li> <li>0 - Comments on Tasks [2]</li> <li>6 - All Completed Tasks [2]</li> </ul> | Veronika Szabó<br>Cikkek oldalanként: 10 v                                                                               | Szeibert István<br>1 - 1 / 1 cikk                                                                                                    | 06/10/2024 07:14:23                        | Frankel Leo 38                                                                                                    | - 40 személ.<br>Idal                                                                                                    | •        | l |
|             | 9 - Esedékes feladatok [<br>0 - Ezen a héten esedékes feladatok [<br>0 - Visszahívási feladatok [<br>• Saját feladatok<br>0 - Esedékes feladatok [<br>0 - Ezen a héten esedékes feladatok [<br>0 - Saját nyitott feladatok [                   | Előzetes ajánlat foly<br>Előzetes ajánlat foly<br>Előzetes ajánlat jóváhagvás foly<br>Igénylő számára fe<br>Lezárás foly | Aktiv         1 10 \$ 7         34           amatban         5 1 7 1 8         22           amatban         3 1           nontartva         1 1           Kész         1 11 1 13           amatban         10 1 11 | 18 16 21 1                                 | S4 Crg Name<br>(Cleak to Aide)<br>B+N Krá<br>B+N mér<br>B+N mér | ponti Mérnöks<br>mökség (elekt<br>mökség (elekt<br>mökség (elekt<br>mökség (elekt<br>mökség (iftra<br>mökség (iftra<br>mökség (iftra<br>mökség (iftra<br>mökség (epíté<br>III karbantartó<br>i Régió Karban |          | * |

Itt a diagrammon a különböző sorokban különböző státuszú munkafeladatok vannak, a sorokban a színek pedig különböző munkacsoportokra vonatkoznak.

Ha rákattint egy adott sor adott színére, megjelennek a **diagramm alatt** az ilyen tulajdonságú munkafeladatok. Itt pl. az aktív státuszú, építés munkacsoporton lévő munkafeladatok láthatóak.

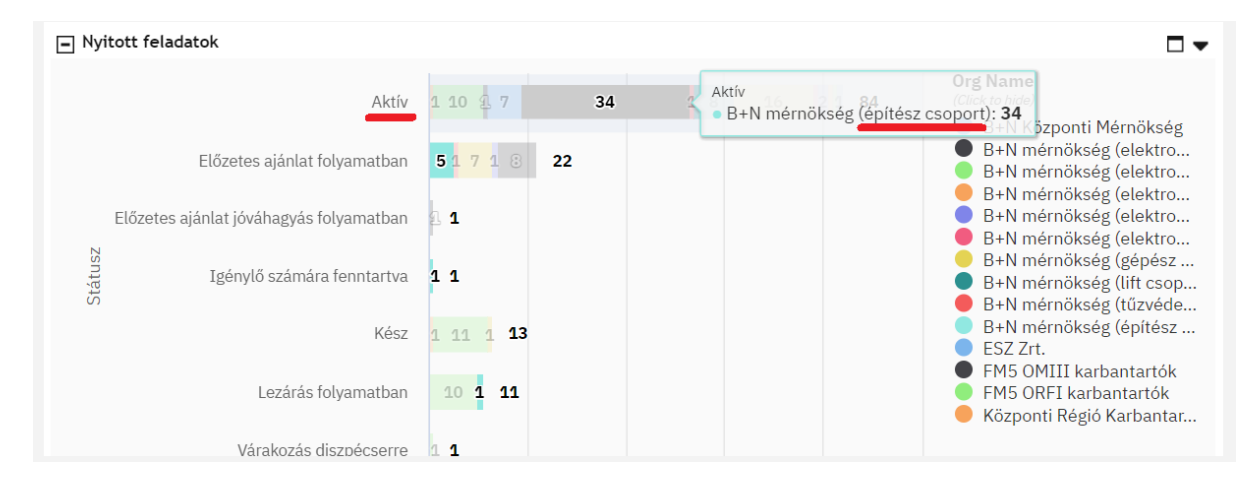

Ha kicsit lejjebb teker ebben a szekcióban, láthatja az ilyen tulajdonságú munkafeladatokat.

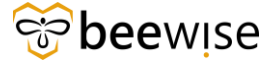

#### OKTATÁSI ANYAG MŰSZAKI KOORDINÁTOROK RÉSZÉRE

| Nyitott feladat | tok                    |                      |     |                   |                   |                                                                                                 |                       |
|-----------------|------------------------|----------------------|-----|-------------------|-------------------|-------------------------------------------------------------------------------------------------|-----------------------|
|                 | Lezárás folyamatban    | 10 1 11              |     |                   |                   | <ul> <li>FM5 OMIII karbanta</li> <li>FM5 ORFI karbantar</li> <li>Központi Régió Karb</li> </ul> | irtok<br>tók<br>antar |
|                 | Varakozas diszpecserre | 11                   |     |                   |                   |                                                                                                 |                       |
|                 | 0                      | 20                   | 40  | 60 8              | 0 100             |                                                                                                 |                       |
|                 |                        |                      | Dar | abszam            |                   | View in TRIRIGA R                                                                               | eporting              |
| Selected Re     | cords                  |                      |     |                   |                   |                                                                                                 | <u>+</u>              |
| ID              | 😑 Leírás               |                      | ≡   | Created Date Time | $\uparrow \equiv$ | Org Name                                                                                        | Ξ                     |
|                 | ÷                      |                      | Ŧ   |                   | Ŧ                 |                                                                                                 | -                     |
| 1155498         | II.RR. N               | lővérszobában elő    | ző  | 03/28/2024 09:48  | :08               | ESZ Zrt.                                                                                        |                       |
| 1155566         | 1/2 em                 | eleti folyosón törté | én  | 03/28/2024 10:18  | :08               | ESZ Zrt.                                                                                        |                       |
| 1155583         | nővér p                | ihenőben a mosdó     | 5 f | 03/28/2024 10:22  | :11               | ESZ Zrt.                                                                                        |                       |
| 1155605         | 1 emele                | eti adminisztrátori  | SZ  | 03/28/2024 10:29  | :21               | ESZ Zrt.                                                                                        |                       |
| 1155740         | 1/2 em                 | eleti folyosón a csó | őt  | 03/28/2024 12:00  | :32               | ESZ Zrt.                                                                                        |                       |
|                 |                        |                      |     |                   |                   |                                                                                                 |                       |

### 4.3 Jelentések

A jelentések valamilyen szempont alapján összesített bejelentések vagy munkafeladatok csoportja. Például az "Épületeimhez tartozó bejelentések" jelentés csak azokat a bejelentéseket tartalmazza, amelyek az Ön telephelyeihez tartoznak.

Ha meg szeretné nézni az összes hibajelentést, feladatot, akkor a Főoldalon bal oldalt a fekete menüben válassza ki a **"Jelentések"** menüpontot.

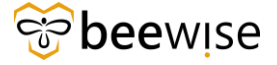

#### OKTATÁSI ANYAG MŰSZAKI KOORDINÁTOROK RÉSZÉRE

| Jelentések - IBM TRIRIG | 5A × +            |                                                                |           |                                            |                      |                              |                                       | $\mathbf{x}$                  | -        | σ                |    |
|-------------------------|-------------------|----------------------------------------------------------------|-----------|--------------------------------------------|----------------------|------------------------------|---------------------------------------|-------------------------------|----------|------------------|----|
| ← → C â fm.b            |                   | riga/#name=Builder+-+My+Repo                                   | rts       |                                            |                      |                              | 6                                     | £ ☆                           | *        |                  |    |
| E IBM TRIRIGA           |                   |                                                                |           |                                            |                      |                              |                                       |                               | ۵        | 8                |    |
|                         |                   |                                                                |           |                                            |                      |                              |                                       |                               |          |                  |    |
| Delentések              |                   |                                                                |           |                                            | C <sup>*</sup> Megny | itás új ablakban 🛛 🏠         | Hozzáadás a könyvjelzőkhö             | z \star S                     | aját kör | nyvjelzd         | ik |
| –<br>🖉 Igénylések       | ~                 |                                                                |           |                                            |                      |                              |                                       |                               |          |                  | Î  |
| Feladatok               | sa Szűrők kiirtés |                                                                |           |                                            |                      |                              | Úi Másolá                             | s <u>Törlés</u> Jele<br>Plege | entés me | nosztása<br>50 ∨ |    |
| 🗅 Portfolió             | ~                 | Név                                                            | Cimke     | Ûrlap                                      | Megjelenítés típusa  | Tulajdonos                   | Megosztott<br>csoportok               | Objektu                       | mcimk    | e                |    |
| Webhelytérkép           |                   | Tartalmaz                                                      | Tartalmuz | Tartalmaz                                  | -Összes-             | / Tartalmaz                  | Tartalmaz                             |                               |          |                  |    |
|                         |                   | Másolat a következőről: cst - All<br>Open Work tasks           |           | Munkafeladat                               | Jelentés             | Sándor, Kovács -<br>1000022  | cst Request Central -<br>Fundamentals | In Progres                    | .s)      |                  | 1  |
|                         | erBI V3 ST_PG     | cst - All Requests for PowerBI_V3                              |           | Közbeszerzési és Ellátási<br>Főigazgatóság | Jelentés             | CAFM Admin, B+N -<br>1000010 | cst Reports,<br>Adminisztrátor        | In Progres                    | 8        |                  |    |
|                         | erBI V4.2         | All Requests for PowerBI_V4.2                                  |           | Közbeszerzési és Ellátási<br>Főigazgatóság | Jelentés             | Admin, Global -<br>1000024   | cst Reports,<br>Adminisztrátor        | In Progres                    | 5        |                  |    |
|                         | erBI V4 ST_PG     | All Requests for PowerBI_V4                                    |           | Közbeszerzési és Ellátási<br>Főigazgatóság | Jelentés             | Admin, Global -<br>1000024   | cst Reports,<br>Adminisztrátor        | In Progres                    | 8        |                  |    |
|                         |                   | Feladatlista                                                   |           | Munkaleladat                               | Jelentés             | Admin, Global -<br>1000024   | cst Reports                           | In Progres                    | \$       |                  |    |
|                         | m kereső          | Copy Of cst - triRequest - Potential<br>Duplicate Requests     |           | Közbeszerzési és Ellátási<br>Főigazgatóság | Jelentés             | Admin, Global -<br>1000024   | Adminisztrátor csoport,<br>cst        | In Progres                    | 8        |                  |    |
|                         | na<br>nt          | cst - Bejelentések db száma<br>hetente/státuszonként           |           |                                            | Mérés                | Gábor, Korompay -<br>1000023 | est Reports                           | In Progres                    | 8        |                  |    |
|                         | atok              | cst - Bejelentés - Feladat                                     |           |                                            | Jelentés             | Gåbor, Korompay -<br>1000023 | cst Reports                           | In Progres                    | 8))      |                  |    |
|                         | ts and            | cst - triBuilding - Buildings with<br>Parents and Organization |           | Épület                                     | Jelentés             | Admin, Global -<br>1000024   | est PT: KEF Approval                  | In Progres                    | 6        |                  |    |
|                         | c                 | Copy Of Request-Tasks                                          |           |                                            | Jelentés             | Admin, Głobal -<br>1000024   | cst Reports,<br>Adminisztrátor        | In Progres                    | 8        |                  |    |
|                         | ek                | cst - Diszpécseri igénylések                                   |           |                                            | Jelentés             | Sándor, Kovács -<br>1.000022 | Adminisztrátor csoport,<br>cst        | In Progres                    | 8        |                  |    |
|                         | ek-               | cst - Diszpécseri igénylések -<br>Felülvizsgálat               |           |                                            | Jelentés             | Sándor, Kovács -<br>1000022  | Adminisztrátor csoport,<br>cst        | In Progres                    | 8        |                  |    |
|                         | ek - Havária      | cst - Diszpécseri igénylések -<br>Havária                      |           |                                            | Jelentés             | Sándor, Kovács -<br>1000022  | Adminisztrátor csoport,<br>cst        | In Progres                    | 5        |                  |    |

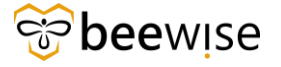

A Jelentések oldalon a **"Jelentések"** felirat alatt megjelenő fülek közül, kattintson a **"Közösség"** nevű fülre. Ha a szöveg alatti szürke csík kékre vált, akkor a **"Közösség"** munkalapon van.

| Jelenté                  | sek - IBN                 | M TRIRIGA × +                                                                         |                                                                                       |           |                |                    |                         |                        |                    |                                                  |
|--------------------------|---------------------------|---------------------------------------------------------------------------------------|---------------------------------------------------------------------------------------|-----------|----------------|--------------------|-------------------------|------------------------|--------------------|--------------------------------------------------|
| $\epsilon \rightarrow 0$ | c (                       | fm.beewise.digital/tririga/ap                                                         |                                                                                       |           |                |                    |                         |                        |                    | 🖈 🖈 🖬 🚷 E                                        |
| ≡ ІВМ                    | TRIRI                     | GA                                                                                    |                                                                                       |           |                |                    |                         |                        |                    | () Ø !!!                                         |
| 6)<br>12<br>17           | <b>Jelen</b><br>Saját jel | tések<br>entések Közösség                                                             |                                                                                       |           |                |                    | 🖸 Megnyitás új ablakban | 🗘 Hozzáadá             | s a könyvjelzőkhöz | ★ Saját könyvjelzők                              |
| 0                        | 1/                        | 7 🖏 326 összes találat Szűrők alkalm                                                  | azása Szűrők kiürítése                                                                |           |                |                    |                         |                        |                    | Másolás salát jelentésként<br>Megjelenítés: 50 V |
|                          |                           | Cím                                                                                   | Név                                                                                   | Címke     | Modul          | Üzleti objektum    | Ũrlap                   | Megjelenítés<br>típusa | Objektumcímke      | Tulajdonos<br>nyelve                             |
| •€                       |                           | Tartalmaz                                                                             | Tartalmaz                                                                             | Tartalmaz | Tartalmaz      | Tartalmaz          | Tartalmaz               | -Összes- 🗸             |                    |                                                  |
|                          |                           | Aktív alkalmazottak elsődleges<br>szervezet szerint                                   | triEmployee - triPeople -<br>Filtered Active Employees are<br>grouped by Organization |           | triPeople      | Személyek          | Alkalmazott             | Diagram                | IBM-T:10.6.0       | Amerikai angol                                   |
| C                        |                           | Aktív költöztetési kérések típus<br>szerint                                           | triMoveRequest - Portal -<br>Active Move Requests by Type<br>(Graph)                  |           | triRequest     | Költöztetési kérés |                         | Diagram                | IBM-T:10.5.0       | Amerikai angol                                   |
| C                        |                           | Aktív szolgáltatásigénylések<br>típus szerint                                         | triRequest - triOrganization -<br>Active Service Requests by<br>Type (Graph)          |           | triRequest     |                    |                         | Diagram                | IBM-T:10.5.0       | Amerikai angol                                   |
| C                        |                           | Aktuális felhasználó földrajzi<br>elhelyezkedésével társított<br>emelet és terület    | Location - Mobile - Floors and<br>Spaces Associated to Current<br>User Geography      |           | Location       | Emelet, Terület    |                         | Lekérdezés             | IBM-T:10.5.0       | Amerikai angol                                   |
| C                        |                           | Aktuális felhasználó földrajzi<br>elhelyezkedésével társított<br>épületek             | triBuilding - Mobile - Buildings<br>Associated to Current User<br>Geography           |           | Location       |                    |                         | Lekérdezés             | IBM-T:10.5.0       | Amerikai angol                                   |
|                          | Þ                         | Aktuális felhasználó földrajzi<br>elhelyezkedésével társított<br>eszközök lekérdezése | triAsset - Mobile - All Assets<br>Query Associated to Current<br>User Geography       |           | triAsset       |                    |                         | Lekérdezés             | IBM-T:10.5.0       | Amerikai angol                                   |
| C                        |                           | Aktuális felhasználó földrajzi<br>elhelyezkedésével társított<br>személyek            | triPeople - Mobile - Resource -<br>People Associated to Current<br>User's Geography   |           | triPeople      | Személyek          |                         | Lekérdezés             | IBM-T:10.5.0       | Amerikai angol                                   |
|                          | ⊳                         | Aktuális felhasználó összes<br>leszármazott földrajzi<br>elhelyezkedésének lekérése   | Geography - Filter - Get All<br>Child Geography of Current<br>User                    |           | Geography      |                    |                         | Lekérdezés             | IBM-T:10.5.0       | Amerikai angol                                   |
| C                        |                           | Aktuális rekordhoz tartozó<br>igénylési osztály                                       | triRequestClass - REPORT -<br>Request Class Associated to<br>Current Record           |           | Classification | Igénylésosztály    | Igénylésosztály         | Jelentés               | IBM-T:10.5.0       | Amerikai angol                                   |
|                          |                           |                                                                                       | triCloseoutChecklistTemplate -                                                        |           |                |                    |                         |                        |                    | *                                                |

Az oszlopokban az alábbi információk relevánsak az Ön számára:

- **Cím** A riport rövid megnevezése
- Név A riport neve

Riportot (jelentést) úgy tud keresni, hogy a Cím alatti fehér *Tartalmaz* mezőbe beleírja az Ön által keresni kívánt riport nevét (pl.: igény, All Worktasks, stb.).

A **"Jelentések"** oldalon kattintson egy tetszőleges riportra (itt az All Work tasks látható). Ezt úgy teheti meg, hogy a jelentés bal oldalán a <sup>></sup> ikonra kattint.

All Work tasks

<u>Feladatlista</u>

Kérésre megvalósításra került egy jelentés, amely ugyan azokat az adatokat tartalmazza, mint a fent említett All Work tasks, viszont egy Felelős személy oszloppal lett bővítve.

A jelentés neve: Munkafeladatok nevekre lebontva

 Image: Section of the section of the section of t

Ezután az alábbi oldalra dob a rendszer. Az oszlopok címe alatti keresőmezők használatával, rá tud szűrni bizonyos hibajegyekre. Például, ha csak a saját épületeire (bizonyos épületekre) kíváncsi, akkor írja be az Önhöz tartozó kórház (Intézmény) nevét az épület alatti mezőbe és nyomjon egy Entert, vagy

Bizalmas

kattintson a jobb felső sarokban lévő kék "Szűrők alkalmazása" feliratra. A rendszerben a Lezárás kezdeményezésének dátumát és a Lezárás idejét és lehet szűrni.

Ha szűrés után, újra az összes hibajegyet szeretné látni, akkor a nem üres mező(k)ből ki kell törölni a szöveget és egy Entert kell nyomni, vagy a jobb felső sarokban lévő kék **"Szűrők kiürítése"** feliratra kell kattintani.

| All Work  | tasks - Googl | e Chrome                              |                         |             |               |                    |                                  |                |                                  | -           | $\Box$ $\times$ |
|-----------|---------------|---------------------------------------|-------------------------|-------------|---------------|--------------------|----------------------------------|----------------|----------------------------------|-------------|-----------------|
| 📬 fm.be   | ewise.digita  | l/tririga/html/en/default/reportTempl | ate/viewReport.jsp?repo | rtTemplId=2 | 11335&showAdd | ToBookmark=true    |                                  |                |                                  |             |                 |
|           |               |                                       |                         |             |               |                    |                                  |                |                                  |             | ×               |
| All Work  | tasks         | ~                                     |                         |             |               |                    | ſ                                | Szűrők alkalma | zása Szűrők kiürítése 😋          | ≈ ☆         | ± ©             |
| Fel       | Stá           | Leirás                                | Létrehozás dátu         | Bej         | lgénylés      | Bejelentő Név      | Elsődleges munkavégzési hely     | Erő            | Szülőépület                      | Fel         | Fel             |
| Tar       | Tar           | Tartalmaz                             | Utána                   | Tar         | Tartalma      | Tartalmaz          | Tartalmaz                        | Tar            | Tartalmaz                        | Tar         | Tar             |
| 1104317   | Vázlat        | Bejelentő: Fricz Éva 067055559        | 01/10/2024 11:42:33     | 1037402     | Havária - E   | Attila Lukácsa     | Locations\KEF-ELI\4ND - Nyug     | Hozzá          | Portaépület - Szakrendelés       | Közepes     | B+N             |
| 1104316   | Vázlat        | Bács-Kiskun Vármegyei OktatóK         | 01/10/2024 11:42:18     | 1037400     | Havária - Ví  | Tóthalmi Ferenc    | Locations/KEF-ELI\8DA - Dél-A    | Hozzá          | A épület - Bács-Kiskun Vár       | Közepes     | B+N             |
| 1104315   | Vázlat        | MÁTRAHÁZA, RÉGI LAKÓ A ré             | 01/10/2024 11:41:38     | 1037398     | Havária - Ví  | Tamás Gönczi       | \Locations\Közbeszerzési és Ell. | Hozzá          | Mátraháza telephely - Nurse      | Közepes     | B+N             |
| 1104314   | Vázlat        | A női WC-ben 2db tartály javítás      | 01/10/2024 11:40:19     | 1037377     | Építőmeste    | Csaba Hajdu        | \Locations\Közbeszerzési és Ell. | Hozzá          | OMINT-ORFI Esplanade - E         | Közepes     | B+N             |
| 1104313   | Vázlat        | B1 ép.II. em nőgyógyászati rész       | 01/10/2024 11:39:48     | 1037379     | Elektromos    | Torkos Csabáné     | \Locations\KEF-ELI\7EM - Észa.   | Hozzá          | B jelű főépület - Fehérgyar      | Közepes     | B+N             |
| 1104312   | Vázlat        | Műtéti tömb 3. em Sebészeti osz       | 01/10/2024 11:39:47     | 1037308     | Vízellátás,   | Francz Szilvia     | \Locations\KEF-ELI\5DD - Dél-D   | Hozzá          | Műtéti tömb - Somogy Várm        | Közepes     | B+N             |
| 1104311   | Vázlat        | Műtéti tömb 3. em Sebészeti osz       | 01/10/2024 11:39:12     | 1037356     | Elektromos    | Francz Szilvia     | \Locations\KEF-ELI\5DD - Dél-D   | Hozzá          | Műtéti tömb - Somogy Várm        | Közepes     | B+N             |
| 1104310   | Vázlat        | B2 ép. alagsor fizikoterápia rend     | 01/10/2024 11:37:52     | 1037360     | Vízellátás,   | Torkos Csabáné     | \Locations\KEF-ELI\7EM - Észa.   | Hozzá          | B jelű főépület - Fehérgyar      | Közepes     | B+N             |
| 1104309   | Vázlat        | Műtéti tömb 4. em Sebészet Sze        | 01/10/2024 11:35:58     | 1037316     | Elektromos    | Francz Szilvia     | \Locations\KEF-ELI\5DD - Dél-D   | Hozzá          | Műtéti tömb - Somogy Várm        | Közepes     | B+N             |
| 1104308   | Vázlat        | Műtéti tömb 4. em Sebészet sze        | 01/10/2024 11:34:22     | 1037327     | Elektromos    | Francz Szilvia     | \Locations\KEF-ELI\5DD - Dél-D   | Hozzá          | Műtéti tömb - Somogy Várm        | Közepes     | B+N             |
| 1104307   | Vázlat        | Hivatkozással korábbi többszöri       | 01/10/2024 11:34:13     | 1037366     | Fütöberend    | Szilárd Tóth       | \Locations\Közbeszerzési és Ell. | Hozzá          | Bajcsy - X. kerületi pszichiát   | Közepes     | B+N             |
| 1104306   | Vázlat        | Északi épület 2. em 4-es szárny       | 01/10/2024 11:32:25     | 1037348     | Építőmeste    | Francz Szilvia     | \Locations\KEF-ELI\5DD - Dél-D   | Hozzá          | Északi tömb - Somogy Vár         | Közepes     | B+N             |
| 1104305   | Vázlat        | Műtéti tömb 4. em Sebészet Sze        | 01/10/2024 11:31:44     | 1037321     | Elektromos    | Francz Szilvia     | \Locations\KEF-ELI\5DD - Dél-D   | Hozzá          | Műtéti tömb - Somogy Várm        | Közepes     | B+N             |
| 1104304   | Vázlat        | A földszinti izolációs szoba járóf    | 01/10/2024 11:31:08     | 1036395     | Építőmeste    | Anita Bunyovszkiné | \Locations\KEF-ELI\7EM - Észa.   | Hozzá          | Pszichiátria - Semmelweis T      | Közepes     | B+N             |
| 1104303   | Vázlat        | Az épület földszinten lévő angiol     | 01/10/2024 11:30:20     | 1037357     | Fűtőberend    | Csabáné Szabó      | \Locations\KEF-ELI\7EM - Észa.   | Hozzá          | Sebészeti épület - Borsod-A      | Közepes     | B+N             |
| 1104302   | Vázlat        | B2 ép. alagsor fizikoterápiás ren     | 01/10/2024 11:27:58     | 1037338     | Elektromos    | Torkos Csabáné     | \Locations\KEF-ELI\7EM - Észa.   | Hozzá          | B jelű főépület - Fehérgyar      | Közepes     | B+N             |
| 1104301   | Vázlat        | Tisztelt Szolnáltatól Kérem a C é     | 01/10/2024 11:27:57     | 1037352     | Énîtômeste    | Pálinkás István    | \I orations\Közheszerzési és FII | Hozzá          | Bérsi úti telenhelv - Building C | Közenes     | R+N *           |
| Cikkek ol | dalanként:    | 50 🗸 1 - 50 / 34647 cikk              |                         |             |               |                    |                                  |                | 1                                | / \0} oldal |                 |

Ha az oszlop szélességén szeretne változtatni, mert például a címe vagy a tartalma nem olvasható, ezt is megteheti. Menjen a változtatni kívánt oszlop címének jobb felső sarkához, amíg egy két nyíl között lévő dupla vonalat ábrázoló jel meg nem jelenik. A bal egérgombot lenyomva húzza olyan szélesre az oszlopot amilyenre szeretné, majd engedje fel a gombot.

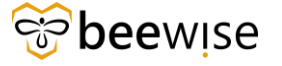

Alul a csúszkával van lehetősége jobbra navigálni, hogy lássa a bejelentések többi tulajdonságát. Nyomja hosszan és húzza balra az egeret.

| 1000464                | Felülvizsgálat folyamatban | Haller utcai telephely - Felnć |
|------------------------|----------------------------|--------------------------------|
| 1000463                | Felülvizsgálat folyamatban | Haller utcai telephely - Felnć |
| 1000462                | Kiadva                     | Haller utcai telephely - Felnć |
| 1000461                | Kész                       | Haller utcai telephely - Felnć |
| 1000460                | Kész                       | Haller utcai telephely - Felnć |
| 1000459                | Kiadva                     | Haller utcai telephely - Felnć |
| 1000458                | Kiadva                     | Haller utcai telephely - Felnć |
| •                      |                            |                                |
| Cikkek oldalanként: 50 | ✓ 1 - 50 / 115 cikk        |                                |

Ha meg akar tekinteni egy munkafeladatot, kattintson az adott sorra, és megjelennek a munkafeladat adatai. A megjelenő felületen a következő adatokat tekintse át.

### 4.4 Munkafeladat áttekintése

Munkafeladatok megnyitásához vagy a kezdőlapon lévő munkafeladatok egyikére kattintson, vagy ha a jelentésekből szeretne megnyitni munkalapot akkor a **"Jelentések"** oldalon kattintson egy tetszőleges riportra

| Manaturalat 1028/20 Mark Balt Surgitari - Conacting Manaturania - 127-Bactilia Systems - Desgla Onotes,                                                     | - 0 X                                                                                |
|----------------------------------------------------------------------------------------------------|--------------------------------------------------------------------------------------|
| A Nem bitomages rdp.beewise.digital.8003/WebProcess.srv?objectid=750000@actionid=750011@propertyld=208133@projectid=18especClassType=29@specId=14           |                                                                                      |
| Munkafeladat: 1038726-Work Task Template - Corrective Maintenance - KEF-Electrical Systems                                                                  | 🟠 ministata a konversitähteten 🕞 ingenerata. 🛞 lag                                   |
| Munkafeladas-információk Átasiános Plunka niszletai Etrőfornisok Etjánisok Plugóségek Soeciála Érteelhisek Jegyzetek is Dokumentumok Rendszer Naptárnisztet | el Naptér Munistolyamet-példény Jelentések Hozzérendelések Auditiliási miszkedések 🗴 |
| A lap septségével a feladáttal kapcsolutos alapvető információk felőlvísspilatát és módosítását hajthat ja végre.                                           |                                                                                      |
| <ul> <li>Általános</li> </ul>                                                                                                    |                                                                                      |
| Azonoski 1038687                                                                                                    | Sliburg Le28rt                                                                       |
| Peladenér Work Task Template - Corrective Maintenance - KEF-Electrical Systems     Eriterse hossive                                                         | ndervini státuraz Kész                                                               |
| Leijis vältoztatok field property beällitäs utän                                                                                                    |                                                                                      |
|                                                                                                    |                                                                                      |
| Prancis Nethod Elo                                                                                                    | impile mótje                                                                         |
| JRA                                                                                                    | ajáriat szárra                                                                       |
| = Részletek 1.                                                                                                    |                                                                                      |
| Feisdat tipus Javitó Fe                                                                                                    | adat prioritioa Közepes                                                              |
| igényésoznály Electrical Systems Szola                                                                                                    | Atatási osztály Létesítmény üzemeltetés KEF                                          |
| Elődleger muniavégzés hely                                                                                                    |                                                                                      |
| 0gytei szervezete                                                                                                    |                                                                                      |
| Jelen dilapat                                                                                                    |                                                                                      |
| Gondrokia:                                                                                                    | kánérítési ügr \Box                                                                  |
| Eldetes ajánat                                                                                                    |                                                                                      |
| Telephely                                                                                                    | Epilet                                                                               |
| Eneldt<br>Cim                                                                                                    | neyseli                                                                              |
| Felelős szervezet 2.                                                                                                    |                                                                                      |
| Hit A Szervikkor lionatti                                                                                                    | Ann Részleg                                                                          |
| Interneting Income VSzervezetek/KEF-ELI/EgyesCsoport/La_Szervizkor                                                                                          |                                                                                      |
| Felelős személy 3.                                                                                                    |                                                                                      |
| htty: A Szervitzkör Jóválhagyó                                                                                                    |                                                                                      |
| Enal Munarbit tricho                                                                                                    |                                                                                      |
| <ul> <li>Megjegyzések</li> </ul>                                                                                                    |                                                                                      |
|                                                                                                    | Szürők alkatmazása Szürők kitoritése 🖸 🎯                                             |
| 1 Megjegyzés típusa Létrehozta Létrehozás tátuma és időpontja Megjegyzés                                                                                    |                                                                                      |
|                                                                                                    |                                                                                      |

#### 1. <u>Részletek</u>

Ebben a fülben tekintheti át a munkafeladat alapvető információit. Amelyik épületnél a szint és szoba adatok is megfelelően ki vannak töltve, ott ezen adatok a munkafeladaton is megtekinthetők.

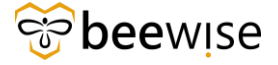

#### 2. Felelős szervezet

Ebben a fülben a munkafeladat elvégzéséért felelős szervezet nevét láthatja.

#### 3. Felelős személy

Ebben a fülben a munkafeladat elvégzéséért felelős személy nevét láthatja.

Ha lejjebb görget az alábbi szekciókat tekintse még át.

| A Ner         | n biztonság  | os rdp.beewise.di   | igital:8003/WebProcess.srv?objec    | tld=750000&actionId=750       | 011&propertyId=208      | 8133&projectId=1&sp | ecClassTyp | be=29&specId=14 | 4234139&specTy  | peld=100   | )8284    |      |
|---------------|--------------|---------------------|-------------------------------------|-------------------------------|-------------------------|---------------------|------------|-----------------|-----------------|------------|----------|------|
| Work Ta       | sk: 110366   | 65-Work Task Templ  | ate - Corrective B+N-Bútorjavítás W | /ork Task Template-A - Mainta | aining and rest         |                     |            |                 | 🟠 Add To Bookma | urks 🛱 Pri | nt 🕐 H   | lelp |
| <b>∢</b> Work | k Task Info  | General Work De     | tails Resources Procedures D        | Dependencies Advanced N       | lotifications Notes & I | Documents           | Activate   | Save Save & E   | xit Advanced Of | fer More   | •        | ¢    |
| (Optior       | nal): Refere | ence related docume | ents or review comments to the rec  | ord.                          |                         |                     |            |                 |                 |            |          | -    |
| = (           | Comment      | ts                  |                                     |                               |                         |                     |            |                 | Add I           | Remove Con | nment    |      |
|               |              |                     |                                     |                               |                         |                     |            | Apply Filters   | Clear Filters   | C ¥        | ¢        |      |
|               | 1            | Comment             | Created By                          | Created Date Time             | Comment                 |                     |            |                 |                 |            |          |      |
|               |              |                     |                                     |                               |                         |                     |            |                 |                 |            |          |      |
|               |              | Conversation        | Dispatcher Teszt                    | 04/12/2024 10:03:18           | asdasd                  |                     |            |                 |                 |            | <u>^</u> |      |
|               |              | Request Appr        | György Nagy                         | 04/12/2024 10:03:19           | req appr                |                     |            |                 |                 |            |          |      |
|               |              | Document            | Dispatcher Teszt                    | 04/12/2024 10:04:43           |                         |                     |            |                 |                 |            |          |      |
|               |              | Work Task Re        | Dispatcher Teszt                    | 04/12/2024 10:10:37           | wt retire               |                     |            |                 |                 |            |          |      |
|               |              | Work Task Ap        | György Nagy                         | 04/12/2024 10:12:14           | ok                      |                     |            |                 |                 |            | -        |      |
| Item          | s per page   | e: 15 ∨ 1           | - 5 of 5 items                      |                               |                         |                     |            |                 | 1 of 1 pag      | es         |          |      |
| = F           | Related D    | Documents           |                                     |                               |                         |                     |            |                 | Find Ren        | nove   l   | Jpload   |      |
|               |              |                     |                                     |                               |                         |                     |            | Apply Filte     | ers Clear Filte | rs G       | ®        |      |
|               | 1            | Document Name       | Document Number                     | Document St                   | atus                    | Revision            |            | Revision Date   | File Name       |            |          |      |
|               |              |                     |                                     | No                            | data to display         |                     |            |                 |                 |            | <br>     |      |
| $\leftarrow$  | 4            |                     |                                     |                               |                         |                     |            |                 |                 |            | Þ        |      |
| Activat       | e Save       | Save & Exit Adv     | vanced Offer 🛛 More 🔺 🗙 🗴           |                               |                         |                     |            |                 |                 |            |          | -    |

#### <u>Megjegyzések</u>

A munkafeladattal kapcsolatos megjegyzéseket láthatja. A megjegyzéseknél mostantól a könnyebb megkülönböztethetőség érdekében a Megjegyzés Típusa mező tartalmazni fogja a csatolt dokumentum fajtáját. Például Dokumentum csatolása esetén Dokumentumot fog írni a rendszer Kép csatolása esetén pedig Képet.

#### <u>Tabfülek</u>

Itt megjelenik 10 tabfül, a továbbiakban az Igénylések, Anyaglista, Project Code, FVP Code, Erőforrások és Időnapló fülek mindegyikén végig megyünk.

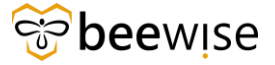

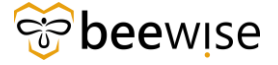

#### 4.4.1 Igénylések fül

Ezen a fülön található az a bejelentés, amelyből létrejött ez a munkafeladat (Miután egy kórházból érkezett hibabejelentést jóváhagynak, utána keletkezik a munkafeladat). Ha rákattint erre, új ablakban megnyílik ez a bejelentés.

| Igénylések  |                     | Berendezés  | Alkatrészek | Szolgáltatói költség | Anyaglista    | Eszközök | Project Code | FVP Code | Erőforrások | Időnapló |   |
|-------------|---------------------|-------------|-------------|----------------------|---------------|----------|--------------|----------|-------------|----------|---|
| -           | Igényl              | ések        |             |                      |               |          |              |          |             |          |   |
|             |                     |             |             |                      |               |          |              |          |             |          |   |
|             | ! Igénylésazonosító |             |             | Létrehoz             | tás dátuma/id | lőpontja | Státusz      | Le       | eirás       |          | É |
|             |                     | 1000577     | 7           | 01/10/20             | )24 10:06:15  |          | Kiadva       |          |             |          | E |
| ∢ →<br>Cikl | ek olda             | lanként: 10 | ) v 1-1     | 1 / 1 cikk           |               |          |              |          |             |          |   |
| -           |                     |             |             |                      |               |          |              |          |             |          |   |

#### 4.4.2 Anyaglista fül

Ezen a fülön tud megadni a munkafeladat megoldása során keletkezett anyagköltségeket. Megadáshoz kattintson a "Hozzáadás" gombra.

| Igénylések Berendezés            | Alkatrészek | Szolgáltatói költség | Anyaglista | Eszközök | Projekt kód | FVP kód | Erőforrások | Időnapló   | Kapcsolódó szerzőo | sek Szerződéssorcikkel | _         |                |    |                    |            |       |
|----------------------------------|-------------|----------------------|------------|----------|-------------|---------|-------------|------------|--------------------|------------------------|-----------|----------------|----|--------------------|------------|-------|
| <ul> <li>Anyaglista</li> </ul>   |             |                      |            |          |             |         |             |            |                    |                        |           |                |    | Hozzáadás          | Gyors hozz | áadás |
| O összes találat                 |             |                      |            |          |             |         |             |            |                    |                        |           |                |    |                    |            | _     |
| Kép                              |             | Leírás               |            | Cik      | kszám       |         | Beszer      | rzési hely | Sp                 | cifikáció neve         | Mennyiség | Becsült tarifa | Te | ljes becsült költs | ég         | Tény  |
| Nincsenek megjelenítendő adatok. |             |                      |            |          |             |         |             |            |                    |                        |           |                |    |                    |            |       |
|                                  |             |                      |            |          |             |         |             |            |                    |                        |           |                |    |                    | ,00        | )     |

Ha a Gyors hozzáadás opciót választja, akkor automatikusan megjelenik egy új sor az anyaglistában és ezt szükséges kitölteni. Az alapvető mértékegység ekkor darab lesz.

| <ul> <li>Anyaglista</li> </ul>   |        |          |                 |                   |           |                | Hozzáadás              | Gyors hozzáadás Keresés | Eltávolitás    |
|----------------------------------|--------|----------|-----------------|-------------------|-----------|----------------|------------------------|-------------------------|----------------|
| Can Expertisión 1 ósszes talólat | Leirás | Cikkszám | Beszerzési hely | Specifikáció neve | Mennyiség | Becsült tarifa | Teljes becsült költség | Tényleges költség       |                |
| 0 6                              |        | ]        | )               | ]                 | o darab   |                |                        | \$.00 <b>3.00</b> Ar    | merikai dollár |
|                                  |        |          |                 |                   |           |                |                        | \$,00                   | \$,00          |

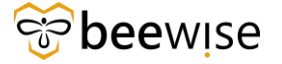

A felugró ablakban tudja megadni az anyagköltségeket. A Pénznemnél válassza ki a magyar forintot, a Mennyiséghez adja meg a darabszámot, az Arányhoz pedig az, hogy egy darab ára mennyi.

Az Cikkszám szekcióhoz a cikkszámot, a Beszerzési hely szekcióhoz pedig a Beszerzés helyét tudja beírni.

Ha ezekkel megvan írjon egy leírást az anyagfelhasználásról, majd kattintson a "Létrehozás" gombra. Ezzel hozzáadott egy Anyagköltséget a munkafeladathoz.

| - Feladatanyagobi - Google Chrome                                                                                                    | - 0 X           | ſ  |
|----------------------------------------------------------------------------------------------------|-----------------|----|
| New bicknowsky rdp. beewise.digital 8003/WebProcess.srv?objectid=8800008.actionid=7500118.propertyld=2081338.projectid=18specTypeld=100029388.guild=100149388.parent5OAction=addAttribute&parent5OAction=addAttribute&parent5OAction=addAttribute                                                                                                    |                 |    |
| adatanyagok                                                                                                    | Nyomtatás 🕐 Ság | βő |
| Ratalana Rendszer Munisatoljemet-példény Hozsienedelikak                                                                                                    | Létrehozás x    |    |
| Stelező): A darab jegyzők-specifikáció Információi.                                                                                                    |                 |    |
| <ul> <li>Altalános</li> </ul>                                                                                                    |                 |    |
| Azmentiá Señasz<br>Pérszem (Magyar forlint V                                                                                                    |                 |    |
| Részletek                                                                                                    |                 | _  |
| Remysle 0<br>Home CP 00 Manuschart                                                                                                    |                 |    |
| weight could be added a set of the set of the set of th |                 |    |
| Leids                                                                                                    |                 | ٦  |
|                                                                                                    |                 |    |
|                                                                                                    |                 | J  |
| Cikiszám                                                                                                    |                 |    |
| Besterzési hely                                                                                                    |                 |    |
| E Specifikáció Kan                                                                                                    | rsés   Klürítés | _  |
| Azonsihá Kép                                                                                                    |                 |    |
| Specificatione<br>Rendszer kiszámola                                                                                                    |                 |    |
| permandedocative                                                                                                    |                 |    |
|                                                                                                    |                 |    |
| Ienvigées kottség     Vela Manus Aniat                                                                                                    |                 |    |
| renyingin soung rulyou maggar ourinik<br>andronenie v                                                                                                    |                 |    |

A rendszerben bővítésre került a mértékegységek listája a könnyebb munkavégzés érdekében

| piece             | $\sim$ |
|-------------------|--------|
| centimeter        | •      |
| cubic centimetres |        |
| cubic meter       |        |
| dekagram          |        |
| kilogram          |        |
| motor             | •      |

Anyagokat meg tud még adni egy egyszerűbb felületen is a Terc listából, a <u>4.7-es fejezetben</u> olvashat erről

#### 4.4.3 Project Code fül

Ezen a fülön a projekt kód látható.

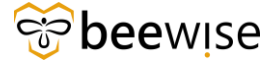

#### 4.4.4 FVP Code fül

Ezen a fülön az FVP kód látható.

#### 4.4.5 PST kód fül

| Igényiések Berendezés Alkatrészek Szolgáltatól költség Anyagiista Eszközök Projekt kód FVP kód PST kód Erd | Storrások Time Entry Logs Kapcsolódó szerződések Szerződéssorcikkek |                         |
|----------------------------------------------------------------------------------------------------|---------------------------------------------------------------------|-------------------------|
| PST kód                                                                                                    |                                                                     | PST kód megváltoztatása |
| PST kód H010.FMH.00404.A.00007                                                                             | <u>Státusz</u> Aktív                                                |                         |
| PST név ÉPC-Podmaniczky u. Honvéd Gond.                                                                    |                                                                     |                         |
|                                                                                                    |                                                                     |                         |
| Elszámolás tigusa Gondnoklás                                                                               |                                                                     |                         |
| Hierarchia-útvonal \Classifications\PST Codes\KEF\H010.FMH.00404.A.00007                                   |                                                                     |                         |

Minden munkafeladathoz 4 fajta elszámolás típus közül választhat, ezek a következőek:

- Gondnoklás
- Karbantartás TMK
- Gondnoklás eseti
- Mérnökségi munka eseti

Mind a 4 típushoz külön PST kód tartozik. Ezek a PST kódok minden telephelyen másak.

Egy munkafeladat alapértelmezetten gondnoklás típussal jön létre.

Ha ezt meg szeretné változtatni kattintson a PST kód megváltoztatása gombra.

| lgényélesz teremőszás Alushészek Eszágláladá költeleg Avyagilist Eszlálatás helyeletőké PVP-lőké P1711666 Estémisek Tere Entry Lap Kapcsolódá szerződések Eszerződések Eszerződések |                         |
|----------------------------------------------------------------------------------------------------|-------------------------|
| = PST kód                                                                                                    | PST kód megváltoztatása |
| PST tield H010-FMH.00404.A.00007 Stilling Aktiv                                                                                                    |                         |
| BILmér ÉPC-Podmaniczky u. Howyeld Gond.                                                                                                    |                         |
|                                                                                                    |                         |
| Eteleminis form: Construction STC Codes/KE7H010.5MH.00404.a.00007                                                                                                    |                         |

Majd válassza ki a 4 elszámolási lehetőség közül a megfelelőt.

#### 4.4.6 Erőforrások fül – SZEMÉLY ÉS MUNKACSOPORT HOZZÁADÁSA

Ezen a fülön tud Ön személyt, szervezetet és munkaidőt a munkafeladathoz rendelni.

| Igénylések Berendezés Alkatrészek | Szolgáltatói költség Anyaglista  | Eszközök Projekt kód FV | P kód PST kód Erőforrások | Időbevitel-napló   | Kapcsolódó szerződések | Szerződéssorcikkek |            |    |  |  |  |  |  |
|-----------------------------------|----------------------------------|-------------------------|---------------------------|--------------------|------------------------|--------------------|------------|----|--|--|--|--|--|
| - Erőforrások                     |                                  | Hozzáad                 | ás Eszközök keresése      | Személyek keresése | Helyek keresése        | Szervezet keresése | Eltávolítá | is |  |  |  |  |  |
|                                   |                                  |                         |                           |                    | Szűrők alkalmazása     | Szűrők kiürítése   | G 4        | 3  |  |  |  |  |  |
| I ! Név                           | Erőforrás típusa                 | Erőforrás-követelmény   | Kiosztott százalék        |                    |                        |                    |            |    |  |  |  |  |  |
|                                   | Nincsenek megjelenítendő adatok. |                         |                           |                    |                        |                    |            |    |  |  |  |  |  |

#### 4.4.6.1 Szervezet munkafeladathoz rendelése

Ha felelős szervezetet szeretne a munkacsoporthoz rendelni, kattintson a "Szervezet keresése" gombra.

| Igénylések                       | Berendezés | Alkatrészek                                       | Szolgáltatói költség | Anyaglista | Eszközök | Projekt kód   | FVP kód | PST kód  | Erőforrások | Időbevitel-napló | Kapcsolódó szerződések | Szerződéssorcikkek |   |   |
|----------------------------------|------------|---------------------------------------------------|----------------------|------------|----------|---------------|---------|----------|-------------|------------------|------------------------|--------------------|---|---|
| <ul> <li>Erőfor</li> </ul>       | rások      | Hozzáadás   Eszközök keresése   Személyek keresés |                      |            |          |               |         |          |             | Helyek keresése  | Szervezet keresése     | Eltávolítás        |   |   |
|                                  |            |                                                   |                      |            |          |               |         |          |             |                  | Szűrők alkalmazása     | Szűrők kiürítése   | G | ŝ |
|                                  | Név        |                                                   | Erőforrá             | s típusa   | Erőfor   | rás-követelmé | èny     | Kiosztot | t százalék  |                  |                        |                    |   |   |
| Nincsenek megjelenítendő adatok. |            |                                                   |                      |            |          |               |         |          |             |                  |                        |                    |   | ÷ |

A felugró ablakban válassza ki a megfelelő szervezetet a négyzet bejelölésével, majd nyomjon az "OK" gombra. Ezzel hozzá lett rendelve a szervezet a munkafeladathoz.

|       |                               |              |                             |              |                    | ок              |          | Mégse           | ×  |
|-------|-------------------------------|--------------|-----------------------------|--------------|--------------------|-----------------|----------|-----------------|----|
| Szer  | vezetek                       | ~            |                             |              | Szűrők alkalmazása | Szűrők kiürítés | G        | $\underline{+}$ | \$ |
|       | Név                           | Azonosító    | Hierarchia-útvonal          | Típus        |                    |                 |          |                 |    |
|       | Tartalmaz                     |              |                             |              |                    |                 |          |                 |    |
|       | II. Észak-Közép-budai Centr   | 1000629      | \Szervezetek\KEF-ELI\II. És | Saját cég    |                    |                 |          |                 | -  |
|       | Észak-Pesti Centrumkórház     | 1000651      | \Szervezetek\KEF-ELI\IV. M  | Saját cég    |                    |                 |          |                 |    |
|       | KEF-ELI                       | 1000586      | \Szervezetek\KEF-ELI        | Saját cég    |                    |                 |          |                 |    |
|       | Jánosik Heim Pál gondnokl     | 1000729      | \Organizations\B+N FM\B+    | Munkacsoport |                    |                 |          |                 |    |
|       | DPC karbantartók - FM5/2      | 1000730      | \Organizations\B+N FM\B+    | Munkacsoport |                    |                 |          |                 |    |
|       | B+N Szervizkör                | 1000747      | \Organizations\B+N FM\B+    | Munkacsoport |                    |                 |          |                 |    |
|       | Kelet-Dunántúli Régió - (AA)  | 1000748      | \Organizations\B+N FM\B+    | Munkacsoport |                    |                 |          |                 |    |
|       | Nyugat-Dunántúli Régió - (BB) | 1000749      | \Organizations\B+N FM\B+    | Munkacsoport |                    |                 |          |                 |    |
|       | Kelet-Dunántúli Régió - (CC)  | 1000750      | \Organizations\B+N FM\B+    | Munkacsoport |                    |                 |          |                 |    |
|       | Dél-Dunántúli Régió (DD)      | 1000751      | \Organizations\B+N FM\B+    | Munkacsoport |                    |                 |          |                 |    |
|       | Dél-Dunántúli Régió (EE)      | 1000752      | \Organizations\B+N FM\B+    | Munkacsoport |                    |                 |          |                 |    |
|       | Nyugat-Dunántúli Régió - (FF) | 1000753      | \Organizations\B+N FM\B+    | Munkacsoport |                    |                 |          |                 |    |
|       | Kelet-Dunántúli Régió - (GG)  | 1000754      | \Organizations\B+N FM\B+    | Munkacsoport |                    |                 |          |                 |    |
|       | Nyugat-Dunántúli Régió - (    | 1000755      | \Organizations\B+N FM\B+    | Munkacsoport |                    |                 |          |                 |    |
|       | Dél-Alföldi Régió - (II)      | 1000756      | \Organizations\B+N FM\B+    | Munkacsoport |                    |                 |          |                 |    |
|       | Észak-Magyarországi Régió     | 1000757      | \Organizations\B+N FM\B+    | Munkacsoport |                    |                 |          |                 | -  |
| Cikke | k oldalanként: 50 ∨ 1-5       | 50 / 89 cikk |                             |              |                    | 1 /             | 0} oldal |                 | •  |

#### 4.4.6.2 Személy munkafeladathoz rendelése

Ha személyt szeretne rendelni a munkafeladathoz kattintson a "Személyek keresése" gombra.

| Igénylések Berendezés           | Alkatrészek Szolgáltatói kö | tség Anyaglista | Eszközök Projekt kó | d FVP kód    | PST kód       | Erőforrások | Időbevitel-napló   | Kapcsolódó szerződések | Szerződéssorcikkek |       |         |
|---------------------------------|-----------------------------|-----------------|---------------------|--------------|---------------|-------------|--------------------|------------------------|--------------------|-------|---------|
| <ul> <li>Erőforrások</li> </ul> |                             |                 |                     | Hozzáadás    | Eszközök k    | eresése     | Személyek keresése | Helyek keresése        | Szervezet keresése | Eltáv | /olítás |
|                                 |                             |                 |                     |              |               |             |                    | Szűrők alkalmazása     | Szűrők kiürítése   | G     | ŝ       |
| I ! Név                         | Er                          | óforrás típusa  | Erőforrás-követel   | Imény        | Kiosztott     | százalék    |                    |                        |                    |       |         |
|                                 |                             |                 | Nincse              | nek megjelen | ítendő adatol | k.          |                    |                        |                    |       | Ĵ       |

A felugró ablakban bal felül válassza ki, honnan szeretne személyt választani, ha a kiválasztott szervezetből akkor válassza ki a "Személyek a felelős szervezetben" lehetőséget, ha máshonnan akkor az "Összes ember" lehetőséget válassza.

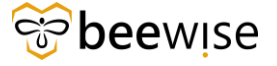

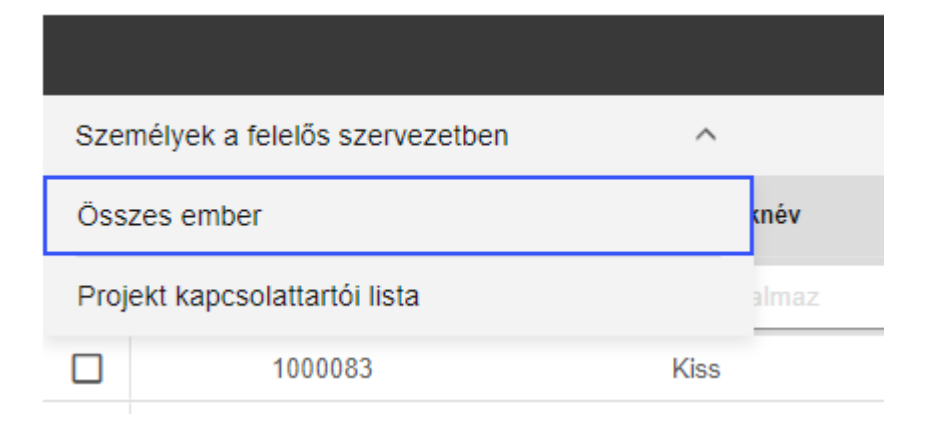

Ha ezt kiválasztotta, keresse meg a hozzáadni kívánt személyt, a vezetéknév és keresztnév mezők segítségével tudja megkeresni a megfelelő személyt. Ha megtalálta jelölje be a négyzetet és kattintson az "OK" gombra. Ezzel hozzárendelte a személyt a feladathoz. (ha több személyt pipál be, többet is hozzá tud rendelni egyszerre)

|     |            |                      |   |            |                 |                      |                           |                      | ОК 🗸    |   | Mégse               | ×  |
|-----|------------|----------------------|---|------------|-----------------|----------------------|---------------------------|----------------------|---------|---|---------------------|----|
| Sze | mélyek a t | felelős szervezetben |   | ~          |                 |                      | Szűrök al                 | Ikalmazása Szűrők ki | ürítése | G | $\overline{\gamma}$ | \$ |
|     | 1          | HR azonosító         | ≡ | Vezetéknév | Keresztnév      | Név                  | Elsődleges szervezet      | Típus                |         |   |                     |    |
|     |            | Tartalmaz            |   | Tartalmaz  | Tartalmaz       | Tartalmaz            | Tartalmaz                 | Tartalmaz            |         |   |                     |    |
|     |            | 1000083              |   | Kiss       | Ágoston Benedek | Ágoston Benedek Kiss | \Szervezetek\KEF-ELI\Egye | Tanácsadó            |         |   |                     | *  |
|     |            | 1000005              |   | Takács KEF | Dániel          | Dániel Takács KEF    | \Szervezetek\KEF-ELI      | Tanácsadó            |         |   |                     |    |

### 4.5 Munkaidő beállítása

#### 4.5.1 Munkaidő beállítása időzítővel

Kattintson a fülek közül az "Időbevitel - napló" fülre. Ezen a fülön van lehetősége időzítőt indítani, leállítani, valamint manuálisan időzítő nélkül időt felvinni. Ezeken kívül itt van lehetősége megtekinteni a már elkönyvelt időket.

|                                                                                           |                                                                                                    | Id=750000&actionId=7500118             |                                                                              |                    |                                       |                                                        |                                                                    |                                             |                                         |             |
|-------------------------------------------------------------------------------------------|----------------------------------------------------------------------------------------------------|----------------------------------------|------------------------------------------------------------------------------|--------------------|---------------------------------------|--------------------------------------------------------|--------------------------------------------------------------------|---------------------------------------------|-----------------------------------------|-------------|
| Munkafeladat: 1189157-Wo                                                                  | rk Task Template - Corrective                                                                                                    | Maintenance - KEF-Nyílászárók          |                                                                              |                    |                                       |                                                        | 🟠 Hozzáadás a könyvji                                              | elzőkhöz 🕻                                  | Nyomtatás                               | Súgó        |
| Munkafeladat-információk                                                                  | Jegyzetek és Dokumentumok                                                                                                    | Auditálási intézkedések                |                                                                              |                    | Kész                                  | Fenntartás 🔻                                           | Mentés és kilépés                                                  | Menté                                       | Több 🔻                                  | ×           |
|                                                                                           |                                                                                                    |                                        |                                                                              |                    |                                       |                                                        |                                                                    |                                             |                                         | -           |
|                                                                                           |                                                                                                    |                                        |                                                                              |                    |                                       |                                                        |                                                                    |                                             |                                         |             |
|                                                                                           |                                                                                                    |                                        |                                                                              |                    |                                       |                                                        |                                                                    |                                             |                                         |             |
|                                                                                           |                                                                                                    |                                        |                                                                              |                    |                                       |                                                        |                                                                    |                                             |                                         |             |
|                                                                                           |                                                                                                    |                                        |                                                                              |                    |                                       |                                                        |                                                                    |                                             |                                         |             |
| Igénylések Berendezés                                                                     | Allesses and a contract the second second se |                                        |                                                                              |                    |                                       |                                                        |                                                                    |                                             |                                         |             |
|                                                                                           | Alkalreszek Szolgallatorko                                                                                                    | ltség Anyaglista Eszközök I            | Projekt kód FVP kód PST I                                                    | ód Erőforrások Id  | őbevitel-napló                        | Kapcsolódó szer                                        | rződések Szerződé                                                  | issorcikkek                                 | -                                       |             |
| <ul> <li>Időbevitel-napló</li> </ul>                                                      | Aikaireszek Szolgaitatól kö                                                                                                    | ltség Anyaglista Eszközök              | Projekt kód FVP kód PST I                                                    | ód Erőforrások Id  | őbevitel-napló                        | Kapcsolódó szei                                        | rződések Szerződé                                                  | issorcikkek                                 | -<br>vitel hozzáad                      | dása        |
| <ul> <li>Időbevitel-napló</li> <li>Time Entry Logs - Activ</li> </ul>                     | Aikatreszek Szolgaitatol kö                                                                                                    | Itseg Anyaglista Eszközök I            | Projekt kód EVP kód PST I                                                    | ód Erőforrások Id  | őbevitel-napló<br>Idő<br>Szűrők alkal | Kapcsolódó szer<br>zitő indítása a<br>mazása S         | rződések Szerződé Időzítő leállítása zűrők kiürítése               | issorcikkek<br><mark>  Idöbe</mark><br>G ≓  | -<br>vitel hozzáac                      | dása<br>Øð  |
| <ul> <li>Időbevitel-napló</li> <li>Time Entry Logs - Activ</li> <li>! Eröforrá</li> </ul> | rikaireszek szolgaliatorko<br>re v<br>s tipus Név                                                                                                    | Itség Anyaglista Eszközök Kezdő dát    | Projekt kód FVP kód PST i<br>tum Befejező dátur                              | od Erőforrások Id  | öbevitel-napló<br>Idö<br>Szűrők alkal | Kapcsolódó szer<br>zitő Inditása<br>mazása S<br>Kategy | rződések Szerződé<br>Időzítő leállítása<br>zűrők kiürítése<br>ória | issorcikkek<br><mark>  Idöbe</mark><br>C; ≈ | -<br>vitel hozzáad<br>: IDI<br>Munkaóra | dása<br>®   |
| Időbevitel-napló     Time Entry Logs - Activ     ! Eröforrá                               | rikaueszek szolgaitatol ko<br>re v<br>s tipus Név                                                                                                    | Itseg Anyaglista Eszkozok<br>Kezdő dát | Projekt kód PVP kód PST i<br>turm Befejező dátur<br>Nincsenek megjelenítendő | de Erőforrások Idi | öbevitel-napló<br>Idő<br>Szűrők alkal | Kapcsolódó szer<br>zitő indítása<br>mazása S<br>Kategr | rződések Szerződé<br>Időzítő leállítása<br>zűrők kiürítése<br>ória | issorcikkek<br>  Idöber<br>G ≓              | -<br>ritel hozzáac<br>: IDI<br>Munkaóra | dása<br>(8) |

#### 4.5.1.1 Időzítő indítása

Abban az esetben tud időzítőt indítani, ha már van karbantartó a munkafeladaton.

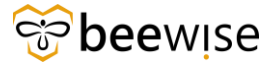

Ha már hozzárendelte a megfelelő karbantartót a munkafeladathoz, nyomja meg az "időzítő indítása" gombot.

Ezt követően az alábbi ablakot láthatja. Itt először válassza ki az idő kategóriáját a nagyító segítségével.

| Start Timer:        |                                            |                                       |                        |                      |                                | <b>∂</b> ⊧  | łyomtatás  | X<br>(2) Súgó |
|---------------------|--------------------------------------------|---------------------------------------|------------------------|----------------------|--------------------------------|-------------|------------|---------------|
| Általános Rend      | lszer Munkafolyamat-példány H              | ozzárendelések                        |                        |                      |                                | Star        | t Timer(s) | ×             |
| (Kötelező): A folyt | atáshoz kattintson a Folytatás gom<br>ails | ıbra, vagy zárja be az ablakot a viss | zatéréshez a rekordhoz |                      |                                |             |            |               |
| * Time Category To  | örzsidő Q 🛛                                |                                       |                        | Add Start Time       |                                |             |            |               |
|                     |                                            |                                       |                        |                      |                                |             |            |               |
| - Resources         | s                                          |                                       |                        |                      |                                |             | Find P     | eople         |
|                     |                                            |                                       |                        |                      | Szűrők alkalmazása Szűrők kiür | ítése 🖸     | ÷ ±        | \$            |
|                     | Név                                        | E-mail                                | Munkahelyi telefon     | Elsődleges szervezet |                                |             |            |               |
|                     |                                            |                                       |                        |                      |                                |             |            |               |
|                     | Dániel Takács KEF                          | daniel.takacs@beewise.digital         | +36205235632           |                      |                                |             |            | ^             |
|                     | György Nagy                                |                                       |                        |                      |                                |             |            | -             |
| Cikkek oldalank     | ként: 10 🗸 1 - 2 / 2 cikk                  |                                       |                        |                      | 1                              | / \0} oldal | (          |               |
| Start Timer(s) x    | t.                                         |                                       |                        |                      |                                |             |            |               |

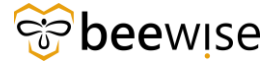

Ha ezt megtette a jelölőnégyzettel válassza ki a megfelelő karbantartót (akár többet is), majd nyomja meg a "Start Timer(s)" gombot.

|                      |                                    |                                      |                        |                      |                    |                  |           |          | 2        |
|----------------------|------------------------------------|--------------------------------------|------------------------|----------------------|--------------------|------------------|-----------|----------|----------|
| Start Timer:         |                                    |                                      |                        |                      |                    |                  | Nyomt     | tatás (? | Súgó     |
| Általános Rends      | szer Munkafolyamat-példány Ho      | zzárendelések                        |                        |                      |                    |                  | Start Tin | ner(s)   | ×        |
| (Kötelező): A folyta | atáshoz kattintson a Folytatás gom | ora, vagy zárja be az ablakot a viss | zatéréshez a rekordhoz |                      |                    |                  |           |          |          |
| Timer Deta           | ails                               |                                      |                        |                      |                    |                  |           |          |          |
| * Time Category Tö   | irzsidő Q 😳                        |                                      |                        | Add Start Time       |                    |                  |           |          | _        |
| - Resources          |                                    |                                      |                        |                      | Szűrők alkalmazása | Szűrők kiürítése | S         | Find Peo | ole<br>© |
|                      | Név                                | E-mail                               | Munkahelyi telefon     | Elsődleges szervezet |                    |                  |           |          |          |
|                      | Tartalmaz                          | Tartalmaz                            | Tartalmaz              | Tartalmaz            |                    |                  |           |          |          |
|                      | Dániel Takács KEF                  | daniel.takacs@beewise.digital        | +36205235632           |                      |                    |                  |           |          | ^        |
|                      | György Nagy                        |                                      |                        |                      |                    |                  |           |          | ÷        |
| Cikkek oldalanke     | ént: 10 🗸 1 - 2 / 2 cikk           |                                      |                        |                      |                    | 1 / \0}          | oldal     |          |          |
| Start Timer(s) x     |                                    |                                      |                        |                      |                    |                  |           |          |          |

Ezzel elindította a kiválasztott időkategória alapján a kiválasztott karbantartó idejét.

#### 4.5.1.2 Időzítő leállítása

Az időzítő leállításához nyomja meg az "Időzítő leállítása" gombot.

| 5 fm.beewise.digital/tririga/WebProce         |                            |                              |                         | 1&specClassType        |                       |                         |              |             |          |
|-----------------------------------------------|----------------------------|------------------------------|-------------------------|------------------------|-----------------------|-------------------------|--------------|-------------|----------|
| Munkafeladat: 1189157-Work Task Templa        | te - Corrective Maintenand | e - KEF-Nyílászárók          |                         |                        |                       | 🔂 Hozzáadás a kön       | vjelzőkhöz 🗗 | Nyomtatás ( | 🕥 Súgó   |
| Munkafeladat-információk Jegyzetek és De      | okumentumok Auditálási i   | ntézkedések                  |                         |                        | Kész Fenntar          | tás 🔻 🛛 Mentés és kilép | és Mentés    | Több 🔻      | ×        |
|                                               |                            |                              |                         |                        |                       |                         |              |             | Â        |
|                                               |                            |                              |                         |                        |                       |                         |              |             |          |
| Igénylések Berendezés Alkatrészek             | Szolgáltatói költség Anya  | aglista Eszközök Projekt kód | FVP kód PST kód         | Erőforrások Időt       | evitel-napló Kapcsoló | dó szerződések Szerző   | déssorcikkek |             |          |
| <ul> <li>Időbevitel-napló</li> </ul>          |                            |                              |                         |                        | Időzítő indít         | ása Időzítő leállítás   | a Időbevit   | el hozzáadá | isa      |
| Time Entry Logs - Active                      | ~                          |                              |                         |                        | Szűrők alkalmazása    | Szűrők kiürítése        | G \$         | 101 8       | <u>ĝ</u> |
| Erőforrás típus                               | Név                        | Kezdő dátum                  | Befejező dátum          | Leirás                 |                       | Kategória               | Mu           | unkaóra     |          |
|                                               |                            | Nincsen                      | ek megjelenítendő adato | k.                     |                       |                         |              |             | *<br>*   |
|                                               |                            |                              |                         |                        |                       |                         |              | Þ           |          |
| <ul> <li>Költségösszegzés</li> </ul>          |                            |                              |                         |                        |                       |                         |              |             |          |
| Teljes idönapló költség                       | Ft,00                      | Magyar forint                | Telj                    | es számla - elküldve   | F                     | t,00 Magyar forint      |              |             |          |
| Teljes anyaglista költség                     | Ft,00                      | Magyar forint                | Összes                  | s számla - teljesített | F                     | t,00 Magyar forint      |              |             | - 1      |
| Teljes készlet fogyóeszköz költség            | Ft,00                      | Magyar forint                |                         |                        |                       |                         |              |             | - 1      |
| Teljes készlet hozzárendelhető költség        | Ft,00                      | Magyar forint                |                         |                        |                       |                         |              |             | - 1      |
| Teljes P-kártya sorcikk költség               | Ft,00                      | Magyar forint                |                         |                        |                       |                         |              |             | - 1      |
| Teljes beszerzési megrendelés sorcikk költség | Ft,00                      | Magyar forint                |                         |                        |                       |                         |              |             | - 1      |
| Teljes szolgáltatói költség                   | Ft,00                      | Magyar forint                |                         |                        |                       |                         |              |             | - 1      |
| Teljes költség                                | Ft,00                      | Magyar forint                |                         |                        |                       |                         |              |             |          |
| Kész Fenntartás 🔺 Mentés és kilépés           | Mentés Több 📥 🗴            |                              |                         |                        |                       |                         |              |             |          |
|                                               |                            |                              |                         |                        |                       |                         |              |             |          |

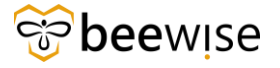

Ezután a felugró ablakban válassza ki a karbantartót, akinek le szeretné állítani az idejét, majd kattintson a Időzítő leállítása gombra.

| Stop Timer:         |                                |                                   |                            |                               |                    |             |                  |       | 🖨 Nyon  | ntatás 🤇                | y<br>Súgó |
|---------------------|--------------------------------|-----------------------------------|----------------------------|-------------------------------|--------------------|-------------|------------------|-------|---------|-------------------------|-----------|
| Általános Rend      | dszer Munkafolyamat-példány    | Hozzárendelések                   |                            |                               |                    |             |                  |       | Stop Ti | mer(s)                  | ×         |
| (Kötelező): A folyt | atáshoz kattintson a Folytatás | s gombra, vagy zárja be az ablako | t a visszatéréshez a rekor | dhoz                          |                    |             |                  |       |         |                         |           |
| Timer Det           | ails                           |                                   |                            |                               |                    |             |                  |       |         |                         |           |
| Add End Time 🗌      |                                |                                   |                            |                               |                    |             |                  |       |         |                         |           |
| Open Tim            | e Entries                      |                                   |                            |                               |                    |             |                  |       |         |                         |           |
|                     |                                |                                   |                            |                               | Szűrők a           | alkalmazása | Szűrők kiürítése | G     | -0-     | $\overline{\mathbf{A}}$ | \$        |
| <b>I</b>            | Erőforrás                      | Kezdő időpont                     | ldőkategória               | E-mail                        | Munkahelyi telefon | Szerv       | ezet             |       |         |                         |           |
|                     | Dániel Takács KEF              | 04/26/2024 15:26:28               | Törzsidő                   | daniel.takacs@beewise.digital | +36205235632       |             |                  |       |         |                         | ÷         |
| Cikkek oldalan      | ként: 10 ∨ 1-1/1c              | ikk                               |                            |                               |                    |             | 1                | / \0} | oldal   |                         |           |
| Stop Timer(s) x     |                                |                                   |                            |                               |                    |             |                  |       |         |                         |           |

#### 4.5.1.3 Hiba az időzítő indítása során

**FONTOS** – Csak akkor indíthat időzítőt egy karbantartónak, ha más munkafeladaton, vagy épp ezen nincs elindítva az időzítője.

Itt látható a hibaüzenet, ami megjelenik, ha a munkafeladaton lévő karbantartóknak már máshol el van indítva az idejük:

| Start Timer:       Image: Munkafolyemat-példány       Hozzárendelések       Start Timer(x)       x         (Yöstelező): A folytatási gombra, vagy zárja be az ablakot a visszatérédez a rekordhoz       -       Figyeleml       -         Kadvas Pélcman Somal       -       -       -       -       -       -       -       -       -       -       -       -       -       -       -       -       -       -       -       -       -       -       -       -       -       -       -       -       -       -       -       -       -       -       -       -       -       -       -       -       -       -       -       -       -       -       -       -       -       -       -       -       -       -       -       -       -       -       -       -       -       -       -       -       -       -       -       -       -       -       -       -       -       -       -       -       -       -       -       -       -       -       -       -       -       -       -       -       -       -       -       -       -       -       -       - <t< th=""></t<> |
|----------------------------------------------------------------------------------------------------|
| Atalanos     Rendszer     Munkafolyamat-példény     Hozzárendelések     Start Timerio)     x       (Köttelező): A folytatáskoz kattintson a Folytatás gombra, vagy zárja be az ablakot a vissztáréskez a rekordhoz     -     -     -     -     -     -     -     -     -     -     -     -     -     -     -     -     -     -     -     -     -     -     -     -     -     -     -     -     -     -     -     -     -     -     -     -     -     -     -     -     -     -     -     -     -     -     -     -     -     -     -     -     -     -     -     -     -     -     -     -     -     -     -     -     -     -     -     -     -     -     -     -     -     -     -     -     -     -     -     -     -     -     -     -     -     -     -     -     -     -     -     -     -     -     -     -     -     -     -     -     -     -     -     -     -     -     -     -     -     -     -     -     -     -     -     - <t< td=""></t<>                                                                                                    |
| (Köztelező): A folytatáshoz kattintson a Folytatás gombra, vagy zárja be az ablakot a visszatéréshez a rekordhoz          - Figyelem!        Kedves Pólizman Somal       Az alábbi erőförrátokham       o poling hiváci KEF - Feladat azonosítós 1030/203       - Öydegy Nagy - Záladat azonosítós 1030/203       - Visszene visszerő illesa la sz időzték(ka)t. hogy újat indíthasson ehkez a munkafeladathoz.                                                                                                    |
| Figyelem!      Kedves Policman Soma!     Kadves Policman Soma!     As abbit erdfords(ck)akt misr van mytott tidSzhője a rendszerben:     Oktion Tidska KEr - yFeladat azonosító; 1038703     Oktion Vistor Stefadat azonosító; 1038703     Oktion Vistor Stefadat azonosító; 103888     Köszönöm!      TIMEr Details     Time Category Törzsidő Q © Add Start Time                                                                                                    |
| Kadves Polizman Somal     *       Az alábbi erőlőmás (könak már van mytött lősztője a rendszerbeni:     *       • Övörg Nagv - Sfaldata zonosító: 1038/263     *       • Övörg Nagv - Sfaldata zonosító: 1038/263     *       * Time Zotegory Törzsidő     Q (2)                                                                                                    |
| Dániel Takácy KEF -> <u>Feladal azonosító 1332763</u> Oydry Ney -> <u>Feladal azonosító 1332763</u> Oydry Ney -> <u>Feladal azonosító 11332763</u> Construints                                                                                                    |
| Kisem először álltas le az időzitő(ke)t. hogy újat indíthasson ehhez a munkafeladathoz.     •       * Himér Details       • Time Category Törzsidő     Q Ø   Add Start Time                                                                                                    |
| Imer Details      Time Category Törzsidő Q  Add Start Time                                                                                                    |
| Time Category Tórzsidő Q ② Add Start Time □                                                                                                    |
|                                                                                                    |
|                                                                                                    |
|                                                                                                    |
| Resources Find People                                                                                                    |
| Szűrők alkalmazása Szűrők kiüritése 🕃 🛃 🛞                                                                                                    |
| Lenail Munkahelyi telefon Elsődleges szervezet                                                                                                    |
|                                                                                                    |
| Dániel Takács KEF daniel.takacs@beewise.digital +36205235632                                                                                                    |
| György Nagy                                                                                                    |
| Cikkek oldalanként: 10 🗸 1 - 2 / 2 cikk 1 / \0] oldal <                                                                                                    |
|                                                                                                    |
| Start Timer6) x                                                                                                    |
| Start Timer(s) x                                                                                                    |

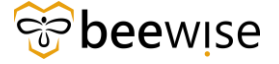

Ilyenkor kattintson a kék feladat azonosítója gombra, és megnyílik az a munkafeladat, ahol a karbantartó ideje éppen fut, itt tudja lezárni majd a karbantartó időzítőjét, hogy a másik munkafeladaton el tudja indítani.

|                                                                                                   |                                                                                                    |                                                                |                                                 |                                   |                    |                  | _          | ^                    |
|---------------------------------------------------------------------------------------------------|----------------------------------------------------------------------------------------------------|----------------------------------------------------------------|-------------------------------------------------|-----------------------------------|--------------------|------------------|------------|----------------------|
| Start Timer:                                                                                      |                                                                                                    |                                                                |                                                 |                                   |                    |                  | Nyomtat    | is (?) Súgó          |
| Általános Re                                                                                      | endszer Munkafolyamat-példány                                                                                                    | Hozzárendelések                                                |                                                 |                                   |                    |                  | Start Time | r(s) x               |
| (Kötelező): A fol                                                                                 | lytatáshoz kattintson a Folytatás                                                                                                    | gombra, vagy zárja be az ablakot a viss                        | szatéréshez a rekordhoz                         |                                   |                    |                  |            | -                    |
| - Figyelen                                                                                        | n!                                                                                                    |                                                                |                                                 |                                   |                    |                  |            |                      |
| Kedves Pölczman<br>Az alábbi erőforrá<br>- Dániel T<br>- György<br>Kérem először áll<br>Köszönöm! | Somal<br>śrók/nak<br>már van nyitott időzítője a .<br>Takács KEF -> <u>Feladat azonosítós</u> 10<br>Nagy -> <u>Feladat azonosítós</u> 110366<br>Nagy -> <u>Feladat azonosítós</u> 110366<br>itsa le az időzítő(ka)t. hogy újat indítl<br>atacila | rendszerben:<br>38763<br>88<br>hasson ehhez a munkafeladathoz. |                                                 |                                   |                    |                  |            | *                    |
| <ul> <li>Timer De</li> </ul>                                                                      | etails                                                                                                    |                                                                |                                                 |                                   |                    |                  |            |                      |
|                                                                                                   |                                                                                                    |                                                                |                                                 |                                   |                    |                  |            |                      |
| - Resourc                                                                                         | es                                                                                                    |                                                                |                                                 |                                   | Szűrők alkalmazása | Szűrők kiürítése | Find F     | eople<br>®           |
| Resourc     !                                                                                     | ies<br>Név                                                                                                    | E-mail                                                         | Munkahelyi telefon                              | Elsődieges szervezet              | Szűrök alkalmazása | Szűrők kiürítése | Find F     | eople<br>Ø           |
| Resourc     !                                                                                     | Nêy<br>Tartalmaz                                                                                                    | E-mail<br>Tartalmaz                                            | Munkahelyi telefon<br>Tartalmaz                 | Elsődleges szervezet<br>Tartalmaz | Szűrök alkalmazása | Szűrök kiürítése | Find F     | eople<br>@           |
| Resourc                                                                                           | Nêv<br>Tartalmaz<br>Dâniel Takács KEF                                                                                                    | E-mail<br>Tartalmaz<br>daniel takacs@beevise.digital           | Munkahelyi telefon<br>Tartalmaz<br>+36205235632 | Elsődleges szervezet<br>Tartalmaz | Szűrök alkalmazása | Szűrők kiürítése | Find F     | eople<br>(3)         |
| Resourc     I                                                                                     | Név<br>Tartalmaz<br>Dániel Takács KEF<br>György Nagy                                                                                                    | E-mail<br>Tartalmaz<br>daniel.takacs@beevrise.digital          | Munkahelyi telefon<br>Tartalmaz<br>+36205235632 | Elsődleges szervezet<br>Tartalmaz | Szűrök alkalmazása | Szűrők kiürítése | Find F     | eople                |
| Resourc                                                                                           | Név<br>Tartalmaz<br>Dániel Takács KEF<br>György Nagy<br>Inként: 10 v 1-2 / 2 cili                                                                                                    | E-mail<br>Tartalmaz<br>daniel.takacs@beewise.digitat           | Munkahelyi telefon<br>Tartalmaz<br>+36205235632 | Elsődleges szervezet<br>Tartalmaz | Szűrök alkalmazása | Szűrők kiürítése | Find F     | eople<br>③           |
| Resourc  Cikkek oldala  Start Timer(s)                                                            | Nêv<br>Tartalmaz<br>Dániel Takács KEF<br>György Nagy<br>unként: 10 v 1 - 2 / 2 cli<br>X                                                                                                    | E-mail<br>Tartalmaz<br>daniel.takacs@beewise.digital           | Munkahelyi telefon<br>Tartalmaz<br>+36205235632 | Elsődleges szervezet<br>Tartalmaz | Szűrök alkalmazása | Szűrők kiuritése | Find F     | eopie<br>®           |
| Resourc     I     I     Cikkek oldala Start Timer(s)                                              | Nêv<br>Tartalmaz<br>Dániel Takács KEF<br>György Nagy<br>unként: 10 v 1 - 2 / 2 cli<br>X                                                                                                    | E-mail<br>Tartalmaz<br>daniel.takacs@beewise.digital           | Munkahelyi telefon<br>Tartalmaz<br>+36205235632 | Elsődleges szervezet<br>Tartalmaz | Szűrők alkalmazása | Szűrők kiuritése | Find F     | eopie<br>③<br>·<br>· |

A megnyílt munkalapon tekerjen le és kattintson az **alsó tabfülek** közül az Időbevitel-napló fülre.

| <b>2</b> 7 | fm.beewi    | ise.digital/tri |                |                  |                     |             |             |            |             |             |                  |                  |              |                |          |           |      |
|------------|-------------|-----------------|----------------|------------------|---------------------|-------------|-------------|------------|-------------|-------------|------------------|------------------|--------------|----------------|----------|-----------|------|
| Munk       | afeladat: : | 1189157-Wo      | rk Task Templa | ate - Corrective | Maintenance - KE    | -Nyílászáró | k           |            |             |             |                  |                  | 🟠 Hozzáadá   | is a könyvjelz | őkhöz 🛱  | Nyomtatás | Súgó |
| M          | unkafeladat | -információk    | Jegyzetek és ( | Dokumentumok     | Auditálási intézked | ések        |             |            |             |             | Kész             | Fenntartás 🛪     | Mentés é     | is kilépés     | Mentés   | Tobb 🔻    | ×    |
|            |             |                 |                |                  |                     |             |             |            |             |             |                  |                  |              |                |          |           |      |
|            |             |                 |                |                  |                     |             |             |            |             |             |                  |                  |              |                |          |           |      |
|            |             |                 |                |                  |                     |             |             |            |             |             |                  |                  |              |                |          |           |      |
|            |             |                 |                |                  |                     |             |             |            |             |             |                  |                  |              |                |          |           |      |
|            |             |                 |                |                  |                     |             |             |            |             |             |                  | -                |              |                |          |           |      |
| Ig         | énylések    | Berendezés      | Alkatrészek    | Szolgáltatói köl | tség Anyaglista     | Eszközök    | Projekt kód | FVP kód    | PST kód     | Erőforrások | Időbevitel-napló | Kapcsolódó s     | zerződések   | Szerződéss     | orcikkek |           |      |
|            |             |                 |                |                  |                     |             |             |            |             | L           |                  |                  |              |                |          |           |      |
| -          | Időbev      | /itel-napló     |                |                  |                     |             |             |            |             |             |                  | Időzítő indítása | Időzítő le   | eállítása      | Idöbevit | el hozzáa | dása |
| Ti         | ime Entry   | Logs - Activ    | /e             | ~                |                     |             |             |            |             |             | Szűrők al        | Ikalmazása       | Szűrők kiüri | ítése 🕻        | \$       | 101       | \$   |
|            | ] !         | Erőforrá        | s tipus        | Név              |                     | Kezdő       | dátum       | Befejez    | ő dátum     | Leirás      |                  | Kate             | egória       |                | Mu       | unkaóra   |      |
|            |             |                 |                |                  |                     |             | Nincsene    | k megjelen | ítendő adat | ok.         |                  |                  |              |                |          |           | ÷    |
| -          | + -         |                 |                |                  |                     |             |             |            |             |             |                  |                  |              |                |          |           | •    |

Válassza ki a személyt akinek le szeretné állítani az idejét és nyomja meg a Stop Timer gombot.

| Igénylések     | Berendezés Alkatrészek | Szolgáltatói költség Anyaglis | ta Eszközök Projekt kód | FVP kód PST kód Eljár | ások Erőforrások Time Entry | / Logs Kapcsolódó szerződések | Szerződéssorcikkek  |
|----------------|------------------------|-------------------------------|-------------------------|-----------------------|-----------------------------|-------------------------------|---------------------|
| Time E         | ntry Logs              |                               |                         |                       |                             | Start Timer Stop T            | imer Add Time Entry |
| Time Entry     | Logs - Active          | ~                             |                         |                       | Szűrők alkalmazása          | Szűrők kiürítése 🕄            | ≈ ⊻ ₪ ⊗             |
| M 1            | Erőforrás típus        | Név                           | Kezdő dátum             | Befejező dátum        | Leirás                      | Kategória                     | Munkaóra            |
|                | Személy                | Dániel Takács KEF             | 07/31/2024 16:01:02     |                       |                             | Törzsidő                      | -                   |
|                |                        |                               |                         |                       |                             |                               |                     |
| 1 - 1 / 1 cikk |                        |                               |                         |                       |                             |                               | ,                   |
| T T T T CIKK   |                        |                               |                         |                       |                             |                               |                     |
| - Költség      | összegzés              |                               |                         |                       |                             |                               |                     |

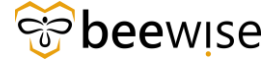

Ezután a felugró ablakban válassza ki a karbantartót, akinek le szeretné állítani az idejét, majd kattintson a Stop Timer(s) gombra.

|               |                                     |                                     |                            |                               |                       |                    |         |         |                | ×      |
|---------------|-------------------------------------|-------------------------------------|----------------------------|-------------------------------|-----------------------|--------------------|---------|---------|----------------|--------|
| Stop Timer:   |                                     |                                     |                            |                               |                       |                    | 1       | Nyon    | ntatás 🤇       | ) Súgó |
| Általános     | Rendszer Munkafolyamat-példár       | ny Hozzárendelések                  |                            |                               |                       |                    |         | Stop Ti | mer(s)         | ×      |
| (Kötelező): / | A folytatáshoz kattintson a Folytal | tás gombra, vagy zárja be az ablako | ot a visszatéréshez a reko | rdhoz                         |                       |                    |         |         |                |        |
| Time          | r Details                           |                                     |                            |                               |                       |                    |         |         |                |        |
| Add End Tim   | e 🗆                                 |                                     |                            |                               |                       |                    |         |         |                |        |
| - Oper        | Time Entries                        |                                     |                            |                               |                       |                    |         |         |                |        |
|               |                                     |                                     |                            |                               | Szűrők alkalmazás     | a Szűrők kiürítése | С       | -¢-     | $\overline{+}$ | \$     |
| <b>V</b> 1    | Erőforrás                           | Kezdő időpont                       | Időkategória               | E-mail                        | Munkahelyi telefon Sz | ervezet            |         |         |                |        |
|               | Dániel Takács KEF                   | 04/26/2024 15:26:28                 | Törzsidő                   | daniel.takacs@beewise.digital | +36205235632          |                    |         |         |                | -      |
| Cikkek old    | dalanként: 10 🗸 1 · 1 / 1           | cikk                                |                            |                               |                       | 1                  | / \0} 0 | oldal   |                |        |
| Stop Timer(s) | ) x                                 |                                     |                            |                               |                       |                    |         |         |                |        |

Ezután leállt a karbantartó időzítője leállt, és az eredeti munkafeladaton már elindíthatja.

### 4.5.2 Munkaidő beállítása utólag manuálisan

Ez a fejezet a munkaidő könyvelésének leggyakoribb módját mutatja be. Amikor a munka el lett végezve és pontos információnk van arról, hogy a karbantartó vagy gondnok hány órát töltött a feladat elvégzésével akkor használjuk ezt a funkciót. Fontos, hogy ezt a funkciót akkor elérhető, ha az erőforrás fülön már hozzáadtuk a felelős személyt. A következő képek lépésről-lépésre mutatják meg az időbevitel folyamatát.

| Igénylések Berendezés Alio           | atrészek Szolgáltatól k | iðitség Anyag | lista Eszközök Projekt kód | FVP kód PST kód | Erőforrások Időbevitel-na<br>1. | <b>pló</b> sposolódó szerződések Szerző | Śdéssorcilikasic             |                     | k<br>Szűrők alk | ožritő Inditása   közitő legitása<br>almazása Szűrők klüritése | időbevítel hozzáadása |
|--------------------------------------|-------------------------|---------------|----------------------------|-----------------|---------------------------------|-----------------------------------------|------------------------------|---------------------|-----------------|----------------------------------------------------------------|-----------------------|
| Erőforrás típu                       | as Név                  |               | Kezdő dátum                | Befejező dátum  | Leírás                          | Kategória                               | Munkaóra                     | Óra                 | órabér          | Teljes költség                                                 |                       |
|                                      |                         |               |                            |                 | Nini                            | senek megjelenítendő adatok.            |                              |                     |                 |                                                                | 0                     |
| <ul> <li>Költségösszegzés</li> </ul> |                         |               |                            |                 |                                 |                                         |                              |                     |                 |                                                                |                       |
| Teljes időnapi                       | ió költség              | Ft,00         | Magyar forint              |                 |                                 | Teljes számla                           | <ul> <li>elküldve</li> </ul> | Ft,00 Magyar forint |                 |                                                                |                       |
| Teljes anyaglist                     | ta költség              | Ft,00         | Magyar forint              |                 |                                 | Összes számia -                         | teljesített                  | Ft,00 Magyar forint |                 |                                                                |                       |
| Teljes készlet fogyóeszkö            | iz költség              | Ft,00         | Magyar forint              |                 |                                 |                                         |                              |                     |                 |                                                                |                       |
| Teljes készlet hozzárendelheb        | tő költség              | Ft,00         | Magyar forint              |                 |                                 |                                         |                              |                     |                 |                                                                |                       |
| Teljes P-kártya sorcik               | k költség               | Ft,00         | Magyar forint              |                 |                                 |                                         |                              |                     |                 |                                                                |                       |
| Teljes beszerzési megrendelés sorcik | ik költség              | Ft,00         | Magyar forint              |                 |                                 |                                         |                              |                     |                 |                                                                |                       |
| Teljes szolgáltató                   | ól költség              | Ft,00         | Magyar forint              |                 |                                 |                                         |                              |                     |                 |                                                                |                       |
| Telje                                | es költség              | Ft,00         | Magyar forint              |                 |                                 |                                         |                              |                     |                 |                                                                |                       |
| Lezárás Lezárási ajánlat Isn         | nételt megnyitás Men    | tés Több 🔺    | x                          |                 |                                 |                                         |                              |                     |                 |                                                                |                       |
|                                      |                         |               |                            |                 |                                 |                                         |                              |                     |                 |                                                                |                       |
|                                      |                         |               |                            |                 |                                 |                                         |                              |                     |                 |                                                                |                       |

A munkalap közepén keressük meg az időbevitel-napló fület. Itt kezdetben nem jelenik meg az erőforrásként megadott személy. Kattintson az Időbevitel Hozzáadása gombra, majd ekkor megjelenik egy felugró ablak.

| i.  |                                                                                                    | Szűrők alkalmazása Szűrők kiürítése 😋 🎯                   |
|-----|----------------------------------------------------------------------------------------------------|-----------------------------------------------------------|
|     | Time Entries:                                                                                                    |                                                           |
|     | Atalahos Rendszer 3. Létrehozás x                                                                                                    |                                                           |
|     | (Kötelező): Select the Resource Type and Input the Resource Details.                                                                                      | 4                                                         |
|     | <ul> <li>Általános</li> <li>Tényteges murkedrák alhalmazása</li> </ul>                                                                                    |                                                           |
| Me  | lóðbejegnés száma Státusz                                                                                                    |                                                           |
|     | • Erőternis típusa Személy • Pérunen Magyar forint 🗸                                                                                                    |                                                           |
|     | Meglegzals                                                                                                    |                                                           |
|     |                                                                                                    |                                                           |
|     | * Tényleges kezősi 05/22/2024 09:54:55 💾 🔅 * Tényleges befejezés                                                                                          |                                                           |
|     | Munhadnik 0                                                                                                    |                                                           |
| Ist | Referencia                                                                                                    |                                                           |
| 1   | Rojetzzonośtó Q. G. Feisdetzonośtó 1188227 Q. G                                                                                                    |                                                           |
| -   | = Editorial                                                                                                    | Időzítő Indítása Időzítő leállítása Időbevitel hozzáadása |
| Tit | 2                                                                                                    | Szűrők alkalmazása Szűrők kiürítése 😋 🚅 🔟 🛞               |
|     | 🗲 · Szűrők alkalmazása Szűrők kiurtése 😋 🛃 🛞                                                                                                    | hár Tallas költsán                                        |
| Ч   | 🗹 ! Név E-mail Munkahelyi telefon Elsődleges szervezet                                                                                                    | Der Teijes Konsey                                         |
|     | Mónus Marcell marcell.monus@beevise.dl.                                                                                                    |                                                           |
|     |                                                                                                    |                                                           |
|     | CIRKeR oldstankent: 10 V 1-1/1 CIRK                                                                                                    |                                                           |
|     | z Idábasási sézeletei z Einstéri idázak Vanti I. Kitéri z Idábasatás Vanti I. Kitéri                                                                      |                                                           |
|     |                                                                                                    |                                                           |
|     | * USUM U7/2/2/2/4 U T T Poten U028/2019 2/2/4 * Addition U7/2/00<br>An 0 Excellentee An 2/2/4 tollions Excellentee An 2/2/4 tollions Excellentee An 2/2/4 |                                                           |
| _   | Navike-rootski/ Q.S. Keedi delum 01/01/2024 Store 1                                                                                                    |                                                           |
| 10  | Augtarife Ft,00 Magyar forint Befoliation 12/31/2024                                                                                                    |                                                           |
|     | Betöttst tarifs Ft,00 Magyar forint                                                                                                    | *                                                         |
|     |                                                                                                    |                                                           |

Ezen a felugró ablakon a tényleges kezdési időt, valamint a befejezési időt vagy a munkaórák számát kell megadni. Ezután az erőforrásoknál ki kell pipálni a dolgozót. (ehhez néha lejjebb kell lapozni)

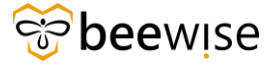

Ekkor rányomhatunk a Létrehozás gombra és meg is jelenik az időbevitel naplónál a kívánt adat. Fontos, hogy minden lépést végezzünk el különben nem jelenik meg az időbeviteli napló.

| Igénylése | ek Berendezés Alkatrészek          | Szolgáltatói költség An | ryaglista Eszközök Projekt | kód FVP kód PST kód | Erőforrások Időbevitel-na | pló Kapcsolódó szerződések Szerződéssorcikkek |              |              |                |                        |                |               |          |
|-----------|------------------------------------|-------------------------|----------------------------|---------------------|---------------------------|-----------------------------------------------|--------------|--------------|----------------|------------------------|----------------|---------------|----------|
| = Idő     | ibevitel-napló                     |                         |                            |                     |                           |                                               |              |              | Időzít         | ő Indítása 📔 Időzítő I | ieáltitása   I | dőbevitel hoa | zzáadása |
| Time E    | ntry Logs - Active                 |                         | ~                          |                     |                           |                                               |              | Szűr         | ők alkalmazása | Szűrők kiürítése       | C ≎            | ± □           | •        |
|           | Erőforrás tipus                    | Név                     | Kezdő dátum                | Befejező dátum      | Leírás                    | Kategória                                     | Munkaóra Óra |              | órabér         | Teljes költség         |                |               |          |
|           | Személy                            | Mónus Marcell           | 05/22/2024 11:5            | 6:01 05/22/2024 19: | 56:01                     | Törzsidő                                      | 8 órák       | 8 órá        | k Ft,0         | 0                      |                | F             | Ft,00 🗘  |
|           |                                    |                         |                            |                     |                           |                                               |              | 8 órá        | k              |                        |                | F             | Ft,00 🗘  |
| 1 - 1 / 1 | cikk                               |                         |                            |                     |                           |                                               |              |              |                |                        |                |               |          |
| - 1071    |                                    |                         |                            |                     |                           |                                               |              |              |                |                        |                |               |          |
| = K00     | tsegosszegzes                      |                         |                            |                     |                           |                                               |              |              |                |                        |                |               |          |
|           | Teijes időnapló költség            | Ft,                     | 00 Magyar forint           |                     |                           | Teljes számla - elküldve                      | Ft,00 M      | agyar forint |                |                        |                |               |          |
|           | Teljes anyaglista költség          | Ft,I                    | 00 Magyar forint           |                     |                           | Összes számia - teijesített                   | Ft,00 M      | agyar forint |                |                        |                |               |          |
|           | Teljes készlet fogyóeszköz költség | Ft,I                    | 00 Magyar forint           |                     |                           |                                               |              |              |                |                        |                |               |          |
|           |                                    |                         |                            |                     |                           |                                               |              |              |                |                        |                |               |          |

### 4.6 Általános fül

Ezen a fülön megtekinthető, hogy ki nyújtotta be a bejelentést. Így, ha szükséges számunkra ez az adat, nem kell az Összes Igénylés jelentést megnyitnunk.

|                                                                                                    | on the second second restriction of the exemption in the second control to the second control of the second second s |
|----------------------------------------------------------------------------------------------------|----------------------------------------------------------------------------------------------------|
| tunkafeladat: 1038761-Work Task Template - Corrective Maintenance - KEF-Heating equipment                                                                                                    | 🗘 Processed in a Veloyojetski kale 🔂 Process                                                                                                    |
| Munkateladat-információk Általános Munka részletei Erőforrások Eljárások Föggőségek Sp                                                                                                    | Calie Érteislese Jegyzetek é Dokumenturnok Bendazer Kaptar részetel Naptár Munikafolyamat-példány Zelentések Hozzárjás Lezárás Lezárás lajánlat Ismételt megnytlás Mentés Töb                                                                                                    |
| kötelező): A lap segítségével a feladattal kapcsólatos alapvető információk megadását, felülvízsgálatát                                                                                                    | is indesitiasit hajthatja vėgro.                                                                                                    |
| <ul> <li>Általános</li> </ul>                                                                                                    | Elfogadás   Munka megkezdése   Munka hei                                                                                                    |
| Feiadatazonositó 1038761                                                                                                    | Stature Kész                                                                                                    |
| · Feladatnev Work Task Template - Corrective Maintenance - KEF-Heating equipment                                                                                                    | Hozzárendelés tátusza Kész                                                                                                    |
| Leirís Elromiott a kazán.                                                                                                    |                                                                                                    |
| JRA ajárlat határlógie                                                                                                    | JRA sjeletat tožna                                                                                                    |
| <ul> <li>Igényelve a következőhöz</li> </ul>                                                                                                    | ⊛ Igénγlő                                                                                                    |
| Mity Requestor, Hospital Bajcsy - 1000008                                                                                                    | 160/ Requestor, Hospital Bajcsy - 100008                                                                                                    |
| Munkahelyi telefon                                                                                                    | Murshahrlyt telefon                                                                                                    |
| E-mail                                                                                                    | E-mail                                                                                                    |
| e Pénznem Amerikai dollár 🗸 🗸                                                                                                    |                                                                                                    |
| - Részletek                                                                                                    |                                                                                                    |
| Feladat tipusa Javító                                                                                                    | Q (3) Feladet prioritáss Közepes                                                                                                    |
| Igénylésozztály Fűtőberendezés                                                                                                    | Q, Q Szogátatási sztály Létesítmény üzemeltetés KEF                                                                                                    |
| Elsődleges munkavégzési hely \Locations\Kőzbeszerzési és Ellátási Főlgazgatóság\Bajcsy Zsilinszky Kórh                                                                                                    | iz - Location Category/Bajcsy Zsilinszky Kórház Gizella Utógondozó - Property/Bajcsy Zsilinszky Kórház Gizella Utógondozó - Building                                                                                                    |
| Phidraizi kiterenén (Geography/Europe/Hungary/Központi Régió/Budapest                                                                                                    |                                                                                                    |
| Dentil szervezete VOrganizations/Közbeszerzési és Ellátási Főigazgatóság/Bajcsy Zsilinszky                                                                                                    | órház                                                                                                    |
| Jelen állapot                                                                                                    |                                                                                                    |
| Condentifier                                                                                                    | Biztositasi vagi karteritesi ugy                                                                                                    |
|                                                                                                    |                                                                                                    |
| Eldoetes ajániat                                                                                                    |                                                                                                    |
| Bideres ajánia:                                                                                                    |                                                                                                    |
| Concessional Concessional Concessional Projekt kód Projekt kód                                                                                                    | Sabar                                                                                                    |
| Concente Concente Con | 1abor                                                                                                    |
| Boriers sister      Projekt kód     Projekt kód     Projekt kód     Projekt kód     Projektner Heraritas Jobral                                                                                                    | 5abar                                                                                                    |
| Balana sjalas -<br>Balana sjalas -<br>Pergeta kod<br>Nugatave<br>Menastra Johanal<br>= FVP kod                                                                                                    | 9ahar                                                                                                    |
| Coolean aluat     Coolean aluat     Coolean aluat     Projekt kód     Projekt kód     Projekt kód     Projekt kód     Projekt kód     Coolean aluat     Projekt kód                                                                                                    | Sahar<br>Sahar                                                                                                    |
| Constant      Extern splant      Projekt kód     Projekt kód     Projekt kód     Projekt kód     Projekt kód     Projekt kód     Projekt kód     Projekt                                                                                                    | Sahar<br>Sahar                                                                                                    |
| tooloda<br>Boierra stata ⊡<br>Projekt kód<br>Projekt kód<br>Projekt kód<br>Projekt kód<br>PVP kód<br>PVP kód<br>PVP kód<br>Dometekš                                                                                                    | Sahar<br>Sahar                                                                                                    |

### 4.7 Terc anyaglista (ANYAGFELTÖLTÉS)

A munkalapon megtalálható egy fül, a Terc material, ezen a fülön a Terc adatbázisból kereshet ki könnyedén anyagokat.

Ugyan úgy, mint a sima anyagkönyvelésnél aktív és kész státuszban szerkeszthetőek az anyagok.

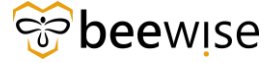

|                                                                                                    | subbookactionitia=7500116cp | ropertyld=2081338tprojectId=18tsp   | ecClassType=29&specid=14  | 14051354&specTj | ypeId=1000828  | 4&action=Edit80  | manageriype=c | querystatt | GuiListid=-1    |                          |            |               |
|----------------------------------------------------------------------------------------------------|-----------------------------|-------------------------------------|---------------------------|-----------------|----------------|------------------|---------------|------------|-----------------|--------------------------|------------|---------------|
| afeladat: 1038817-aaaa                                                                                                    |                             |                                     |                           |                 |                |                  |               |            |                 | 🟠 Herrikadás a könyvjeli | alante 🖨 H | yumtatan (    |
| Munkafeladat-információk Általános Munka részletei Erőforrások Eljárások                                                                                                    | Püggőségek Speciális Ér     | tesítések Jegyzetek és Dokumentumok | Rendszer Neptár részletei | Terc Material   | Neptár Munical | lolyamat-példány | Jeler 🕨 😸     | Kész       | Felfüggesztés 🔻 | Mentés és kilépés        | Mentés     | <b>1000 ▼</b> |
| 1unka kategóriák                                                                                                    |                             |                                     |                           |                 |                |                  |               |            |                 |                          |            |               |
| + Felvonulási létesítmények                                                                                                    | :                           |                                     |                           |                 |                |                  |               |            |                 |                          |            |               |
| + Szárazépítés                                                                                                    |                             |                                     |                           |                 |                |                  |               |            |                 |                          |            |               |
| + Hideg- és melegburkolatok készítése, aljzat előkészítés                                                                                                    |                             |                                     |                           |                 |                |                  |               |            |                 |                          |            |               |
| + Felületképzés                                                                                                    |                             |                                     |                           |                 |                |                  |               |            |                 |                          |            |               |
| + Elektromos energiaellátás, villanyszerelés                                                                                                    |                             |                                     |                           |                 |                |                  |               |            |                 |                          |            |               |
| + Épületgépészeti csővezeték szerelése                                                                                                    |                             |                                     |                           |                 |                |                  |               |            |                 |                          |            |               |
| + Épületgépészeti szerelvények és berendezések szerelése                                                                                                    |                             |                                     |                           |                 |                |                  |               |            |                 |                          |            |               |
| Akadálymentesítés                                                                                                    |                             |                                     |                           |                 |                |                  |               |            |                 |                          |            |               |
| + Szigetelés                                                                                                    |                             |                                     |                           |                 |                |                  |               |            |                 |                          |            |               |
| ···· · · · · · · · · · · · ·                                                                                                    | 4                           |                                     |                           |                 |                |                  |               |            |                 |                          |            |               |
|                                                                                                    |                             |                                     |                           |                 |                |                  |               |            |                 |                          |            |               |
|                                                                                                    |                             |                                     |                           |                 |                |                  |               |            |                 |                          |            |               |
| zűrési feltételek                                                                                                    |                             |                                     |                           |                 |                |                  |               |            |                 |                          |            |               |
| zűrési feltételek<br>nyag kategória nincs kiválasztva.                                                                                                    |                             |                                     |                           |                 |                |                  |               |            |                 |                          |            |               |
| zűrési feltételek<br>Inyag kategória nincs kiválasztva.                                                                                                    |                             |                                     |                           |                 |                |                  |               |            |                 |                          |            |               |
| zűrési feltételek<br>Inyag kategöria nincs köválasztva.                                                                                                    |                             |                                     | Kulcsszó az enyag megneve | résében         |                |                  |               |            |                 |                          |            |               |
| Zűrési feltételek<br>Inyag kategöria nincs kiválasztva.                                                                                                    |                             |                                     | Kulossoö az enyag megneve | résében         |                |                  |               |            |                 |                          | K          | eresés        |
| Z <b>Űrési feltételek</b><br>tnyag kategörla nincs kiválasztva.<br>erő                                                                                                    |                             |                                     | Kulcsszó az anyag megneve | résében         |                |                  |               |            |                 |                          | K          | eresés        |
| Zűrési feltételek<br>vnyag kategória nincs köválasztva.<br>ens                                                                                                    |                             |                                     | Kuloszó az enyeg megneve  | résében         |                |                  |               |            |                 |                          | Ke         | eresés        |
| zűrési feltételek<br>vyag kategória nincs kiválásztva.<br>ens<br>ERC anyagok                                                                                                    |                             |                                     | Kulcsacó az anyag megneve | idsöben         |                |                  |               |            |                 |                          | K          | eresés        |
| zűrési feltételek<br>tnyag kategéria nincs kiválasztva.<br>árió<br>ERC anyagok<br>incs talállat, kárjúk adjon meg (továkbó) szűrési feltőteltt                                                                   |                             |                                     | Kuloszó az anyag megneve  | ifsében         |                |                  |               |            |                 |                          | K          | eresés        |
| zűrési feltételek<br>tnyag kategörla nincs kivállasztva.<br>iirtő<br>ERC anyagok<br>incs találat, kérjuk adjon meg (tovább) szűrési feltétett<br>I telőpenete a tentá teltétett                                  |                             |                                     | Kuloszó az anyag megneve  | dsében          |                |                  |               |            |                 |                          | K          | eresés        |
| zűrési feltételek<br>tnyag kategörla nincs kiválasztva.<br>arto<br>ERC anyagok<br>Encs saklat, kérjűk adjon meg (tovább) szörési feltételt!<br>t rerüggsztés & Mentéh é kilépé Kettés TEBb & x                   |                             |                                     | Kuloszó az anyag megneve  | dsében          |                |                  |               |            |                 |                          | Ki         | eresés        |
| zűrési feltételek<br>tnyag kategöria nincs kivállasztva.<br>drtő<br>ERC anyagok<br>ERC anyagok<br>tircs taklát, kérjűk adjon meg (további) szűrési feltételet:<br>t felfögendés 4 Merék é kidyés Merék Tible 4 x |                             |                                     | Kuloseb ez anyeg megneve  | résében         |                |                  |               |            |                 |                          | K          | eresés        |

Ez a felület az anyagok kikeresésében lesz segítségükre a felhasználóknak. 3 féle módon fognak tudni, anyagra szűrni

- Munkanem és tételcsoport
- Gyártó/forgalmazó
- Szabadszövegesen

| Munkafeladet 1038817-ssaa – 1. profil – Microsoft Edge                                                                                                    |                           | -        | • ×            |
|----------------------------------------------------------------------------------------------------|---------------------------|----------|----------------|
| A Nem biztonságos   rdp.beewise.digitat8003/WebProcess.srv?objectid=7500008.actionid=7500118.propertyld=2081338.projectid=18.specClassType=298.specid=1440513548.specTypeId=100082848.action=Edit&managerType=query&altGuiListid=-1   |                           |          | A <sub>0</sub> |
| unkafelada: 1038817-aaaa                                                                                                    | 🟠 Hozzáadás a könyvjelzők | höz 🖨 Ny | omtatás   Dig  |
| Mandadasatu informásiak Elyinéses Mandasaturpeti Erőfornések Elyinéses Progdoleges Speciélis Érteshéses Jegyzetek és Dakumentumak Rendszer Naptár résztetel Tere Maderial Naptár Munikatulyamat-pöldány Jele DEP Kész Felfüggesztés * | ' Mentés és kilépés       | Mentés   | Több ♥ x       |
| + Felvonulási létesítmények                                                                                                    |                           |          |                |
| + Szárazépítés                                                                                                    |                           |          |                |
| + Hideg- és melegburkolatok készítése, aljzat előkészítés                                                                                                    |                           |          |                |
| + Felületsépzés                                                                                                    |                           |          |                |
| + Elektromos energiaellátás, villanyszerelés                                                                                                    |                           |          |                |
| + Épülatgápászati csővezeték szerelése                                                                                                    |                           |          |                |
| + Épülatgápászti iszerelvények és berendezések szereláso                                                                                                    |                           |          |                |
| Akadálymentesítés                                                                                                    |                           |          |                |
| + Szigstelés                                                                                                    |                           |          |                |
|                                                                                                    |                           |          |                |
| Szűrési feltételek                                                                                                    |                           |          |                |
| Anyag kategória nincs kiválasztva.                                                                                                    |                           |          |                |
| Cyártó Kulcszó az enyeg megnevezésőben                                                                                                    |                           | Ke       | eresés         |
|                                                                                                    |                           |          |                |
| TERC anyagok                                                                                                    |                           |          |                |
| Nincs találat, kérjük adjon meg (lovább) szűrési feltétetti                                                                                                    |                           |          |                |
| Kiész Fertfüggersztés▲ Mentés és kilópés Mentés Több▲ x                                                                                                    |                           |          |                |

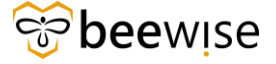

### A munkanem, tételcsoport kategória:

| Munkafeladat: 1038817-aaaa – 1. profil – Microsoft Edge                             |           | -                                                                                                    |                |
|-------------------------------------------------------------------------------------|-----------|----------------------------------------------------------------------------------------------------|----------------|
| A Nem biztonságos   rdp.beewise.digital.8003/WebProcess.srv?objectId=750000&action  | ld=750011 | $\label{eq:constraint} & \end{tabular} \\ \end{tabular} \\ \end$ | A              |
| funkafeladat: 1038817-aaaa                                                          |           | ☆ Hozziadi a könyöptülöhöt 🖉 Hyos                                                                                                    | etatás 🛞 S     |
| Munkafeladat-információk Általános Munka részletei Erőforrások Eljárások Függőségek | Speciális | Értesbések Jegzetek és Dolumentumok Rendszer Naptárrészletei Terc Material Naptár Munkatórjamat-pitiálny Jele 📷                                                                                                    | 866 <b>v</b> ) |
| Munka kategóriák                                                                    |           | Kazettás és paneles álmennyezetek                                                                                                    |                |
| + Felvonulási létesítmények                                                         | 4         | + Álmennyezet építése bandraszteres rendszerben,                                                                                                    |                |
| <ul> <li>Szárazépítés</li> </ul>                                                    |           | <ul> <li>Tůzvédő álmennyezet szerelése (Th=2 óra),</li> </ul>                                                                                                    |                |
| Bontás                                                                              |           | <ul> <li>látszó bordás függesztett rendszerben, 24 mm talpszélességű fő és kereszttartó szerkezettel, L falszegéllyel, lámpatest letakaró dobozok nélkül (külön tételben kiírva), vasbeton<br/>vagy aceligerendás födém alá,</li> </ul>                                                                                                    |                |
| Gipszkarton válaszfal szerkezetek                                                   |           | – ásványi anyagú betételemek elhelyezésével,                                                                                                    | - 11           |
| Pillérek és gerendák borításai gipszkartonnal                                       |           | 60x60 cm-es raszterben                                                                                                    |                |
| Gipszkarton álmennyezetek és tetőtéri belső borítások                               |           | 60x120 cm-es raszterben                                                                                                    |                |
| Kazettás és paneles álmennyezetek<br>Speciális gipszkarton szerkezetek              |           | + önhordó folyosó rendszerben, látszó bordákkal, 24 mm talpszélességű kereszttartókkal, L falszegéllyel, lámpatest letakaró dobozok nélkül (külön télelben kirva), vasbeton vagy acélgerendás fődém alá,                                                                                                    |                |
| Gipszrost válaszfal szerkezetek                                                     | Ŧ         | <ul> <li> <ul> <li>önhordó folyosói rendszerben, rejtett bordákkal, 24 mm talpszélességű kereszttartókkal, L falszegéllyel, lámpatest letakaró dobczok nélkül (külön tételben kirva), vasbeton vagy             acélgerendás födém alá,</li> </ul> </li> </ul>                                                                                                    |                |
| Szűrési feltételek                                                                  |           |                                                                                                    |                |
| Anyag kategória nincs kiválasztva.                                                  |           |                                                                                                    |                |

### A gyártó, ami egy legördülő listában sorolja fel a gyártókat és forgalmazókat:

| - Szigetelős                                           |                                              |
|--------------------------------------------------------|----------------------------------------------|
| Szűrési feltételek                                     |                                              |
| Anyag kategória nincs kiválasztva.                     |                                              |
| Gyártő                                                 | Kulcasoli az anyag megnevezőlelben Korresids |
| betonEPAG Kft.                                         |                                              |
| 1 Katker 2005 Kft.                                     |                                              |
| Austrotherm Kft.                                       |                                              |
| Baumit Kft.                                            |                                              |
| Mátészalkai Szerelvénygyártó Kft.                      |                                              |
| BMI Magyarország Kít.                                  |                                              |
| Kész Felfüggesztés ▲ Hentés és kilépés Hentés Több ▲ x |                                              |

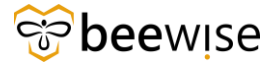

#### És az anyag megnevezésében a kulcsszó szerint (több kulcsszó is megadható "szóközzel" elválasztva):

| + Elektromos energiaellátás, villanyszerelés                 |                                |         |
|--------------------------------------------------------------|--------------------------------|---------|
| + Épületgépészeti csővezeték szerelése                       |                                |         |
| + Épületgépészeti szerelvények és berendezések szerelése     |                                |         |
| Akadálymentesítés                                            |                                |         |
| + Szigetelés                                                 |                                |         |
| ······································                       |                                |         |
|                                                              |                                |         |
| Szűrési feltételek                                           |                                |         |
| Anvas katesória olnes kiválasztva.                           |                                |         |
| , al AB and Bran and a second second                         |                                |         |
| Guirtó                                                       | Subsezó az anyas menevezősében |         |
|                                                              |                                | Keresés |
|                                                              |                                |         |
|                                                              |                                |         |
| TERC anyagok                                                 |                                |         |
| Nincs találat, kérjük adjon meg (további) szűrési feltételt! |                                |         |
|                                                              |                                |         |
|                                                              |                                |         |
| Falls and fits and date                                      |                                |         |
| Feinasznait anyagok                                          |                                |         |
| Nincs felhasznált anyag hozzárendelve.                       |                                |         |
|                                                              |                                | ÷       |
| ldsz Felfliggesztés ▲ Hentés és kilépés Hentés Több ▲ x      |                                |         |
|                                                              |                                |         |

Ez egy szabad szavas mező.

A szűrési feltételek megadása után a TERC anyagok szekcióban látjuk az össze szűrési feltételnek megfelelő anyagot kilistázva.

| Szűrési feltéte            | lek                                                                                              |                                     |                |   |
|----------------------------|--------------------------------------------------------------------------------------------------|-------------------------------------|----------------|---|
| Anyag kategória nincs      | kiválasztva.                                                                                     |                                     |                |   |
| Gyártó<br>Austrotherm Kft. |                                                                                                  | Kulcsszó az anyag megnevezésében Al | × Kerest       | s |
| TERC anyagok               |                                                                                                  |                                     |                |   |
| 2 találat                  |                                                                                                  |                                     |                |   |
| Azonosító                  | Anyag megnevezés                                                                                 | Gyärtó                              | Nettő egységár |   |
| A-26411-3972-00            | AUSTROTHERM XPS Universalplatte lemez, egyenes élikiképzéssel, érdes felülettel, 600x1250x 20 mm | Austrotherm Kft.                    | 1344 Ft 🛛 🌔    | Ð |
| A-26411-3971-00            | AUSTROTHERM XPS Universalplatte lemez, egyenes élkiképzéssel, sima felülettel, 600x1250x 20 mm   | Austrotherm Kft.                    | 1344 Ft (      | Ð |
|                            |                                                                                                  |                                     |                |   |
| Felhasznált an             | yagok                                                                                            |                                     |                |   |
| Nincs felhasznált anyag    | (hozzárendelve.                                                                                  |                                     |                |   |
| Kész Felfüggesztés 🔺 I     | tentéséskilépés Mentés Több★ x                                                                   |                                     |                |   |

Ezután a kiválasztandó anyag soron a plusz gombra kattintva felugrik egy új ablak, ahol a felhasznált anyag mennyiségét tudjuk megadni.

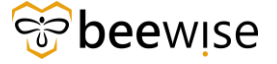

|                                | Kulceszá az anvad mednevezéséhen                                                                   |
|--------------------------------|----------------------------------------------------------------------------------------------------|
|                                | Felhasznált anyag megadása                                                                         |
|                                | AUSTROTHERM XPS Universalplatte lemez, egyenes<br>élkiképzéssel, érdes felülettel, 600x1250x 20 mm |
|                                | Mennyiség           4         square meter                                                         |
|                                | Nettó egységár<br>1344 Ft                                                                          |
| issel, érdes felülettel, 600x1 | Mégsem Mentés                                                                                      |
| issel, sima felülettel, 600x1  |                                                                                                    |
|                                |                                                                                                    |
|                                |                                                                                                    |

A mentés gomb megnyomása után a felhasznált anyagok szekcióban megjelenik a kiválasztott anyag, a mennyiség és az ár.

| Felhasznált anyagok                                                                                             |                |                |
|----------------------------------------------------------------------------------------------------|----------------|----------------|
| 1 hozzárendelt anyag típus                                                                                      |                |                |
| Azonositó Anyag megnevezés                                                                                      | Mennyiség      | Nettó egységár |
| A-26411-3972-00 AUSTROTHERM XPS Universalplatte lemez, egyenes élköképzéssel, érdes felülettel, 600x1250x 20 mm | 4 square meter | 1344 Ft 🖍 📋    |
|                                                                                                    |                |                |
| Kész Felfüggesztés A Hentés és bilépés Hentés Több A x                                                          |                |                |
| Közz Folfüggrutés a Nordós és hidejek Nordés Tübb a z                                                           |                |                |

Ugyan ez a kiválasztott anyag, mennyiség és ár megjelenik a munka feladatát információ fül anyaglista szekciójában.

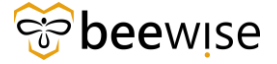

| 🚺 Munkafelad                                                                   | dat: 1038817-aaaa – 1. pr                                                                                                    | rofil – Microsoft Edge                                                                                                    |                                                                                                    |                                                      |                                                                                 |                                                                                            |                                                                   |                                                 | -                                                          | 0 ×                           | 1  |
|--------------------------------------------------------------------------------|----------------------------------------------------------------------------------------------------|----------------------------------------------------------------------------------------------------|----------------------------------------------------------------------------------------------------|------------------------------------------------------|---------------------------------------------------------------------------------|--------------------------------------------------------------------------------------------|-------------------------------------------------------------------|-------------------------------------------------|------------------------------------------------------------|-------------------------------|----|
| 🛕 Nem bi                                                                       | iztonságos   rdp.be                                                                                                    | eewise.digital:8003/WebProcess.srv?o                                                                                                    | bjectId=750000&actionId=750                                                                                                    | 0011&propertyld=208133&projectId=                    | 1&specClassType=29&specId=1                                                     | 44051354&specTypeld=10008284                                                               | action=Edit&managerType                                           | =query&altGuiListId=-1                          |                                                            | A                             | 1  |
| Munkafeladat:                                                                  | : 1038817-aaaa                                                                                                    |                                                                                                    |                                                                                                    |                                                      |                                                                                 |                                                                                            |                                                                   | <u>1</u>                                        | Hozzáadás a könyvjelzőkhöz 🛛 🔂 N                           | yomtatás   Súg                | ŝ  |
| Munkafel                                                                       | ladat-információk Álta                                                                                                    | alános Munka részletei Erőforrások                                                                                                    | Eliárások Fügzőségek Specié                                                                                                    | ális Értesítések Jegyzetek és Dokument               | tumok Rendszer Neptár részletei                                                 | Terc Material Naptár Munkafol                                                              | amat-példány Jeler VIV                                            | Kész Felfliggesztés 🔻                           | Mentés és kilépés Mentés                                   | Több 🔻 🗴                      |    |
| - Modio                                                                        | odvzásek                                                                                                    |                                                                                                    |                                                                                                    |                                                      |                                                                                 |                                                                                            |                                                                   |                                                 | Hozzástás   Herienvzés                                     | eltávolítása                  |    |
| inegie                                                                         | 5572030N                                                                                                    |                                                                                                    |                                                                                                    |                                                      |                                                                                 |                                                                                            |                                                                   |                                                 |                                                            |                               | ٦, |
|                                                                                |                                                                                                    |                                                                                                    |                                                                                                    |                                                      |                                                                                 |                                                                                            |                                                                   | Szürök alkalm                                   | izasa Szürök kiuritese                                     | C @                           |    |
| <b>•</b> •                                                                     | Megjegyzés típus                                                                                                    | sa Létrehozta                                                                                                    | Létrehozás dátuma és                                                                                                    | időpontja Megjegyzés                                 |                                                                                 |                                                                                            |                                                                   |                                                 |                                                            |                               |    |
|                                                                                |                                                                                                    |                                                                                                    |                                                                                                    | Ni                                                   | ncsenek megjelenitendő adatok.                                                  |                                                                                            |                                                                   |                                                 |                                                            |                               | 1  |
|                                                                                |                                                                                                    |                                                                                                    |                                                                                                    |                                                      |                                                                                 |                                                                                            |                                                                   |                                                 |                                                            | ÷                             |    |
| <ul> <li>Megol</li> </ul>                                                      | ldási megjegyzés                                                                                                    |                                                                                                    |                                                                                                    |                                                      |                                                                                 |                                                                                            |                                                                   |                                                 |                                                            |                               |    |
|                                                                                |                                                                                                    |                                                                                                    |                                                                                                    |                                                      |                                                                                 |                                                                                            |                                                                   |                                                 |                                                            |                               |    |
| Igényiések                                                                     | Berendezés Alkatré<br>glista                                                                                                    | észek Szolgáltatói költség Anyaglista                                                                                                    | Eszközök Projekt-kód PVP                                                                                                    | kód PST kód Eljárások Erőforrások                    | Time Entry Logs Kapcsolódó szer                                                 | rződések Szerződéssorciikkek                                                               |                                                                   | Hozzáadás Gy                                    | ors hozzáadás   Keresés                                    | Eltávolitás                   |    |
| Igénylések<br>Anyag<br>Esportálás                                              | Berendezés Alkatré<br>glista<br>1 összes találat                                                                                                    | észek Szolgállatói költség Anyaglista                                                                                                    | Eszközök Projekt kód PVP                                                                                                    | kód PST kód Eljárások Erőforrások                    | Time Entry Logs Kapcsolódó szer                                                 | zződések Szerződéssorolikkek                                                               |                                                                   | Hozzáadás Gy                                    | ors hozzáadás   Keresés                                    | Eltávolítás                   |    |
| Igénylések<br>Anyag<br>Exportiliás                                             | Berendezés Alkatré<br>glista<br>a 1 összes találat<br>Kép                                                                                                    | észek Szolgáltatói költség Anyagista<br>Leírás                                                                                                    | Eszközök Projekt kód PVP<br>Cikkszám                                                                                                    | kód PST kód Eljárások Erőforrások<br>Beszerzési hely | Time Entry Logs Kapcsolódó szer<br>Specifikáció neve                            | rződések Szerződéssoroikkek<br>Mennyiség                                                   | Becsült tarifa                                                    | Hezzáadás Gy<br>Teljes becsült költség          | Tényleges költség                                          | Eltávolítás                   |    |
| Igényiések Anyag Depertiliks I                                                 | Berendezés Alkatré<br>glista<br>s 1 čísszes találat<br>Kép                                                                                                    | észek Szolgáltatól költség Anyagista<br>Leírás<br>AUSTROTHERM XPS<br>Universalplatte lemes, agy<br>élőkörzással, érdes felüle<br>600X250x 20 mm                                                                                                    | Eszközök Projekt kód P/P<br>Cikkszám<br>VIIII:<br>Kej, A-26411-3972-00                                                                                                    | kód PST kód Eljárások Erlőrrások<br>Beszerzősi hely  | Time Entry Logs Kapcsolódó szer                                                 | rződések Szerződéssereikkek<br>Mennyiség                                                   | Becsült tarifa                                                    | Hazzásólás Gy<br>Teljes becsült költség<br>ELOQ | ors hozzáadás   Keresés  <br>Tényleges költség<br>ELOQ     | Eltávolitás<br>EL.00          |    |
| Igényiések  Anyag  Expertisiés  I                                              | Berendezés Alkatré<br>glista<br>s 1. česzes találat<br>Kép                                                                                                    | ezek Szogsitető köttség Anyagista<br>Lairás<br>Austrachtetett<br>Kökörzássak, érden felülé<br>Szörz (250x 20 mm.                                                                                                    | Eszközök Proyekt kód PVP<br>Cikkszám<br>SIDBS A-26431-3972-00                                                                                                    | kód PST kód Eylérések Evlévnések                     | Time Entry Logs Kapcsolódó szer                                                 | rződések Szerződésorcikkek<br>Mennyiság<br>4) oguare met                                   | Becsült tarifa                                                    | Hozzástis Gy<br>Teljes becsült költség<br>E3-00 | rs hozzástás Keresés<br>Ténykeges költség<br>ELOO<br>Ft.00 | Eltávolitás<br>El.00<br>Ft,00 |    |
| Egényiések<br>Anyag<br>C Exectilité<br>C<br>Exectilité<br>Kétsé<br>Kész Fettől | Berendezis Alustri<br>glista<br>1 Grusse tullat<br>Kép<br>Source State<br>Source State<br>State State<br>State State<br>State State<br>State State<br>State State<br>State<br>State State<br>State<br>State | tested         testedistration in the second second s | Partitetia Properti ladi PVP<br>Citikazian<br>Citikazian<br>Citikazian<br>Azdetti - 3972-00<br>enrikai dollar<br>enrikai dollar<br>enrikai dollar<br>enrikai dollar<br>enrikai dollar<br>enrikai dollar | lód PST lód Egil-laok E-filo-risak                   | Time Entry Logs Kapcaolidei sen<br>Specifikáció neve<br>Veljes sa<br>Oszan sale | nfelsen Sernfelsereiken<br>Mennyidig<br>() spare met<br>sina - elulare<br>sina - teipetett | Decalit tarifa<br>r<br>.00 Amerikai dollár<br>.00 Amerikai dollár | Hoszádás Gy<br>Teljes becsült költség<br>E3:00  | Tenyleges költség<br>ELGO<br>F¢,00                         | Eltávoltás<br>EL.02<br>Fl.00  |    |

4.8 Munkafeladat nyomtatása

Ha ki szeretné nyomtatni a munkalapot, kattintson jobb felül a "Nyomtatás" gombra.

| 🚺 Munka    | feladat: 1100051-Work Task Temp                                          | plate - Corrective B+N-Caretaking          | ) - Google Chrome                  |                                  |           |                             |             |              |               |                           | - 0 )           | $\times$ |
|------------|--------------------------------------------------------------------------|--------------------------------------------|------------------------------------|----------------------------------|-----------|-----------------------------|-------------|--------------|---------------|---------------------------|-----------------|----------|
| 🛆 Nem b    | siztonságos rdp.beewise.dig                                              | ital:8003/WebProcess.srv?ob                |                                    |                                  |           |                             |             |              |               |                           |                 |          |
| Munkafela  | dat: 1100051-Work Task Temp                                              | plate - Corrective B+N-Caretak             | ing                                |                                  |           |                             |             |              | <b>†</b>      | Hozzáadás a könyvjelzőkhő | 🖨 Hyomtatás 🌒 S | Súgó     |
|            |                                                                          |                                            |                                    |                                  |           |                             |             | Kész Fe      | ifüggesztés 🔻 | Nentés és kilópés Me      | ntés Több 🔻     | ×        |
|            |                                                                          |                                            |                                    |                                  |           |                             |             | Szűrő        | k alkalmazása | Szűrők klürítése          | G ₹ @           | *        |
|            | ! Megjegyzės tipusa                                                      | Létrehozta                                 | Létrehozás dátuma és i             | dõpontja Megjegyz                | bs .      |                             |             |              |               |                           |                 |          |
|            |                                                                          |                                            |                                    |                                  |           |                             |             |              |               |                           |                 |          |
|            | Párbeszéd                                                                | Szabó Gergő                                | 01/10/2024 10:07:27                | Tesztkom                         | ment1     |                             |             |              |               |                           | A               |          |
|            | Párbeszéd                                                                | Szabó Gergő                                | 01/10/2024 10:11:24                | Tesztkom                         | ment4     |                             |             |              |               |                           | -               |          |
| Cikkek     | oldalanként: 15 🗸 1                                                      | - 2 / 2 cikk                               |                                    |                                  |           |                             |             |              |               | 1 / \0} ol                | dal < >         |          |
| = Me       | egoldási megjegyzés                                                      |                                            |                                    |                                  |           |                             |             |              |               |                           |                 |          |
|            |                                                                          |                                            |                                    |                                  |           |                             |             |              |               |                           |                 | l        |
| Igénylés   | sek Berendezés Alkatrészel                                               | k Szolgáltatói költség Anyag               | lista Eszközök Project Code PVP C  | Code Erőforrások <b>Időnapló</b> | _         |                             |             |              |               |                           |                 | ł        |
| = Ide      | őnapló                                                                   |                                            |                                    |                                  |           |                             |             |              |               |                           | Mentés          | ŧ.       |
| Kapcsolódó | jelentések -Kiválasztás-                                                 | <ul> <li>Időnapló - ak</li> </ul>          | dv                                 |                                  |           |                             |             |              |               |                           |                 |          |
| C Exce     | rtálás 2 összes találat <u>Szűrők alka</u><br>I Frőforrás típus          | Imazása Szűrők kiüritése További sz<br>Név | zűrők megjelenítése<br>Kezdő dátum | Refeiező dátum                   | Leirás    | Kategória                   | Munkaóra    | Óra          | órabér        | Telies kõl                | IteAo           | . 8      |
|            | Tartaimaz                                                                | Tartaimaz                                  | Utána                              | Utána                            | Tertelmez | Tartelmaz                   | Egyeniók    | Egyenlök     | Egyenlók      | Egyenlók                  |                 | 18       |
|            | Személy                                                                  | Ágoston Benedek Kiss                       | 01/05/2024 15:42:00                | 01/11/2024 16:00:00              |           | Törzsidő                    | 144,3 órák  | 145 óri      | k             | Ft3 000.00                | Ft435 000.00    | 2        |
| 0 0        | Személy                                                                  | Ágoston Benedek Kiss                       | 01/10/2024 15:50:37                |                                  |           | Törzsidő                    | ) órák      | <u>0 óri</u> | k             | \$3.000.00                | <u>\$.00</u>    | 5        |
|            |                                                                          |                                            |                                    |                                  |           |                             |             | 145 órá      | k             |                           | \$435 000,00    |          |
| = Kō       | ltségösszegzés                                                           |                                            |                                    |                                  |           |                             |             |              |               |                           |                 |          |
|            | Teljes időnapló költséj                                                  | s \$,00                                    | Amerikai dollár                    |                                  |           | Teljes számla - elküldve    | \$,00 Ameri | kai dollár   |               |                           |                 |          |
|            | Teljes anyagista költséj<br>Teljes hászlat famásztála költséj            | s \$,00                                    | Amerikai dollár<br>Amerikai dollár |                                  |           | Összes számla - teljesített | \$,00 Ameri | kai dollár   |               |                           |                 |          |
| 7          | eijes vesues rogroeszkoz koltsej<br>elles készlet hozzárendelhető kültsé | s 5,00<br>s 5,00                           | Amerikai dollár                    |                                  |           |                             |             |              |               |                           |                 | *        |

### 4.9 Munkafeladat Lezárása

A munkafeladat Lezárásához kattintsunk a Kész gombra. Ekkor a munkafeladat Kész állapotba kerül. Ezután kattintsunk a Lezárás gombra.

| New Midney Long Television of a Mathematica and American and American American Ame                                                                                                    | and a state of the second state of the second                                                                                                    |                                                                                                    |
|----------------------------------------------------------------------------------------------------|----------------------------------------------------------------------------------------------------|----------------------------------------------------------------------------------------------------|
| rem sectors gos - (dp.beewse.digital: 300.5) WebProcess.srv?objectId=7500008/actionId=7500118/propertyId=2081338/                                                                                                    | projectia = /dopecUlassType = 2980specid = 1440/234128(specTypeId = 100082848(action = Edit&managerType = que                                                                                                    | Ayvanceurustic==t                                                                                                    |
| kafeladat: 1038761-Work Task Template - Corrective Maintenance - KEF-Heating equipment                                                                                                    |                                                                                                    | 🛱 sollisadas a solvytacitatos 💭 alteritadas                                                                                                    |
| Munkafeladat-információk Altalános Munkareszletel Erőforrások Eljárások Függőségek Speciális Ertesítések Jeg                                                                                                    | yzetek és Dokumentumok. Rendszer Naptár részletel Naptár Munkafolyamat-példány Jelentések. Hozzáreng p                                                                                                    | Kenz Felfüggesztés Villentés és killépés Mentés Több V                                                                                                    |
| ip segítségével a feladattal kapcsolatos alapvető információk felötvizsgálatát és módosítását hajthatja végre.                                                                                                    |                                                                                                    |                                                                                                    |
| Általános                                                                                                    |                                                                                                    |                                                                                                    |
| Azanositó 1038761                                                                                                    | Statusz Aktiv                                                                                                    |                                                                                                    |
| Feladatnev Work Task Template - Corrective Maintenance - KEF-Heating equipment                                                                                                    | Erőforrás hozzárendelési státusz Elfogadva                                                                                                    |                                                                                                    |
| Leiris Elromlott a kazán.                                                                                                    |                                                                                                    |                                                                                                    |
|                                                                                                    |                                                                                                    |                                                                                                    |
|                                                                                                    |                                                                                                    |                                                                                                    |
| Pirancial Method                                                                                                    | Eiszámolás módíja 🗸 🗸                                                                                                    |                                                                                                    |
|                                                                                                    |                                                                                                    |                                                                                                    |
| IRA atáolat határidele                                                                                                    | JIBA atániat száma                                                                                                    |                                                                                                    |
| Television for the second second                                                                                                    | *                                                                                                    |                                                                                                    |
| Igenyeive a kovetkezonoz                                                                                                    | = Igenyio                                                                                                    |                                                                                                    |
| michel deleton                                                                                                    | Aurikabelyi telefon                                                                                                    |                                                                                                    |
| E-mail                                                                                                    | E-mail                                                                                                    |                                                                                                    |
| Részletek                                                                                                    |                                                                                                    |                                                                                                    |
| Feladat tipusa Javító                                                                                                    | Feladat prioritása Közepes                                                                                                    |                                                                                                    |
| igénylésosztály Fültőberendezés                                                                                                    | Szolgáltatási osztály Létesítmény üzemeltetés KEF                                                                                                    |                                                                                                    |
| sődieges munkavégzési hely \Locations\Közbeszerzési és Ellátási Főlgazgatóság\Bajcsy Zsilinszky Kórház - Location Category\B                                                                                                    | ajcsy Zsilinszky Kórház Gizella Utógondozó · Property Bajcsy Zsilinszky Kórház Gizella Utógondozó · Building                                                                                                    |                                                                                                    |
| Ontól szervezete VOrganizations/Közbeszerzési és Ellátási Főlgazgatóság/Bajcsy Zsillinszky Kórház                                                                                                    |                                                                                                    |                                                                                                    |
| Jelen anapot                                                                                                    | Birtochiel van birtichiel (m.                                                                                                    |                                                                                                    |
| Eldzeter ationat                                                                                                    | processions vegy war on rome egy                                                                                                    |                                                                                                    |
| Teleptrely                                                                                                    | Épület                                                                                                    |                                                                                                    |
| Emelet                                                                                                    | Heytség                                                                                                    |                                                                                                    |
| Cim                                                                                                    |                                                                                                    |                                                                                                    |
| Felelős szervezet                                                                                                    |                                                                                                    | Hozzárendelés Automatikus hozzárendelés Keresés Kiüri                                                                                                    |
| Név Gépészek - Központi Régió                                                                                                    | Szervezet típuse Munkacsoport                                                                                                    |                                                                                                    |
| anarchia-ultuonai \Szervezetek\B+N FM\B+N Központi Mérnökség\Gépészek - Központi Régió                                                                                                    |                                                                                                    |                                                                                                    |
| Felelős személy                                                                                                    |                                                                                                    | Keresés   Kiüri                                                                                                    |
| New Dath Karbantartó                                                                                                    |                                                                                                    |                                                                                                    |
|                                                                                                    |                                                                                                    |                                                                                                    |
| Analization (1997)<br>Meglegyzősek<br>Analization (1987) (1980) füld Tampiane, Constitut Martenariese (1874) esti yapparten t Geogra Conste                                                                                                    | Mucramento/Materian                                                                                                    | Hozzándás   Meglegyzés ettávoltá                                                                                                    |
| (mg) of Vironandial of      (mg)     (mg)       | Huczansky, kantos<br>projectid – 1 Baspec Class Type = 2980a pecid = 14402241;281a pec Typeld = 100062848action=1:fal®amanager Type = que                                                                                                    | Nezzladá Megygzás ető-viltá<br>– O                                                                                                    |
| Ing of Handward Control of Control of C     | Haceanely/Annual<br>projectid = 18apecClassType=298apecid = 1440234128apecTypeId = 100082848action=Edil®manageType=que                                                                                                    | Mazzlada Magyada etti antita<br>ny Qalit Guli attid=-1<br>🛠 Prostanta a Kinyopathim, 😋 pynovali                                                                                                    |
| To Protocolarity           Meglegyzősek           Meklowským         rójk kevelete útok főle felelete i kevelete télevelete i főleletete ja sevelet. Dítal feleletete ja kevelete főletetetetetetetetetetetetetetetetetetet                                                                                                    | Buccashid/Starker<br>projectida: 1&upecClassType=29&upecida: 144022412&upecTypeId=100002.6&uction=Edil&managerType=upur<br>protectida: 1&upecClassType=29&upter/etcosts_144022412&upecTypeId=100002.6&uction=Edil&managerType=upur                                                                                                    | Hazzásás Aregingyzés ettővalt.                                                                                                    |
| Meglegyzősek      Meglegyzősek      Men biotoságos refij bervészelőjtel 1000/Web/Processor/ objectid = 700011/2propertyld = 200133/8      Men biotoságos refij bervészelőjtel 1000/Web/Processor/ objectid = 700011/2propertyld = 200133/8      Menkaladat 2003763-Web Task herdete a tastere teleformesze kezőkésze szeles teleformesze feldetes szeles teleformesze előtések szeles teleformesze előtések szeles teleformesze előtések szeles teleformesze előtések szeles teleformesze előtések szeles teleformesze előtések szeles teleformesze előtések szeles teleformesze előtések szeles teleformesze előtések szeles teleformesze előtések szeles teleformesze előtések szeles teleformesze előtések szelest teleformesze előtések szelest teleformesze előtések szele     | Hussentin kanton<br>projectila i BaspecClassType –2980specidi – 14402241280specTypeda – 1000828480sctilon i Edil BananagerType i spo<br>parte da Columentural Rendzzer Naato rézonte Nagdo Plumatogamet pérdeny Zelentese. Hozdi <b>u 12</b>                                                                                                    | Huzzkiada Megergesé etővető<br>yőzöttősítősítá – t<br>Ý misian s köydetőste 🕘 Tyrenda<br>keletősi ajánta benéret megyitá Jenetis Titta v                                                                                                    |
| Meglegyzősek  Meglegyzősek  Medlakasz 1000-11 Anno Sak Bengles – Connected Medlansance – KEF-Heating spusierent - Dissipa Connect Medlakasza – Sak Sak Sak Sak Sak Sak Sak Sak Sak Sak                                                                                                    | Bucando Antiba<br>projectid - 18upecClassType=2980pecid - 14402341280pecTypeid = 100002848uction=Edit&managerType=que<br>prese el Columentures Rendsar Naplar Pumatogenat-példery Selentese Hozamper                                                                                                    | Hazzlada Megreyzek etdavata<br>nyCaltGalLatde-1<br>C miskak a knyvechter (C miskak a knyvechter<br>Lezizka alatat kontet megrytik Kente Taba •                                                                                                    |
| Terretardante and      Terretardante and     | Bucasetel X testion<br>projectile 1 Buspec Class Types 208 append = 1440234128 appen Types (an 100028248 auctions Edd & manager Types - que<br>parter 40 Columentumest. Rentszer: Naader relateds. Naph: Humathyamet phildry. Miterations. Hazal [13]                                                                                                    | Hazzlada Megagyak etdavatla<br>nyttattGullattda-1<br>😭 Persianis sub-politika (@ research<br>Lezizka gletat benfet megapita, Kentis 1780 V                                                                                                    |
| And Antonia Antonia Anton     | Bucanatic Martin<br>projectife 1 Skypec Jans Type = 2000 peeds = 1400241200 peed typeds = 1000022840 uctions & Galdwaranger Type expe<br>ganter da Columentureat Rendszer Nagels részerte Nagels Rumanityperes galdery Zelentisses Hazzi Colum<br>Status = 1000<br>Status = 1000                                                                                                    | Huzzikaldi Pergegyele etikantika<br>vydäntGallatild==1<br>☆ mission a kinyvjetiktite: ④ Rynnikki<br>I Lezielaki ajakiski kundret megyritäk. Kendri: Tibb ♥                                                                                                    |
| Meglegyzések      Meglegyzések      Montationation      Montationation     Montationation      Montat     | Bucanato/Statica<br>projectid - 18upecclassType -2080pecid - 144023412.8upecTypeid = 100002248ucction= Edit&managerType = que<br>portex & Dolumentureal: Rendszer Naptic Munatolement patistery Setenties: Naptic<br>Statust Mana<br>Editoriel Nazzierendeid status: Kész                                                                                                    | Hezzladá teregeyzé etteviltá<br>nyózałtówicztia-1<br>ryćzałtówicztia-1<br>ryćzałtówicztia-1<br>ryćzałtówicztia-2<br>towara Lezizia sjácia konfest megyita Mestér TB&▼                                                                                                    |
| Meglegyzősek      Meglegyzősek      Karálasa 1932 Tá kelőnek kelőkelő kelőnek kélőnek elek kélőkelő kelőnék kelőnék kelőkelő kelőnék kelőkelő kelőkelő kelőnék kelőkelő kelőnék kelőkelő kelőnék kelőkelő kelőnék kelőkelő kelőnék kelőkelő kelőkelő kelőkelő kelőkelő kelőkelő kelőkelő kelőkelő kelőkelő kelőkelő kelőkelő kelőkelő kelőkelő kelőkelő kelőkelő kelőkelő kelőkelő kelőkelő kelőkelő kelőkelő kelőkelő kelőkelő kelőkelő kelőkelőkelőkelőkelőkelőkelőkelőkelőkelő                                                                                                    | Bucasete i Anno 1<br>projecti da 18 apper: Class Type : 208 apped da 144022412.8 appet Type id is 100002.848 actions Edil Rimanage Type : que<br>grates eta Dotumenturesa Rimazar Nagatir reconstr. Nagatir Humanogenaty politikary Jostenstesa Hoza appet<br>Selanza Basa<br>Dollareis tozzi kendedet sobaza Kégz                                                                                                    | Hazzladis i Hegregole etdaviti<br>nyQaltQuilattd+-1<br>☆ Instants Honopathers () powerin<br>Leadebi eldetat honfett megnytäs Mentes 1920 ♥                                                                                                    |
| ministration of the second second secon     | Busanatio Martino<br>projectifa 1 Baspec Class Type = 2000 per di = 14002411200 per Cypeda = 1000022440 uction e Californianage Type expe<br>gante da Columentureat Rendszer Napole Historia Magde Normatolgames peladory Zelentiase. Hazal 🛛 🗨<br>Status: 🔤                                                                                                    | Huzzkiada Tegengele etdevidu<br>vyddattGallatid e-1<br>😭 recciaes a storywcholo: 🕥 Tymoroda<br>Lezefelai ajalata Ibanfett megnytida. Mende Tibla V                                                                                                    |
| Meglegyzősek  Meglegyzősek  Mediatosas töllettő sekkelesi felesékel Kölesekel kölesekelesek télekelegi egyőpekel Solosik köleséges idő bevekeleséget kölesékel Solosikas televekeleséget kölesékel Solosikas felesékel Solosikas televekeleséget kölesékel solosikas televekeleséget kölesékel solosikas televekeleséget kölesékel solosikas televekeleséget kölesékel solosikas televekeleséget kölesékel solosikas televekeleséget kölesékeleséget kölesékel solosikas televekeleséget kölesékel solosikas televekeleséget kölesékel solosikas televekeleséget kölesékeleséget kölesékeleséget kölesékeleséget kölesékeleséget kölesékeleséget kölesékeleséget kölesékeleséget kölesékeleséget kölesékeleséget kölesékeleséget kölesékeleséget kölesékeleséget kölesékeleséget kölesékeleséget kölesékeleséget kölesékelesékeleséke     | Bucanetic tention projectid - 1 Auspec Class Type - 2080 peod - 1 44022412 & peol Type da 100002244 auction - Edit & manage Type - que porte et Dotumentumai Revoluzio Inagli reconstra Nagli Munatolemato del stato Josef Manage Type - que porte et Dotumentumai Revoluzio Inagli reconstra Nagli Revoluzio Inagli Revoluzio Suburg Inde                                                                                                    | Huzzkalda<br>nydzałtówicztid = -1<br>☆ Prozlasta a kinyspisition: @ hymerafia<br>Lezański skindt konfert megytis. Kerdó: T285 ♥                                                                                                    |
| Meglegyzősek      Meglegyzősek      Medlekasas 1931*17 avus tala finaglas Constant Monara et al. KEF Heating augument     Muskakasas 1931*17 avus tala Template - Corrective Maintenance - KEF-Heating augument     Muskakasas aktoris a Huna resize Extractor Extractor augument     Muskakasas aktoris Augustatas augument informásis Extractor augument     Muskakasas aktoris Augustatas augument informásis feltivítegilizett é makasasak hajtvarja vejec     Attalano     Xoronda 1038761     Preace: Metha Starina Informásis     Corrective Maintenance - KEF-Heating augument     Levis Eromitat a kazan.      Preace: Intelne     Yesses Intelne                                                                                                    | Bucasete Viteriale<br>project Id = 18upper: Classifyper: 2980apecid = 1440234128upper: Typeld = 100002848ucctions Eddi Rimanager Type = rpar<br>preter is Dolumentures. Rendszer Nadolf = 1440234128upper: Typeld = 100002848ucctions Eddi Rimanager Type = rpar<br>Stellura: 10000<br>Stellura: 10000<br>Esciencida = edge                                                                                                    | Hazztada<br>nyCaltGuilattd+-1<br>rgCaltGuilattd+-1<br>rg                                                                                                    |
| Medicalande folketik kan kanakan Evanska Evanska Medicala kanakan Kanakan Kanakan     | Busenativ Saatia<br>projectifel - 1 Superc Jans Type = 2000percid = 144002441200perc Typeda = 1000028450uctiones fulfilmanager Types exper<br>protectid a Columentureal Rendszer Rapide refszente Nagrid Rumandyperci pelcidiny Zetentises. Hozzi internet<br>Satissa da Columentureal Rendszer Rapide refszente Nagrid Rumandyperci pelcidiny Zetentises. Hozzi internet<br>Satissa da Columentureal Rendszer Rapide refszente Nagrid Rumandyperci pelcidiny Zetentises. Hozzi internet<br>Satissa da Columentureal Rendszer Rendszer Rendszente Rendszente Re                                                                                                    | Huzzkalda Tegergesé etővelők<br>vyődzőtőültöttés=1                                                                                                    |
| Meglegyzősek  Meglegyzősek  Mediatasa töllettő szectas hagitas Caractas Noreacea tel Heating egyanetel 2004/01/200112/200112/2001  Paractaractaractaractaractaractaractarac                                                                                                    | Buzanstitu titetitei<br>protectida 1 Auspecclassi Typer = 2080apecida 1 44022412.00apec Typeidar 1000022440actioner Editionanage Typer = que<br>postek els Ostumentumais Rendszer Isagetir Hozare Munartogenet-palsiteiry Jatentiseis Hozarenze<br>Softwar Indo<br>Editionalis indoja                                                                                                    | Huzzkalda<br>nydzałkGultatide+1<br>rydzałkGultatide+1<br>Carlos ninopolation: @ hymonals<br>Lezański skindt konfert megytis. Kerdó: T28.♥                                                                                                    |
| Meglegyzősek      Meglegyzősek      Medlekaszt 1932112 Anut kala Nanglas – Everting Konnance – KEF-Heating együpmett      Meskalada holmológia – rója bezvárad gifal 2000 Web/Baccasavík ólyettés 3500002 ascional 6720001 förstenentijtés 200330      alekada: 1938762-Weik Yask Template - Corrective Maintenance - KEF-Heating együpmett      Meskalada-holmológia – Atalana – Huma-razine – Erőrvéses – Egősése – Fogőségis – Sonológi – Sonológi – Sonoló     | Statusetto Statuse projectid = 18upeo Classifypes 2080xpecid = 1440023412.80xpec fypeld = 100002848ucctours Edd8/kmanager fype = que pretex et Golumentures Rendzzz Nazer resonan Nazer Punatogenat-pictery 3etenties Nazer Punatogenat-pictery 3etenties Nazer Punatogenat-pictery 3etent                                                                                                    | Hezzlada<br>nyCastCalLatd+-1<br>(2) milain a knyopithin (2) protosi<br>(2) milain a knyopithin (2) protosi<br>(2) milain a knyopithin (2) protosi<br>(2) milain a knyopithin (2) protosi<br>(2) milain a knyopithin (2) protosi<br>(2) milain a knyopithin (2) protosi<br>(2) milain a knyopithin (2) protosi<br>(2) milain a knyopithin (2) protosi<br>(2) milain a knyopithin (2) protosi<br>(2) milain a knyopithin (2) protosi<br>(2) milain a knyopithin (2) protosi<br>(2) milain a knyopithin (2) protosi<br>(2) milain (2) milain (                                                                                                    |
| Meglegyzősek  Meglegyzősek  Meglegyzősek  Medlekeset 1002/11 Anna Taula Nargalas Exceptes Moneseuror 400 Herzeg seguenet 100/01 Köregesen/62/201313  Medlekeset 1032761 Anna Taula Nargalas Exceptes Maintenance - KEF-Heating egyipment  Azonak 1032761  Praccia Netre I  Praccia Netre I  Praccia Ne |                                                                                                    | Hazzlada (negregoto estivado<br>nytóchtiGallatalda-1)                                                                                                    |
| Meglegyzősek  Meglegyzősek  Mediatosa talaktala haptas Constant Molpha (2001) Mellomoza kill felandagi a polytek 2001) Alasta (2001) Alasta ( | Escando Calendo<br>protected - 1 AsspecClass Type = 2080pecid - 144022412/20pec Typed = 100002848/actions - Edit/on anage Type = que<br>protected - 1 AsspecClass Type = 2080pecid - 144022412/20pec Typed = 100002848/actions - Edit/on anage Type = que<br>protected - Dosumentornal Renotze Restrict - Restrict - Restr                                                                                                    | Hezzkádá<br>nydzárkGalkatólá-1                                                                                                    |
| Meglegyzősek  Meglegyzősek  Kulakosas töllető sevel kal Sanglas Cuestas böves evel tél helatog sevel söves cievel tél helatog sevel söves televel tél helatog sevel söves televel tél helatog sevel söves televel tél helatog sevel tél helatog sevel |                                                                                                    | Mezzásási<br>nyözeltősültőté=1<br>☆ miskan a sinyupathén: @ punnak<br>teszérén ajalak kentért megyitás kentés Tibb v                                                                                                    |
| Meglegyzősek   Meglegyzősek   Meszekesekettelt televetese fegletet Carest kel kolarat a kel kel a geszeket többe a kolarat a kel kel kel a kel kel kel kel kel a kel kel kel kel kel kel kel kel kel kel                                                                                                    |                                                                                                    | Hezzkidá<br>nytlástilátikasz<br>vytlástilátikasz<br>Lezdédé ejékité kontért megnytik Kenéé 7024                                                                                                    |
| Meglegyzősek      Meglegyzősek      Medlegyzősek      Medlegy     |                                                                                                    | rezzindi regregoti ethionit<br>nytokatiCulitatida-1<br>ing Calificatida a interpretatione a interpretatione interpretatione interpr                                                                                                    |
| Meglegyzősek  Meglegyzősek  M |                                                                                                    | Mezzindi<br>nytozałośliczie d<br>nytozałośliczie d<br>ierze<br>ierze<br>ie |
| MedifeggiggZósek      MedifeggigZósek      MedifeggigZósek      MedifeggigZósek      Medifedati 103761-Weit Sala Sanglar (2014) 100 Process v/ Edging Sala (2017) 2001 2000 2000 2000 2000 2000 2000 200                                                                                                    |                                                                                                    | rezzéndő i négregzés etőnölő<br>nybáhlGallatáján i<br>meletetetetetetetetetetetetetetetetetete                                                                                                    |
| Mediana service of the service of the service      | sprojectida 1 AsspecClass Type = 2000 peode 1 14002 X11/00 peo Type do a 100002040 actione 1 dation anage Type e que<br>peries do Donumentornal Renorzo Incastr retarient Nagelo Muniardogenet paladero Joseffene Nagelo Competitive Statuse<br>Status Resolutione<br>Status Resolutione<br>Status Res | rezzékatás i Angergyzés etőkorák<br>nyelektőkülésető – I<br>ingelektőkülésető i ajakata kométető megnytés köndés 1028 m<br>Lezérékű ajakata kométető megnytés köndés 1028 m                                                                                                    |
| Meglegizdések  Meglegizdések  Meglegizdések  Medlediset 203711 Saus Sala Sanghar Constant Vice Maintenance - KEF-Heating equipment  Medialadae Hondrid & Atabias Invest states Editorias Editorias Editorias Editorias Editorias  Analysis Constant Sala Sanghar Constant Sala Sanghar Constant Medialadae Sala Sala Sala Sala Sala Sala Sala Sa                                                                                                    |                                                                                                    | ydzatada (Processional Processional Process                                                                                                    |
| Meglegyzősek  Meglegyzősek  Meglegyzősek  Meglegyzősek  Mesketeneles Mesketeneles  Mesketeneles  Me | protectiol - 1 Auspeccifients Types - 2-26 Repercid - 1 44-02-447-26 Repercifyeed - 1 00002245 Auchiters of Selfa Amanages Types open<br>protection de Genumentores Rendraz Repercire Repercire Repercire Repercire Repercire Repercire Repercire Repercire Repercire Repercire Repercire Repercire Repercire Repercire Repercire Repercire Repercire Repercire Repercire Repercire Repercire Repercire Repercire Repercire Repercire Repercire Report Repercire Report Report Rep                                                                                                    | rezekatis integregate etikonis<br>updattGallatidat=1                                                                                                    |
| Meglegyzősek      Meglegyzősek      Meglegyzősek      Meglegyzősek      Meslekesetekesekeségese zévelekeségesetekeségesetekesekesekeségesekesetekesekeségesekeségeségeségeségeségeségeségeségeségeség                                                                                                    |                                                                                                    | rezzékatás<br>nyokathGullatida-1<br>my Galindina siteryopatient<br>Lezéréki zákata konétett megnytás kéndés 1028 m<br>Lezéréki zákata konétett megnytás kéndés 1028 m                                                                                                    |
| Meglegyzősek  Meglegyzősek  M |                                                                                                    | ydatidii<br>gdatidiitationi<br>teedada qdatidi kundud megnyida kundu Tata t                                                                                                    |
|                                                                                                    |                                                                                                    | regençete etilenti<br>updattGallatide=1                                                                                                    |
| Begingszeisek      Megingszeisek      Megingszeisek      Mediologia (1017) fank fall faugust (2018) fall folgeneteen and an effektionen ander eine eine eine eine eine eine eine ei                                                                                                    |                                                                                                    | rezerendein   Antendiko bezelenodei   Kerein   100                                                                                                    |
| Beneficial Constraints of the second of the second of     |                                                                                                    | rezzienti rezzienti karden bezeinnet karden in bezeinnet karden i                                                                                                    |
|                                                                                                    |                                                                                                    | rezziendeń konszienedeń kresi kresi krist                                                                                                    |
| Beglegigzdesk                                                                                                    | spracetol - 14.02.04.12.002.04.12.002.04.12.002.04.04.octobers - fold obmanager Types aver<br>prefere de Dommentennen Terrer Terrer Terre                                                                                                    | Huzzkańć       regorych ethenik       nydziłki Guliati dola     Imielien semposizie i konstructione semposizie i konstructione i rozzierenateje         Huzzkenateje       Automatikus bezpierendelje         Huzzkenateje       Automatikus bezpierendelje                                                                                                    |
|                                                                                                    |                                                                                                    | rezzienti jergopyte ethoditi<br>optichticulatude=1<br>© minimum abopticities @ monositi<br>messionerateis jergopyte konster Taba *                                                                                                    |
|                                                                                                    | basenticitette<br>propertiel of Adapter Classifyor a "2004/property land to propertie of adapter optical of a defauter optical of a defauter optical of a de                                                                                                    | Nozziełać   Mogłogość esteka<br>nyklatiCaLiatida-1<br>→ Calina skowychika: Compositio<br>Lezdeżki ujski kowieti mogryti kometki Tiber<br>Nozzieredni   Antonelika bezderedni   Kereik   Ki<br>Kereik   Ki                                                                                                    |

### 5 MUNKAFELADAT STÁTUSZAI

### 5.1 A bejelentések státuszai

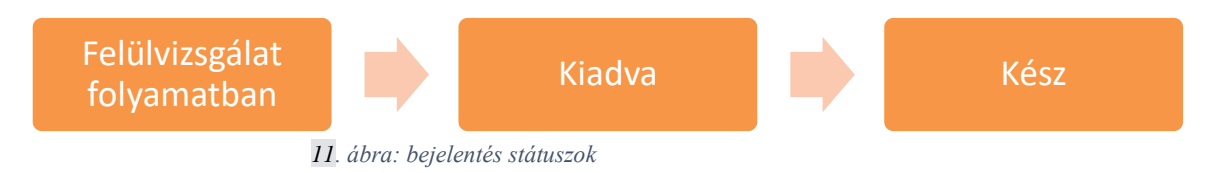

- Felülvizsgálat folyamatban a rendszer automatikusan tovább teszi Kiadva státuszba.
- Kiadva A bejelentéshez a rendszer rögzítette a munkafeladatot, a diszpécser kezdheti a munkafeladat feldolgozását.
- Kész A munkafeladat készre jelentésekor a bejelentés is automatikusan kész státuszba kerül.

### 5.2 Munkafeladat státuszai

A Feladat státusz oszlopban a következő státuszokkal találkozhat:

- Vázlat: A ebben a státuszban jön létre, a diszpécser egyelőre még nem aktiválta.
- Előzetes ajánlat folyamatban: Az előzetes ajánlat még nem érkezett meg. (Ez csak előzetes ajánlatra küldött munkafeladatokra érvényes.)
- **Előzetes ajánlat jóváhagyás folyamatban:** Megérkezett az árajánlat, amit Önnek kell felül bírálnia. (6.1-es fejezet) (Ez csak előzetes ajánlatra küldött munkafeladatokra érvényes.)
- Lezárási ajánlat folyamatban: Az lezárási ajánlat még nem érkezett meg. (Ez csak lezárási ajánlatra küldött munkafeladatokra érvényes.)
- Lezárási ajánlat jóváhagyás folyamatban: Megérkezett az lezárási ajánlat, amit Önnek kell felül bírálnia. (6.1-es fejezet) (Ez csak lezárási ajánlatra küldött munkafeladatokra érvényes.)
- **Aktív:** A munkafeladat aktiválva lett, innentől a diszpécser már hozzárendelheti a feladatot felelős személyhez. A karbantartók ebben a fázisban magukra vehetik a feladatot.
- Várakozás alkatrészre/szakemberre/garanciális megoldóra/diszpécserre/igénylő számára fenntartva: Ha a munkafeladat valamilyen indokból szünetel, ezek a státuszok láthatóak.
- Kész: A felelős személy készre jelentette a munkafeladatot.
- Lezárás folyamatban: A gondnoklás keretein belül elszámolt munkafeladat jóváhagyásra vár.

• Lezárt: A munkafeladattal kapcsolatos összes adminisztratív feladat el lett végezve. Ez a végső státusz. Innentől a munkafeladat nem szerkeszthető. Ha mégis szerkeszteni kívánja, akkor erre a Task Supervisor-nak van lehetősége, vele vegye fel a kapcsolatot.

### 5.3 Feladatok hozzárendelési státuszai

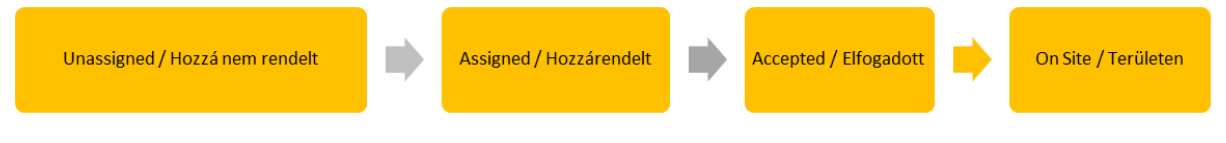

13. ábra: hozzárendelési státuszok

**Hozzá nem rendelt** – A feladatot még nem vette magára megoldó személy és nem is lett kiosztva megoldó személynek. Ezek jelennek meg az Hozzá nem rendelt fülön.

Hozzárendelt - A feladatot a diszpécser kiosztotta megoldó személynek.

**Elfogadva** – A megoldó személy magára vette a feladatot, vagy elfogadta a kijelölését. Ezek jelennek meg az Folyamatban fülön.

**Helyszínen** – A feladat megoldó dolgozik a megoldáson, azaz az Indítás gombbal elindította a munkaidő rögzítést.